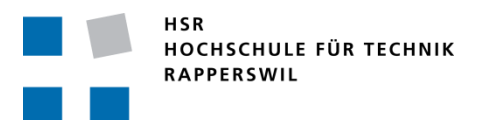

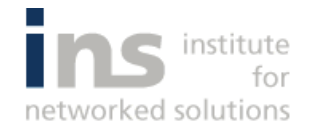

# Semesterarbeit HS09

# Captive Portal Load Generator

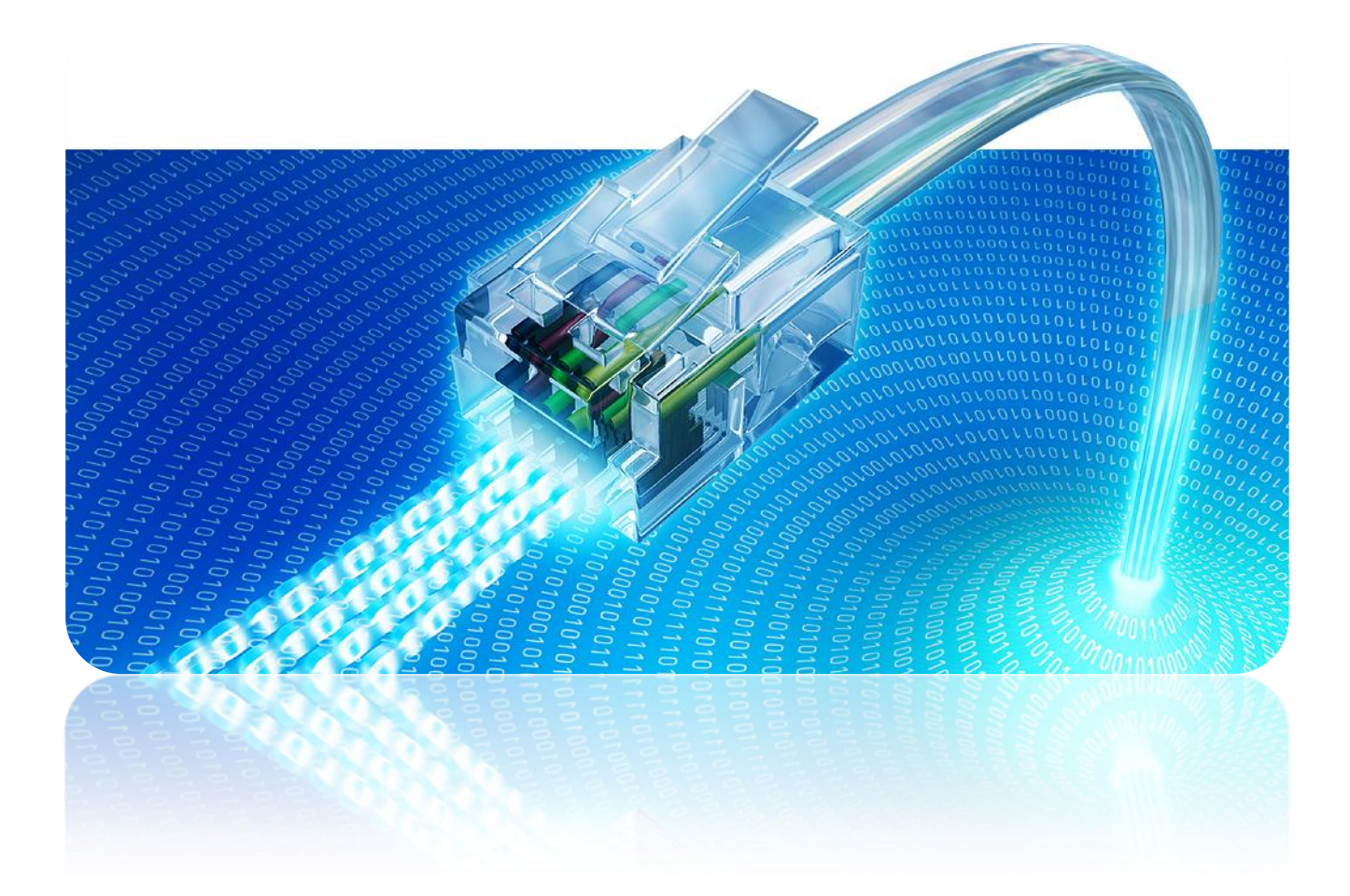

Autoren:Oliver Zürcher, Ymyr OsmanBetreuer:Michael SchneiderProjektpartner:-Experte:Prof. Beat Stettler

# Inhaltsverzeichnis

- 1. Abstract
- 2. Management Summary
- 3. Technischer Bericht
- 4. Persönliche Berichte
- 5. Glossar
- 6. Literaturverzeichnis
- 7. Projektplan
- 8. Anforderungsspezifikation
- 9. Analyse & Design
- 10. Installation
- 11. API
- 12. Testdokumentation
- 13. Anhang

# Inhaltsverzeichnis

| 1.          | Abstract                                                                                                    | 9                                                                                        |
|-------------|----------------------------------------------------------------------------------------------------|------------------------------------------------------------------------------------------|
| 1           | Abstract                                                                                                    | 10                                                                                       |
| 2.          | Management Summary                                                                                                    | 11                                                                                       |
| 1           | Ausgangslage1.1Vorgehen / Technologien1.2Ergebnisse1.2.1VMRemoteControl1.2.2LoadGenerator1.2.3Control-Center1.3Ausblick                                                                                                    | <b>12</b><br>12<br>12<br>12<br>12<br>12<br>12<br>13                                      |
| 3.          | Technischer Bericht                                                                                                    | 14                                                                                       |
| 1<br>2<br>3 | Aufgabenstellung<br>Vorgehen   2.1 Analysen   2.2 Architektur   2.3 Ergebnisse   2.3.1 Übersicht   2.3.2 Virtualisierung   2.3.3 Charaktere   2.3.4 Control-Center   2.3.5 VMRemoteControl   2.3.6 LoadGenerator   Schlussfolgerung | 15<br>15<br>15<br>16<br>16<br>16<br>16<br>18<br>19<br>19<br>20<br><b>20</b><br><b>20</b> |
| 4.          | Persönliche Berichte                                                                                                    | 21                                                                                       |
| 1<br>2      | Oliver Zürcher<br>Ymyr Osman                                                                                                    | 22<br>23                                                                                 |
| 5.          | Glossar                                                                                                    | 24                                                                                       |
| 1<br>2<br>3 | A<br>B<br>C                                                                                                    | 25<br>25<br>25                                                                           |
| 4<br>5<br>6 | D<br>E<br>F                                                                                                    | 25<br>26<br>26                                                                           |
| 7<br>8<br>9 | G<br>H<br>I                                                                                                    | 26<br>26<br>26                                                                           |
| 10<br>11    | J                                                                                                    | 27<br>27<br>3 / 129                                                                      |

| 12 | I                                      | 27     |
|----|----------------------------------------|--------|
| 13 | <br>M                                  | <br>27 |
| 14 | N                                      | 27     |
| 15 | 0                                      | 28     |
| 16 | P                                      | 28     |
| 17 | Q                                      | 28     |
| 18 | R                                      | 28     |
| 19 | S                                      | 28     |
| 20 | Т                                      | 29     |
| 21 | U                                      | 29     |
| 22 | V                                      | 29     |
|    |                                        |        |
| 6. | Literaturverzeichnis                   | 30     |
| 1  | Literaturverzeichnis                   | 31     |
| 7. | Projektplan                            | 32     |
| 1  | Projektorganisation                    | 33     |
|    | 1.1 Organisationsstruktur              | 33     |
|    | 1.2 Externe Schnittstellen             | 33     |
| 2  | Management Abläufe                     | 33     |
|    | 2.1 Projekt Kostenvoranschlag          | 33     |
|    | 2.2 Zeitplan                           | 34     |
|    | 2.3 Meilensteine                       | 35     |
|    | 2.4 Besprechungen                      | 35     |
|    | 2.5 Releases                           | 35     |
|    | 2.6 Artefakte                          | 36     |
| 3  | Risiko Management                      | 37     |
| 4  | Arbeitspakete                          | 39     |
| 5  |                                        | 41     |
|    | 5.1 Roumichkeiten                      | 41     |
|    | 5.2 Halawale                           | 41     |
|    |                                        | 41     |
|    | 5.5 Kommunikation                      | 41     |
| 6  | Qualitätsmassnahmen                    | 41     |
| U  | 61 Dokumentation                       | 42     |
|    | 6.2 Besprechungsprotokolle             | 42     |
|    | 6.3 Arbeitszeit                        | 42     |
|    | 6.4 Versionskontrolle                  | 42     |
| 7  | Projektauswertung                      | 43     |
|    | 7.1 Zeitauswertung                     | 43     |
|    | 7.1.1 Zeitauswertung pro Iteration     | 43     |
|    | 7.1.2 Zeitauswertung pro Disziplin     | 44     |
|    | 7.1.3 Zeitauswertung pro Semesterwoche | 44     |
|    | 7.2 Codeauswertung                     | 45     |
|    | 7.2.1 Visual Studio Code-Auswertung    | 45     |
|    | 7.2.2 Code-Auswertung pro Projekt      | 46     |
|    | 7.2.3 Code-Auswertung gesamtes Projekt | 46     |

| 8. | Anforderungsspezifikationen         | 47      |
|----|-------------------------------------|---------|
| 1  | Allgemein                           | 48      |
|    | 1.1 Produktperspektive              | 48      |
|    | 1.2 Produkt Funktion                | 48      |
|    | 1.3 Benutzercharakteristik          | 48      |
|    | 1.4 Einschränkungen                 | 48      |
|    | 1.5 Annahmen                        | 48      |
|    | 1.6 Abhängigkeiten                  | 48      |
| 2  | Spezifische Anforderungen           | 49      |
|    | 2.1 Funktionalität                  | 49      |
|    | 2.1.1 Erweiterbarkeit               | 49      |
|    | 2.2 Bedienbarkeit                   | 49      |
|    | 2.2.1 Erlernbarkeit                 | 49      |
|    | 2.2.2 Wiederherstellbarkeit         | 49      |
|    | 2.2.3 Fehlerbehandlung              | 49      |
|    | 2.3 Zuverlässigkeit                 | 49      |
|    | 2.4 Leistung                        | 49      |
| 3  | Wartbarkeit                         | 49      |
| 4  | Schnittsteeelllen                   | 49      |
|    | 4.1 Benutzerschnittstelle           | 49      |
|    | 4.2 Softwareschnittstelle           | 49      |
|    | 4.3 Lizenzanforderungen             | 50      |
|    | 4.4 Verwendete Standards            | 50      |
|    | 4.5 Sicherheit                      | 50      |
| 5  | Use Cases                           | 50      |
|    | 5.1 UC 1: Szenarios verwalten       | 50      |
|    | 5.2 UC 2: Szenarios Starten/Stoppen | 51      |
|    | 5.3 UC 3: VM Image konfigurieren    | 51      |
| 9. | Analyse & Design                    | 52      |
| 1  | Analyse Virtualisierungssoftware    | 53      |
|    | 1.1 Anforderungen                   | 53      |
|    | 1.2 Testumgebung / Testdefinition   | 53      |
|    | 1.3 VMWare                          | 53      |
|    | 1.3.1 Grundlegendes                 | 53      |
|    | 1.3.2 Test A: 1 VM                  | 54      |
|    | 1.3.3 Test B: 50 VMs                | 54      |
|    | 1.4 VNUML                           | 55      |
|    | 1.4.1 Grundlegendes                 | 55      |
|    | 1.4.2 Test A: 1 VM                  | 56      |
|    | 1.4.3 Test B: 50 VMs                | 56      |
|    | 1.5 QEMU                            | 56      |
|    | 1.5.1 Grundlegendes                 | 57      |
|    | 1.5.2 Test A: 1 VM                  | 57      |
|    | 1.5.3 Test B: 50 VMs                | 57      |
|    | 1.6 Xen                             | 57      |
|    | 1.6.1 Grundlegendes                 | 57      |
|    | 1.6.2 Test A: 1 VM                  | 57      |
|    | 1.6.3 Test B: 50 VMs                | 58      |
|    |                                     | 5 / 129 |

|    | 1.7                   | Kernel-based Virtual Machine           | 58       |
|----|-----------------------|----------------------------------------|----------|
|    | 1.7.1                 | Grundlegendes                          | 58       |
|    | 1.7.2                 | Test A: 1 VM                           | 58       |
|    | 1.7.3                 | Test B: 50 VMs                         | 59       |
|    | 1.8                   | Performance Test                       | 59       |
|    | 1.9                   | Vergleich                              | 61       |
| 2  | Pr                    | ogrammiersprache / Framework           | 63       |
| 3  | Α                     | nalyse Surfers                         | 64       |
|    | 3.1                   | News-Leser                             | 64       |
|    | 3.2                   | Googler                                | 64       |
|    | 3.3                   | Downloader                             | 64       |
|    | 3.4                   | MPPHammer                              | 64       |
|    | 3.5                   | WebSiteTrasher                         | 64       |
| 4  | Pr                    | ototyping Control Center               | 65       |
|    | 4.1                   | 1 <sup>st</sup> Draft                  | 65       |
|    | 4.2                   | 2 <sup>nd</sup> Draft                  | 66       |
|    | 4.3                   | 3 <sup>rd</sup> Draft                  | 67       |
|    | 4.4                   | Finaler Entwurf                        | 68       |
| 5  | Μ                     | PP                                     | 69       |
|    | 5.1                   | Funktionsweise                         | 69       |
| 6  | De                    | esign & Architektur                    | 70       |
|    | 6.1                   | Architektur Übersicht                  | 70       |
|    | 6.2                   | Deployment                             | 72       |
|    | 6.3                   | Services                               | 72       |
|    | 6.3.1                 | IRegister - Registrationsservice       | /2       |
|    | 6.3.2                 | IStatus - Statistik Reporting Service  | /3       |
|    | 6.3.3                 | IVMControl – VMs steuern und verwalten | /3       |
|    | 6.4                   |                                        | /4       |
|    | 0.4.1                 | Giunalegenaes<br>Nede Discovery        | 74       |
|    | 0.4.Z                 | Node Discovery                         | 74       |
|    | 0.4.J                 | Starthofobl.por Multicast              | 75<br>75 |
|    | 0.4.4<br>4 <i>4</i> 5 | Kommunikation untercinandor            | 73       |
|    | 0.4.J<br>4 5          |                                        | 73       |
| 7  | 0.0                   | Logische Alchinektor                   | 70       |
| /  | 71                    |                                        | 77       |
|    | 7.1                   | Virtuelle Maschinen starten            | 77       |
| 8  | <u>۲</u> .۲<br>۲      | venarien                               | 78       |
| 0  | 811                   | Serialisieruna                         | 79       |
|    | 0.1.1                 | Schalsereng                            | //       |
| 10 | Ins                   | stallation                             | 80       |
|    |                       |                                        | 00       |
| 1  | In                    | stallation / Konfiguration             | 81       |
|    | 1.1                   | Control-Center                         | 81       |
|    | 1.2                   | VMRemoteControl                        | 81       |
|    | 1.2.1                 | Benötigte APT Packages                 | 81       |
|    | 1.2.2                 | Netzwerkkonfiguration                  | 82       |
|    | 1.2.3                 | Benötigte Assemblies                   | 82       |
|    | 1.2.4                 | Installationsscript                    | 82       |
|    | 1.3                   | Base-Image LoadGenerators              | 82       |
|    |                       |                                        |          |

|        | 1.3.1 Benötigte APT Packages                                  | 82         |
|--------|---------------------------------------------------------------|------------|
|        | 1.3.2 Benötigte Assemblies                                    | 82         |
| 11     | 1. API                                                        | 84         |
| 1      | Load Generator API                                            | 85         |
|        | 1.1 Schnittstelle                                             | 85         |
|        | 1.2 Contracts                                                 | 86         |
| 2      | Implementation                                                | 87         |
|        | 2.1 HTTP Request / Parsing von HTML Seiten                    | 87         |
|        | 2.2 Umsetzung der Surfers                                     | 88         |
|        | 2.2.1 Googler                                                 | 88         |
|        | 2.2.2 NewsReader                                              | 88         |
|        | 2.2.3 Downloader                                              | 89         |
|        | 2.2.4 MPPHammer                                               | 89         |
| 12     | 2. Testdokumentation                                          | 90         |
| 1      | Unit Tests                                                    | 91         |
| 2      | Systemtest                                                    | 91         |
|        | 2.1 Durchlauf 1                                               | 91         |
|        | 2.2 Durchlauf 2                                               | 92         |
| 13     | 3. Anhang                                                     | 94         |
| 1      | Installation VNUML unter Linux                                | 95         |
|        | 1.1 Grundinstallation                                         | 95         |
|        | 1.2 Installation des Kernels                                  | 95         |
|        | 1.3 Installation des Dateisystems                             | 95         |
|        | 1.4 Beispiel einer Ausführung                                 | 96         |
| 2      | Linux Kernel kompilieren                                      | 96         |
|        | 2.1 Konfiguration                                             | 96         |
|        | 2.2 Kernel im Bootmanager (LILO) eintragen                    | 97         |
| 3      | Installation von Xen unter Linux                              | 97         |
|        | 3.1 Basis Installation                                        | 97         |
|        | 3.2 Konfiguration einer Virtuellen Maschine mittels xen-tool: | s 98       |
|        | 3.3 NAT-Konfiguration                                         | 98         |
|        | 3.4 GRUB-Bootloader Eintrag (Optional)                        | 99         |
| 4      | KVM-Installation                                              | 99         |
|        | 4.1 Basis Installation                                        | 99         |
|        | 4.2 Netzwerkeinrichtung                                       | 99         |
| _      | 4.3 Klone erstellen und starten                               | 100        |
| 5      | Installationsscripts                                          | 101        |
|        | 5.1 Node                                                      | 101        |
| ,      | 5.2 Base Image – Loda Generator                               | 104        |
| 0<br>7 | ger.sn<br>Quickstarterquide                                   | 104        |
| 1      | QUICKSTATTERGUIAE                                             | 106        |
|        | 7.1 UDEISICIII<br>7.1.1 Szonario Sottinar                     | 106        |
|        | 7.1.1 Szeriuriu seriirius                                     | 106        |
|        | 7.1.2 Connected Nodes                                         | 106<br>107 |
|        |                                                               | 7.7.100    |
|        |                                                               | / / 129    |

|                      | 7.1.4 | Control                      | 107 |
|----------------------|-------|------------------------------|-----|
|                      | 7.1.5 | Statistics                   | 107 |
|                      | 7.1.6 | Capacity Bar                 | 107 |
|                      | 7.2   | Quickstart                   | 107 |
|                      | 7.3   | Weitere Funktionen           | 109 |
|                      | 7.3.1 | Downloader                   | 110 |
|                      | 7.3.2 | Googler                      | 110 |
|                      | 7.3.3 | NewsReader                   | 110 |
|                      | 7.3.4 | WebsiteTrasher               | 111 |
|                      | 7.3.5 | Control Center Settings      | 111 |
|                      | 7.3.6 | Capacity Bar                 | 112 |
| 8 Sitzungsprotokolle |       | 113                          |     |
|                      | 8.1   | Woche 2                      | 113 |
|                      | 8.2   | Woche 3                      | 114 |
|                      | 8.3   | Woche 4                      | 115 |
|                      | 8.4   | Woche 5                      | 116 |
|                      | 8.5   | Woche 7 (MS Demo)            | 117 |
|                      | 8.6   | Woche 8                      | 118 |
|                      | 8.7   | Woche 9                      | 119 |
|                      | 8.8   | Woche 10                     | 120 |
|                      | 8.9   | Woche 11                     | 121 |
|                      | 8.10  | Woche 12                     | 122 |
|                      | 8.11  | Woche 13                     | 123 |
|                      | 8.12  | Woche 14                     | 124 |
| 9                    | At    | bildungsverzeichnis          | 125 |
| 10                   | So    | urcecode Performance Messung | 127 |

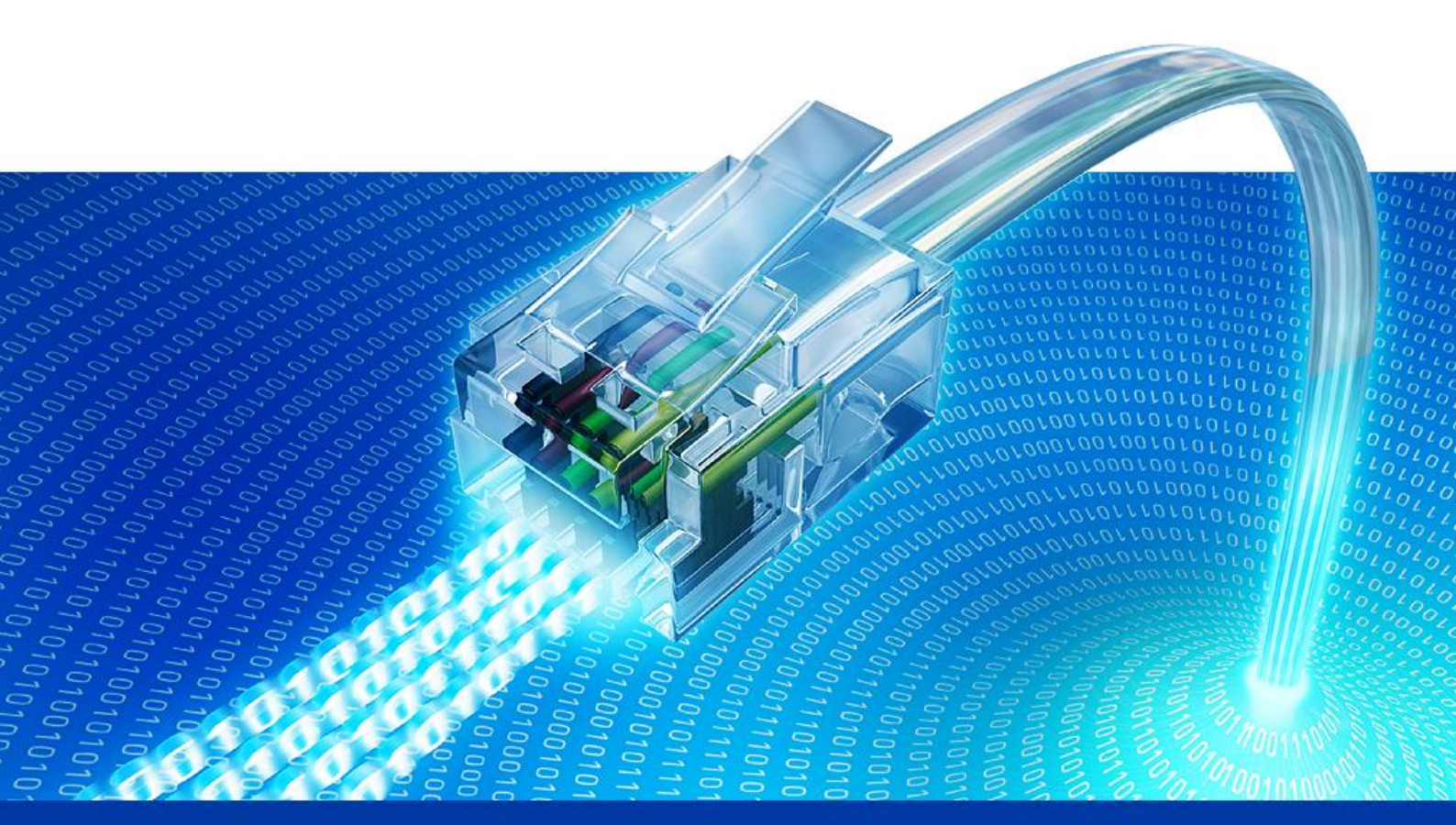

# 1. Abstract

Captive Portal Load Generator Semesterarbeit HS 2009 Technische Hochschule Rapperswil

## 1 Abstract

Das INS hat 2003 für den Flughafen Zürich die Internet Access Plattform MPP entwickelt. Seither hat sich der Kundenstamm auf Hochschulen, Grossfirmen und Service-Provider vergrössert. Durch den grossen Zuwachs verkomplizieren sich die Testszenarios, da das MPP mit steigender Anzahl Clients zu testen ist. Die Anzahl Clients hat bereits seine Grenzen erreicht, so dass es nicht mehr möglich ist, "von Hand" zu testen. Es soll nun eine Applikation zum effizienten Testen des MPPs entwickelt werden.

Als erstes wurden KVM, UML, XEN, VMWare und QEMU als Lösungen zur Virtualisierung der Clients getestet. Es galt dabei, möglichst wenige Ressourcen pro Client zu beanspruchen, und trotzdem muss die virtualisierte Umgebung genügend Performance aufweisen. Um die verschiedenen Lösungen zu vergleichen, wurde ein Performancetool entwickelt, welches die Leistung der virtuellen Umgebung misst.

Da ein Computer alleine nicht mehrere Tausend Clients simulieren kann, werden diese auf mehrere Computer verteilt (sogenannte Nodes). Um den administrativen Aufwand klein zu halten, wird das verteilte System von einem Punkt aus (Control-Center) gesteuert.

Pro virtuelle Maschine wird ein Client ausgeführt, welcher Last gegen das MPP generiert. In der Realität existieren verschiedene Charaktere, welche Last generieren. Eine Analyse definiert verschiedene mögliche Charaktere, auch Surfers genannt. Die Software ist so gebaut, dass später neue Charakter hinzugefügt werden können, ohne dass bestehende Teile der Software neu kompilieren werden müssen.

Für die Virtualisierung wird Kernel-based Virtual Machine (KVM) eingesetzt. Bei der Interprozesskommunikation (IPC) über die Computergrenze hinweg wird auf das ausgereifte .NET Remoting Framework zurückgegriffen.

Im Labor konnte der Prototyp mit 24 PCs à je 67 VMs (total 1600 VMs) gestartet werden. Per Multicast werden alle VMs angewiesen, mit dem generieren der Last zu beginnen. Im Control-Center wird der Fortschritt sowie auftretende Fehler angezeigt.

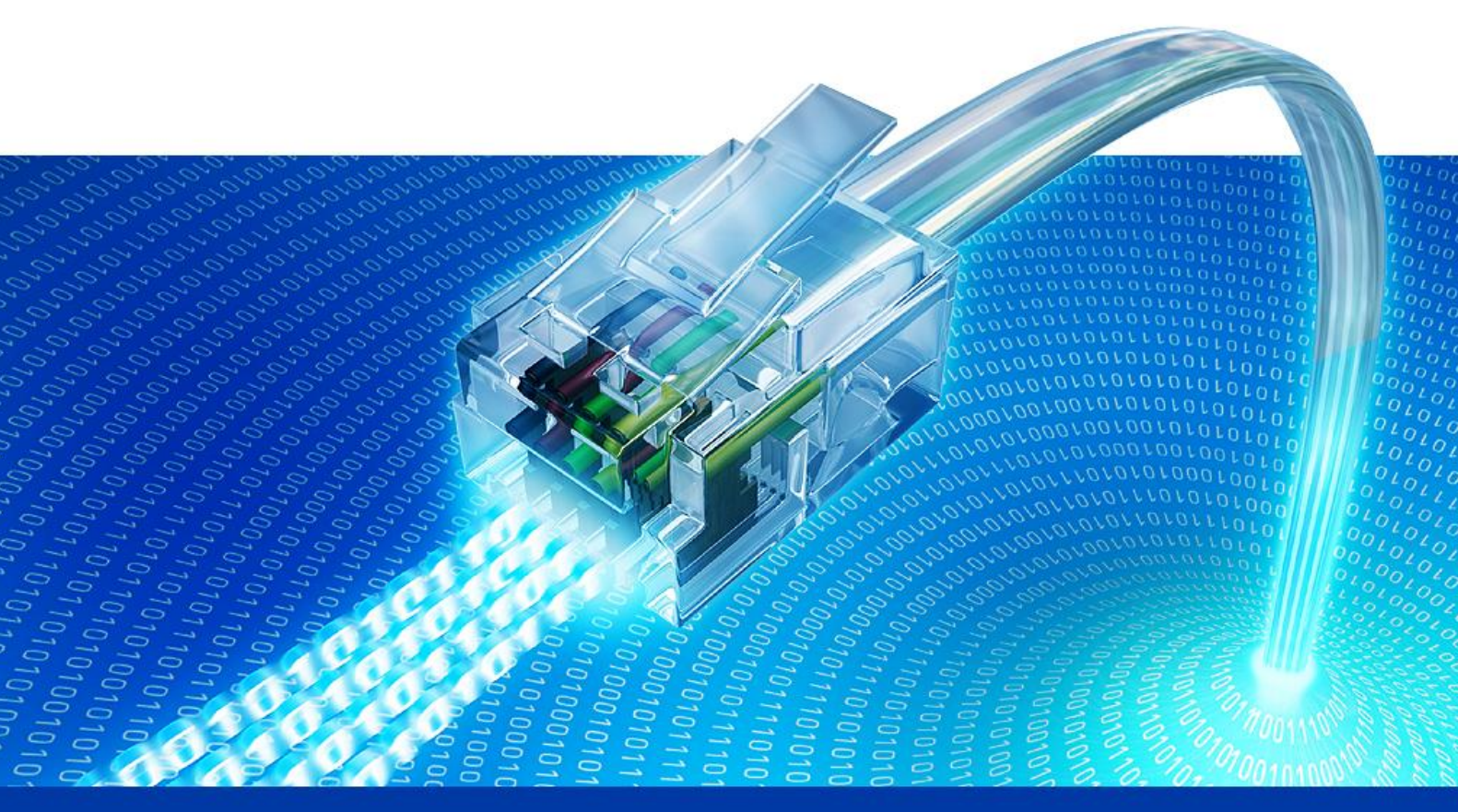

# 2. Management Summary

Captive Portal Load Generator

Semesterarbeit HS 2009

Technische Hochschule Rapperswil

## 1 Ausgangslage

Das INS hat 2003 für den Flughafen Zürich die Internet Access Plattform MPP entwickelt. Seither hat sich der Kundenstamm auf Hochschulen, Grossfirmen und Service-Provider vergrössert. Auch die Anzahl Clients ist an diesen Hotspots in den letzten Jahren regelrecht explodiert, was zu einem sehr starken Anstieg der Last auf den Portalen geführt hat.

Durch den grossen Zuwachs verkompliziert sich die Durchführung von Tests gegen das MPP. Die Anzahl Clients für ein in der Realität entsprechendes Szenario ist bereits zu gross, um solche Tests von Hand effizient durchführen zu können.

Die Aufgabe besteht nun darin, eine Software zu entwickeln, welche es ermöglicht, tausende Clients zu simulieren, um realitätsnahe Szenarien für Tests zu ermöglichen.

### 1.1 Vorgehen / Technologien

Es existieren viele verschiedene Produkte zur Virtualisierung auf dem Markt. Es wurden 5 bekannte Lösungen ausgewählt (VMWare, QEMU, Xen, KVM und UML), um sie in einer detaillierten Analyse genauer zu betrachten. Bei möglichst wenig Ressourcenbelastung möglichst viel Leistung aufweisen war eines der wichtigsten Auswahlkriterien.

In einer weiteren Analyse wurden die verschiedenen Charaktere, welche sich am MPP einloggen und Last generieren analysiert und definiert.

Nach diesen beiden Analysen wurde die Software Architektur festgelegt. Es handelt sich um ein verteiltes System, welches von einem Punkt aus gesteuert werden kann.

Als Programmiersprache wurde C# mit dem .NET Framework von Microsoft gewählt. In Kombination mit dem Mono-Projekt lassen sich .NET Assemblies unter Linux ausführen.

### 1.2 Ergebnisse

Das verteilte System besteht aus verschiedenen Komponenten, welche von einem Punkt aus gesteuert werden (Control-Center):

#### 1.2.1 VMRemoteControl

Die Konsolenanwendung VMRemoteControl läuft auf jedem Computer (Node), welcher seine Hardware für die Testszenarios zur Verfügung stellt. Die Applikation bietet Remote-Services zur Verwaltung und Steuerung von virtuellen Maschinen auf dem System. Für jede VM wird das vorkonfigurierte Basisimage verwendet.

## VM1 VM2 Node 1 VM5 Node 2 VM6 VM7 Node 3 VM8

#### 1.2.2 LoadGenerator

Die LoadGenerator Anwendung ist ebenfalls eine Konsolenanwendung. Sie ist im Basisimage für die virtuellen Maschinen vorinstalliert und wird beim Systemstart automatisch gestartet. Das Control-Center weist dem LoadGenerator einen Surfertypen zu, welcher dynamisch zur Laufzeit nachgeladen wird. Dieser generiert nach dem Startsignal vom Control-Center die Last gegen das MPP.

#### 1.2.3 Control-Center

Das Control-Center ist eine GUI Applikation, welche dem Benutzer eine Eingabemaske zur Verwaltung der verschiedenen Szenarien zur Verfügung stellt.

Zur Findung aller Nodes im Netzwerk, welche für die Virtualisierung der Clients zuständig sind,

werden per Multicast alle Nodes getriggert, sich beim Control-Center anzumelden. Diese teilen bei der Registrierung ihre verfügbaren Ressourcen dem Control-Center mit. Wenn genügend Ressourcen für das konfigurierte Szenario zur Verfügung stehen, kann das Szenario im Control-Center gestartet werden. Es kann wahlweise eine Anzahl an Durchläufen konfiguriert werden, oder fortlaufend, bis der Benutzer das Szenario stoppt.

| zenario settings |            |            | Connected Nodes                             |
|------------------|------------|------------|---------------------------------------------|
| ame: Test1       |            | save X     | 🖃 🥡 10.0.0.212 ( 2 Cores; 2611 MB; 50 VMs ) |
| Time             | Needer     | Bure       |                                             |
| Type             | Number     | Huns       | 0.0.0.39 - 10%                              |
| Demo Surfer      | 0          |            | 0 10.0.161 - 10%                            |
| Domo Surfor?     |            |            | 0 10.0.0.123 - 10%                          |
| DemoSurerz       | 1. P       | v V v      | 10.0.0.128 - 10%                            |
| Downloader       | 80         | ▲ 10 ▲     | 10.0.0.136 - 10%                            |
| Googler          |            |            | 0 10.0.035 - 10%                            |
| avogici          |            | <b>V V</b> | 0.0.0.31 - 10%                              |
| MPPHammer        | 0          |            | 0.0.0.199 - 10%                             |
| NewsReader       |            | A 10 A     | 10%                                         |
| Newshiedder      | 34F [      | v 10 v     | 0 10.0.0.181 - 10%                          |
| Web Site Trasher | 0          |            | 0 10.0.0.241 - 10%                          |
|                  |            |            | - 10.0.0.226 (2 Cores; 1986 MB; 38 VMs)     |
| Control          |            |            | 0 10.0.057 - 10%                            |
|                  |            |            |                                             |
| Start V/Me       | Start Pupe | (Me)       | 10.0.0.92 - 10%                             |
|                  |            | M3         |                                             |
| autostart        |            |            | 0.0.0.185 - 10%                             |
| tatietice        |            |            | 0.0.0.33 - 10%                              |
|                  | 90 / 91    |            | · · ·                                       |
| Uppuppppful pupp | 00701      |            | Nodes:                                      |
| Completed pupe:  | 90         |            | RAM:                                        |
|                  | 00         |            |                                             |
| completed rans.  |            |            | No. Jo                                      |

#### Abbildung 1: Control-Center GUI

### 1.3 Ausblick

Die entwickelte Software ist ein lauffähiger Prototyp. Durch die Load Generator API können weitere Surfertypen entwickelt werden. Die Architektur ist so aufgebaut, dass diese dynamisch geladen werden. Bestehender Code muss beim Hinzufügen weder geändert noch neukompiliert werden. Das Captive Portal Load Generator Projekt bietet eine hervorragend skalierende Lösung zum effizienten Testen des MPPs.

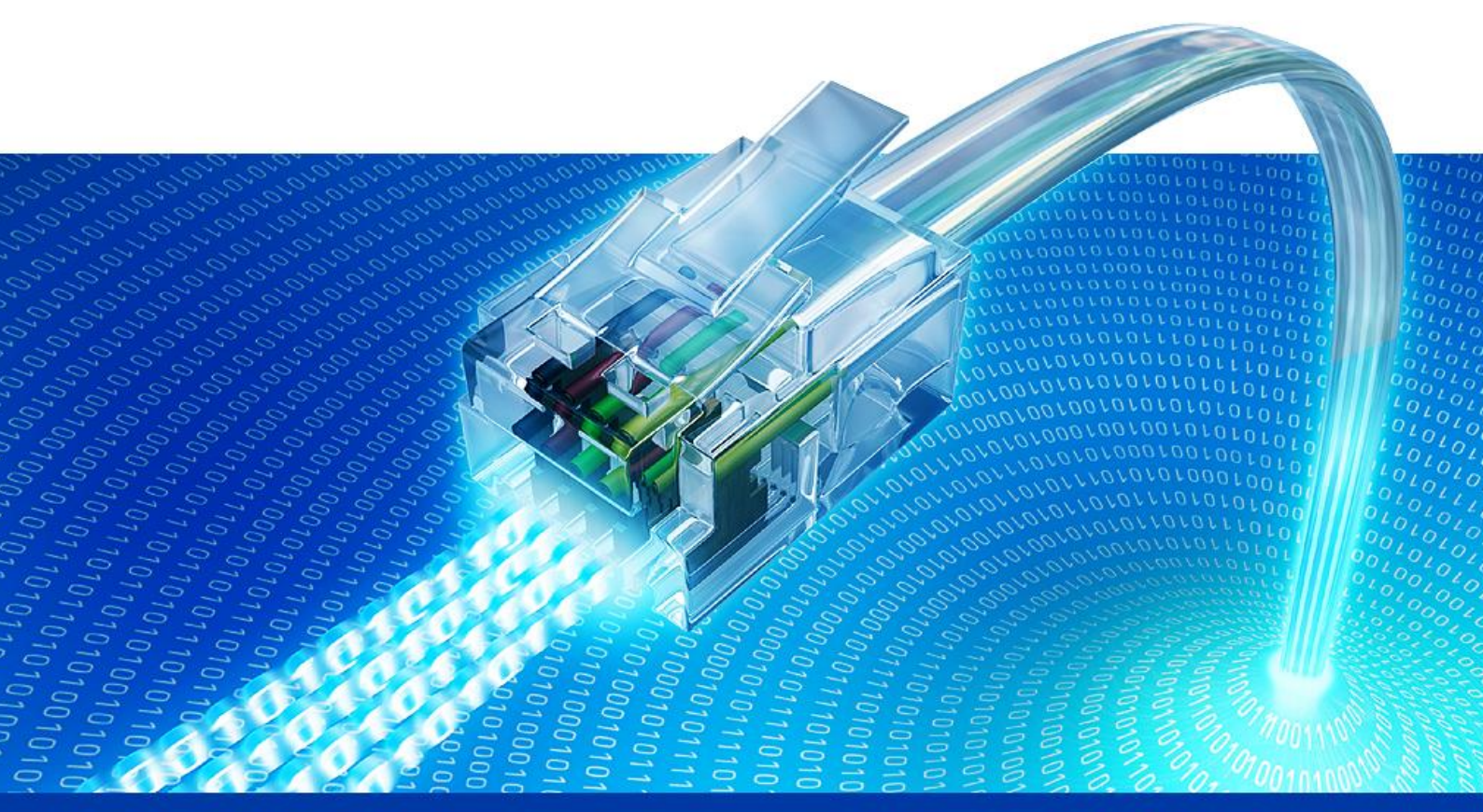

# 3. Technischer Bericht

Captive Portal Load Generator Semesterarbeit HS 2009 Technische Hochschule Rapperswil

## 1 Aufgabenstellung

Das INS hat 2003 für den Flughafen Zürich die Internet Access Plattform Multi Provider Portal (MPP) entwickelt. Seither hat sich der Kundenstamm auf Hochschulen, Grossfirmen und Service-Provider vergrössert. Auch die Anzahl Clients ist an diesen Hotspots in den letzten Jahren regelrecht explodiert, was zu einem sehr starken Anstieg der Last auf den Portalen geführt hat.

Durch den grossen Zuwachs verkompliziert sich die Durchführung von Tests gegen das MPP. Die Anzahl Clients für ein in der Realität entsprechendes Szenario ist bereits zu gross, um solche Tests von Hand effizient durchführen zu können.

Die Aufgabe besteht nun darin, eine Software zu entwickeln, welche es ermöglicht, tausende Clients zu simulieren, um realitätsnahe Szenarien für Tests zu ermöglichen.

## 2 Vorgehen

### 2.1 Analysen

Um mehrere Tausend Clients zu simulieren, reicht ein Computer alleine nicht aus. Damit bereits bestehende Computer in den Schulzimmern verwendet werden können, wurde als Architektur ein verteiltes System geplant, welches durch das hinzufügen weiterer Computer einfach erweitert werden kann. Diese sollen von einem Punkt aus (Control-Center) über das Netzwerk gesteuert werden. Auf den Computer, sogenannte Nodes, sollen für jeden simulierten Client eine VM gestartet werden. Dazu mussten in einer ersten Analyse verschiede Virtualisierungslösungen analysiert werden. Das Ziel dieser Analyse war, die beste Lösung für maximale Performance bei möglichst geringer Ressourcenbelastung zu finden, damit möglichst viele VMs pro Node gestartet werden können. Dabei spielten aber Faktoren wie der administrative Aufwand für die Erstellung der VM ebenfalls eine wichtige Rolle, da pro Computer mit sicher mehr als 50 VMs gerechnet wurde.

In der Realität existieren verschiedene Charaktere, welche sich am MPP anmelden und Last generieren. Damit möglichst der Realität entsprechende Szenarien getestet werden können, wurden in einer zweiten Analyse die verschiedenen Charaktere mit ihren Eigenschaften definiert.

### 2.2 Architektur

Wie bereits erwähnt wurde ein verteiltes System als Architektur gewählt. Auf einem Computer ist das Control-Center installiert, über welches alle anderen Computer (Nodes) gesteuert werden können. Das Control-Center gibt Anweisungen zum Erstellen, Starten und Stoppen von virtuellen Maschinen, welche die virtuellen Clients simulieren.

### 2.3 Ergebnisse

#### 2.3.1 Übersicht

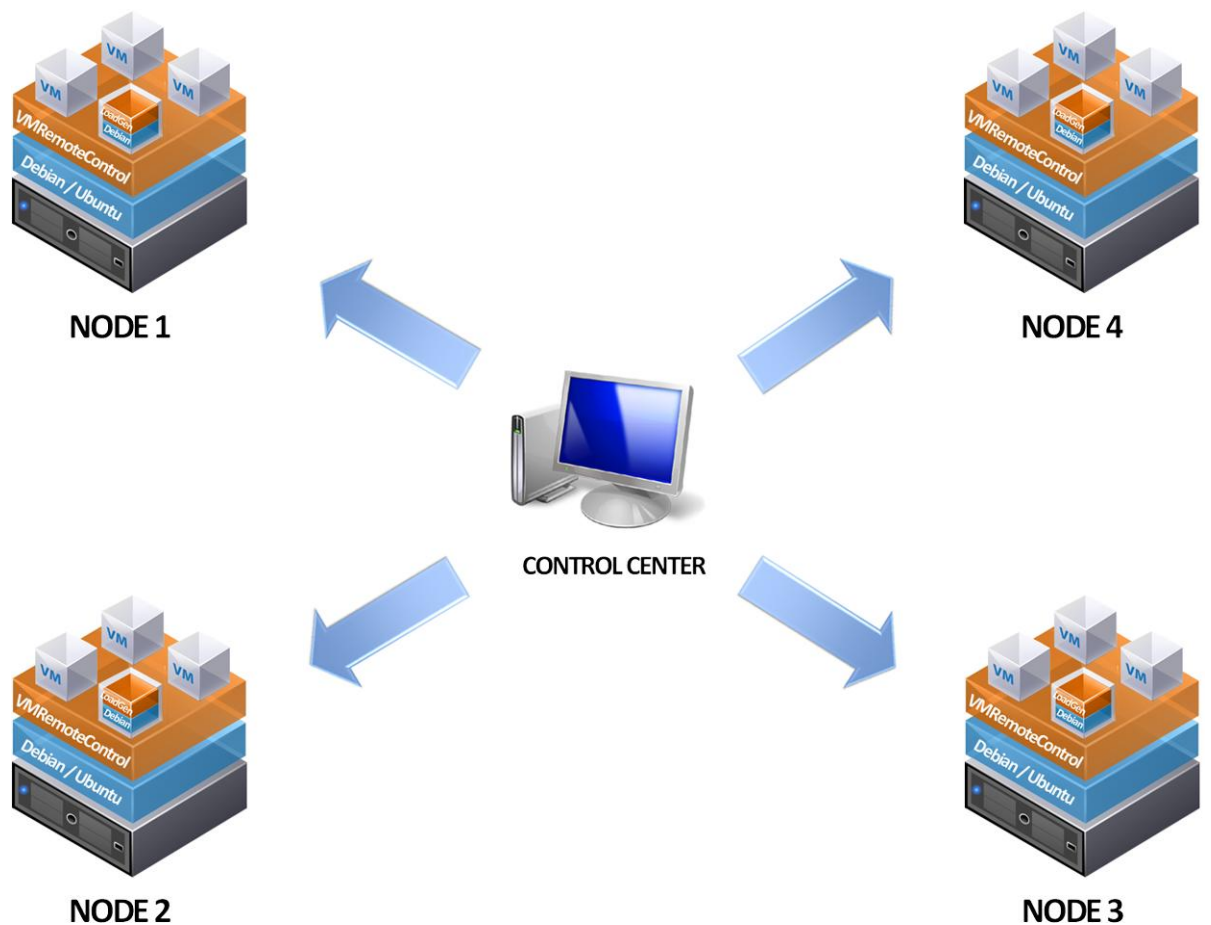

#### 2.3.2 Virtualisierung

Bei der Analyse wurden die 5 Produkte XEN, QEMU, VMWare, UML und KVM getestet. Nicht alle Produkte sind dafür ausgelegt, tausende VMs zu verwalten. Bei VMWare zum Beispiel müssen alle VMs einzeln mit mehreren Mausklicks einer Storage hinzugefügt werden – ein relativ grosser Aufwand für tausend VMs. Die CLI unterstützt einem erst nach dem Hinzufügen zur Storage. Damit fiel VMWare als Option weg. Die anderen Produkte hingegen konnten die Anforderung an die Verwaltbarkeit alle erfüllen.

Neben den benötigten Ressourcen und der Verwaltbarkeit zählt die Ausführgeschwindigkeit ebenfalls zu den wichtigen Punkten der Anforderung: Je schneller sie ist, desto besser skaliert die Lösung.

Die Ausführgeschwindigkeit ist grundlegend von zwei Faktoren abhängig: Die Geschwindigkeit der CPU und dem Datendurchsatz im RAM. Um diese beiden Faktoren vergleichen zu können, wurde ein Stressprogramm entwickelt, welches im Anhang zu finden ist. Es berechnet parallel mit 2 Threads die Wurzeln von 1 bis 100'000'000, anschliessend werden 10 mal hintereinander 5/20 MB im RAM linear kopiert. Die benötigte Zeit für die Operationen ist in folgenden 2 Diagrammen ersichtlich:

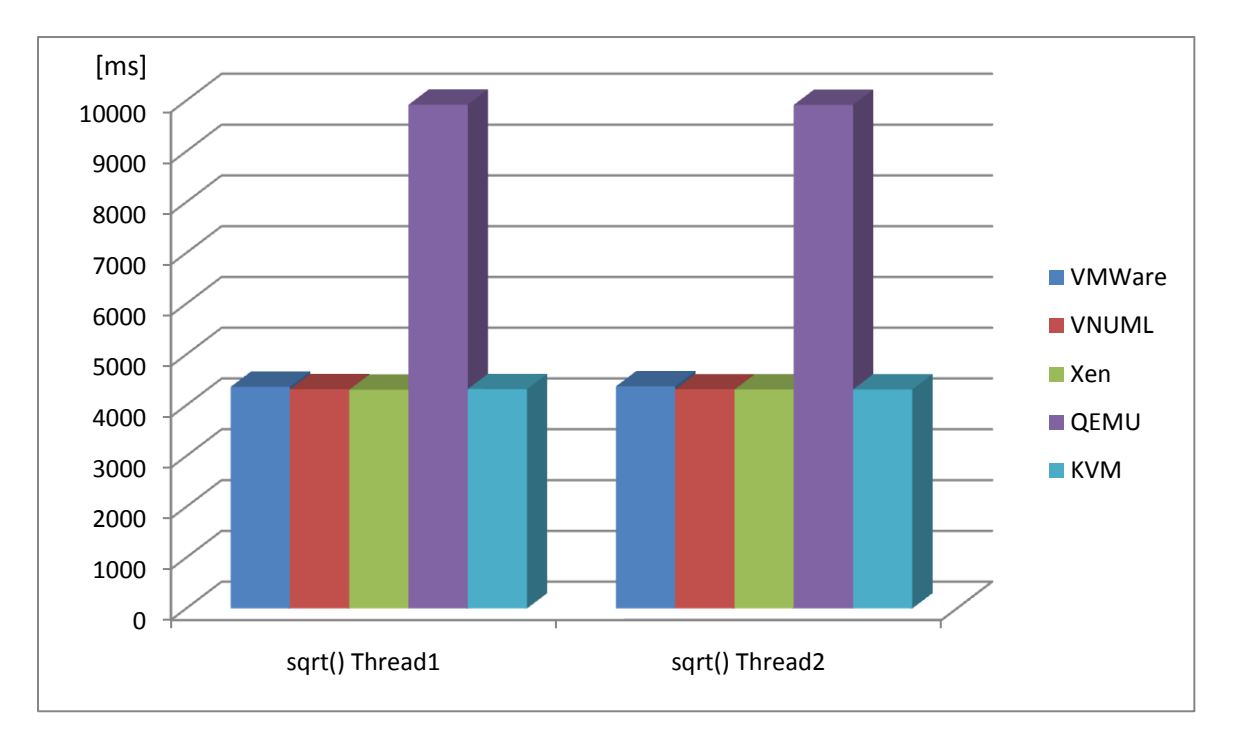

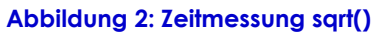

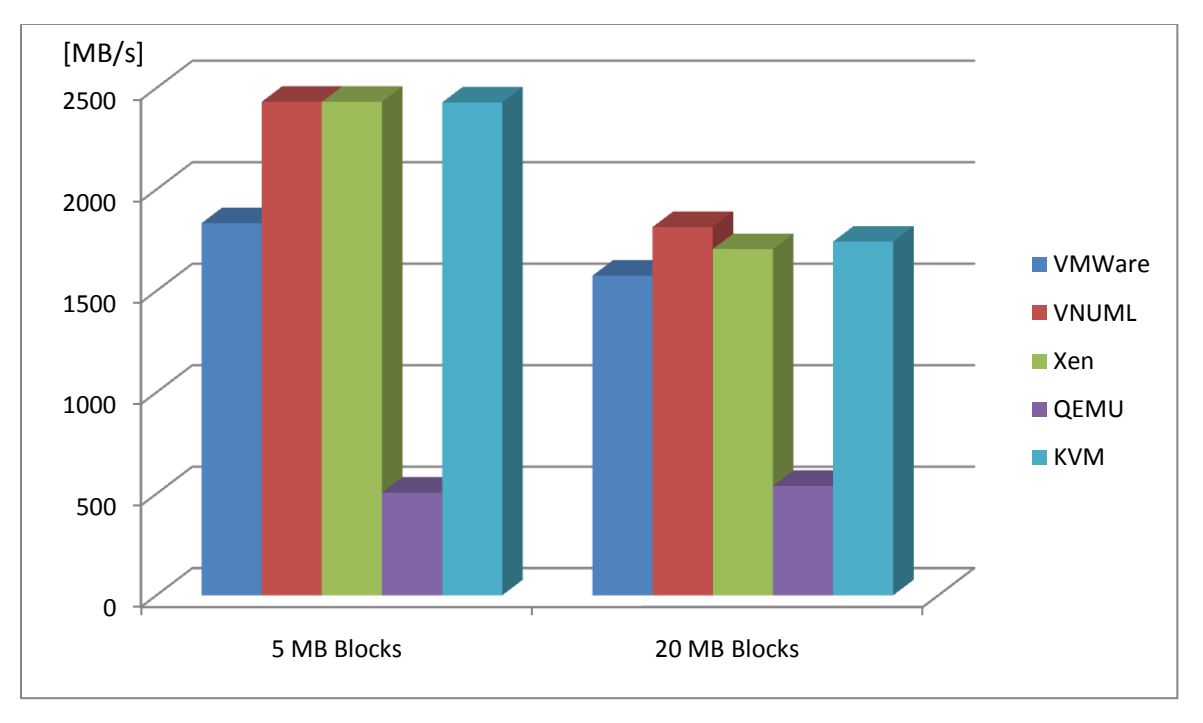

Abbildung 3: Memory Test

Der Performancetest fiel sehr gleichmässig aus, lediglich QEMU zeigte deutlich seine Schwäche.

VMWare ist durch den hohen Verwaltungsaufwand keine gute Wahl. Des Weiteren hat VMWare Mühe, wenn ein Image mehr als 100 Mal geklont wird.

VNUML hat durch die Performance und vor allem der sehr gute Verwaltbarkeit überzogen. Leider können VMs nur sequentiell vom Parser gestartet werden, was bei mehreren VMs doch einige Zeit in Anspruch nehmen kann. Übrig bleiben Xen und KVM. Xen benötigt für das Basissystem 7 MB weniger RAM als KVM. Allerdings fehlt die Klonfunktion ganz. 7 MB RAM pro VM mehr sind ein guter Kompromiss, welcher für die zusätzliche Klonfunktion von KVM eingegangen werden kann.

KVM schloss sehr gut im Performancetest ab. Sämtliche Einstellungen lassen sich über die CLI einstellen und sind gut dokumentiert. Des Weiteren überzeugen die Overlay-Images sehr. Sie sind einfach verwaltbar, sparen viel Speicherplatz ein und sind sehr schnell erstellt. Aus diesen Gründen wird KVM für die Virtualisation eingesetzt.

#### 2.3.3 Charaktere

In der Analyse wurden 5 verschiedene Charaktere definiert, welche sich am MPP einloggen:

#### • News-Leser

Der News-Leser loggt sich beim MPP ein. Danach liest er einen Newsartikel von einer Newsseite und meldet sich gleich wieder vom MPP ab. Dadurch wird durch die vielen Sessions, welche auf- und abgebaut werden, das MPP belastet.

#### • Googler

Ein Googler ist jemand, der nach Begriffen sucht und relativ schnell von Seite zu Seite wechselt, bis er seine gesuchte Information gefunden hat. Dabei kann er mehrere Google Resultate schnell absuchen (und bei denen ein wenig in die Tiefe hineingehen – wenn nicht fündig nächstes Google Resultat absuchen). Der Aufenthalt auf einer Seite ist wesentlich kleiner als beim News-Leser (ca. 10 Sekunden pro Seite bis zum Ziel). Der Unterschied zum News-Leser besteht darin, dass er sich nicht so oft beim MPP an- und abmeldet.

#### • Downloader

Der Downloader lädt eine Datei von einer URL herunter. Danach meldet er sich wieder ab.

#### MPPHammer

Der MPPHammer meldet sich beim MPP nicht an. Er versucht trotzdem verschiedene Seiten aufzurufen. Das MPP leitet ihn jedesmal auf die Landing Page um.

#### • WebSiteTrasher

Der WebSiteTrasher macht mehrere Zugriffe asynchron auf eine Webseite. Den WebSiteTrasher gibt es nicht in der Realität, er ist zum Testen von Webserver gedacht, da er pro Sekunde extrem viele Requests abschicken kann.

#### 2.3.4 Control-Center

Das Control-Center ist die Schnittstelle vom Anwender und dem ganzen System. Es ermöglicht dem Benutzer, verschiedene Szenarien zu definieren und verwalten. Die Nodes melden sich beim Control-Center an und stellen damit ihre Hardware dem Control-Center zur Verfügung. Wenn ein Szenario gestartet wird, weist das Control-Center den Nodes VMs zu und startet diese Remote. Dadurch bleibt das System sehr flexibel und kann nach Belieben durch Hinzufügen weiterer Nodes vergrössert werden.

| nario settings     |                |             | Connected Nodes                           |
|--------------------|----------------|-------------|-------------------------------------------|
| ne: Test1          | -              | save        | 🗐 🖓 10.0.0.212 ( 2 Cores; 2611 MB; 50 V   |
| VDe                | Number         | Runs        | 10.0.0.203 - 10%                          |
| ype                |                | Hana        | 0.0.0.35 - 10%                            |
| lemoSurfer         | 0              | ÷ 0 ÷       |                                           |
| lemo.Surfer2       |                | - 0 -       | 10.0.0.123 - 10%                          |
|                    |                |             | 0.0.0.128 - 10%                           |
| Iownloader         | 80             | ÷ 10 ÷      | 0.0.0.136 - 10%                           |
| ioogler            | 0              |             | 0 10.0.031 - 10%                          |
| DDU                |                |             |                                           |
| irrnammer          |                | v U v       |                                           |
| lewsReader         | 🔅 1            | 10 <u>*</u> | 0.0.0.220 - 10%                           |
| /ebSiteTrasher     |                |             | 0.0.0.241 - 10%                           |
| VED DILE ITABILEI  | 348 U          | v V v       | 🗐 🐨 🥡 10.0.0.226 ( 2 Cores; 1986 MB; 38 V |
|                    |                |             |                                           |
| trol               |                |             |                                           |
|                    |                |             | 10.0.0.92 - 10%                           |
| Start VMs          | tart Runs Stop | VMs         | 🗿 10.0.0.91 - 10%                         |
| utostart           |                |             | 0.0.0.185 - 10%                           |
| inting             |                |             | 0.0.0.63 - 10%                            |
| ISUCS              |                |             |                                           |
| Ms running:        | 80781          |             | Nodes                                     |
| insuccessful runs: | <u>u runs</u>  |             | RAM:                                      |
| ompieted runs.     | 00             |             |                                           |
|                    |                |             |                                           |
|                    |                |             |                                           |
|                    |                |             |                                           |
|                    |                |             |                                           |
|                    |                |             |                                           |
| Used               |                | Started     | Runs Completed                            |

Abbildung 4: Control-Center GUI

#### 2.3.5 VMRemoteControl

Die Konsolenapplikation VMRemoteControl wird auf jeder Node ausgeführt. Sie kann auf einer Multicast Adresse getriggert werden, sich beim Control-Center (Absender der Multicast-Nachricht) zu registrieren. Sie teilt bei der Registration dem Control-Center die Anzahl Cores und der verfügbare Arbeitsspeicher mit. Nach der Registration stellt die Anwendung dem Control-Center einen Service zur Steuerung und Verwaltung der virtuellen Maschinen auf der Node zur Verfügung:

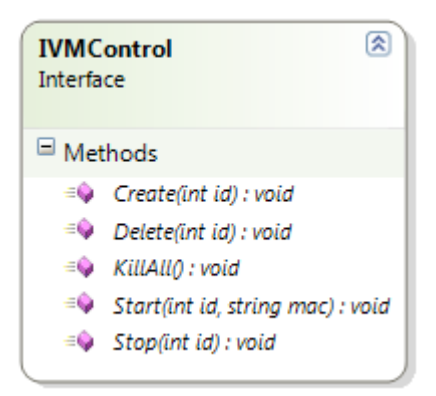

#### Abbildung 5: Remote Service Interface

Für die VMs wird ein Base-Image verwendet, welches auf alle Nodes verteilt werden muss. Es ist eine Debian Lenny Installation, bei der alle nötigen Konfigurationen bereits vorgenommen wurden. Für jede virtuelle Maschine wird ein Overlay-Image zu diesem Image gemacht. Das heisst, es wird das Base-Image verwendet, wenn aber Daten geändert oder neu hinzukommen, werden diese in das Overlay-Image gespeichert. Dies hat den Vorteil, dass eine neue VM in weniger als einer Sekunde erstellt werden kann (Overlay-Image ist initial 4 KB gross) und gleichzeitig viel Speicherplatz gespart werden kann. Das Klonen einer Linux Installation stellt überhaupt keine Probleme dar, lediglich die MAC-Adresse muss "unique" sein. Diese kann beim Starten einer VM als Parameter angegeben werden.

#### 2.3.6 LoadGenerator

Die LoadGenerator Anwendung ist im VM-Image, welches sich auf den Nodes befindet bereits installiert. Nachdem das Netzwerkinterface "up" ist, wird es automatisch gestartet (via ifup-script). Als Parameter nimmt die Anwendung eine IP oder DNS entgegen, bei welcher sie sich meldet, wenn sie startet. Die IP ist die vom Control-Center, welches der LoadGenerator Applikation daraufhin einen Surfertypen und dessen Einstellungen mitteilt. Dieser Typ wird per Reflection im aktuellen Verzeichnis in den DLL-Dateien gesucht und nachgeladen. Danach wartet die Anwendung auf das "go" (Multicast-Nachricht) vom Control-Center, bevor es mit dem Generieren der Last beginnt. Während dem Lastgenerieren, sendet die Applikation dem Control-Center laufend Nachrichten über den Fortschritt.

### 3 Schlussfolgerung

Ziel der Arbeit war, ein lauffähiger Prototypen vorzuweisen, welcher gleichzeitig ca. 2000 Clients simulieren kann. Obwohl maximal 1600 Clients simuliert wurden im Praktikumsraum, wurde das Ziel erreicht. Unsere Analysen zeigen auf, dass die 24 Computer im Praktikumsraum nicht reichen, um 2000 Clients zu simulieren. Durch das Hinzufügen weiterer Computer kann diese Grenze aber ohne Probleme überschritten werden, denn der Prototyp skaliert problemlos.

Der Einsatz eines ausgereiften Frameworks für die "remote procedure calls" hat sich sehr gut ausbezahlt. Eine Eigenimplementation hätte wesentlich mehr Zeit in Anspruch genommen. Die Monoimplementation des .NET Frameworks für Linux funktioniert auch mit dem .NET Remoting Framework hervorragend.

Der Prototyp zeigt, dass die verwendete Architektur funktioniert und für Tests gegen das MPP verwendet werden kann. Durch die API können Erweiterungen problemlos in die Applikation integriert werden.

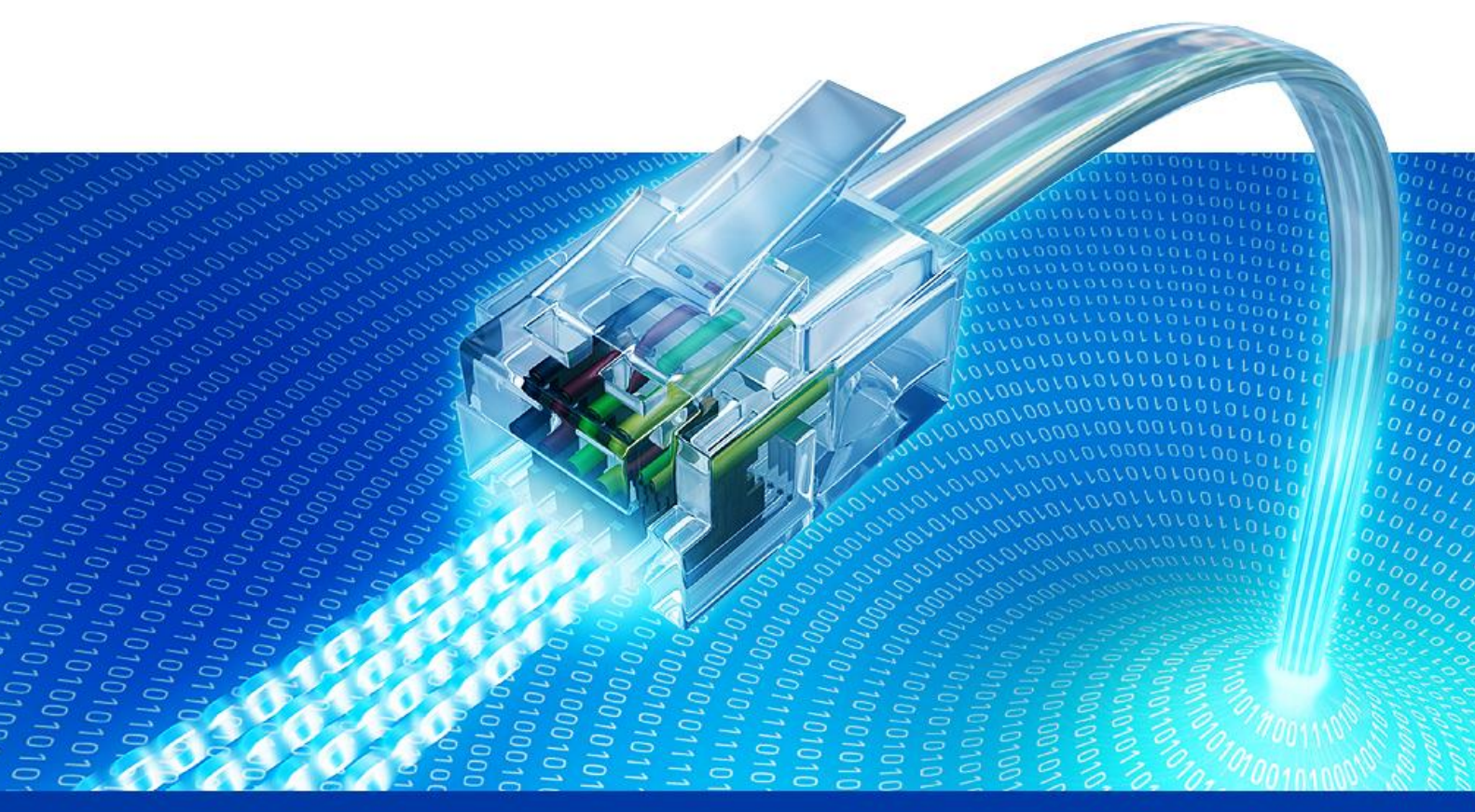

# 4. Persönliche Berichte

Captive Portal Load Generator

Semesterarbeit HS 2009

Technische Hochschule Rapperswil

## 1 Oliver Zürcher

Bei der Auswahl der Arbeit für die Semesterarbeit war mein primäres Ziel, eine interessante Arbeit mit dem .NET Framework zu finden, um weitere Erfahrungen für das spätere Berufsleben zu sammeln. Leider gab es auf die .NET Arbeiten einen relativ grossen Ansturm, weshalb ich meine Wünsche etwas anpassen musste. Da ich selbst Interesse an Linux habe, erweiterte ich meine Wunschliste mit Arbeiten im Linux Gebiet. Dies allerdings mit etwas Vorsicht, da wir beide im Team keine Linux Cracks sind, aber doch ein paar Erfahrungen damit sammeln konnten und unseren Horizont gerne erweitern.

Mit der Zuweisung der Arbeit "Captive Portal Load Generator" war ich sehr zufrieden und freute mich auf die Arbeit. Virtualisation wird ein immer wichtigeres Thema in der heutigen Zeit, um bestehende Ressourcen möglichst optimal auszulasten.

Im Nachhinein würde ich die Analyse der Virtualisation kürzer gestalten, da ziemlich wenig Zeit danach für die Implementation zur Verfügung stand und wir eigentlich beide gerne noch mehr entwickelt hätten. Die durchdachte Architektur macht es möglich, die Implementation der Virtualisation in relativer kurzer Zeit auf ein anderes Produkt zu wechseln. Unsere Erkenntnisse nach 3 Wochen (von total 6) hätten gereicht, um eine gute Wahl zu treffen. Diese Wahl wäre wahrscheinlich nicht auf KVM sondern auf XEN oder UML gefallen. Die Möglichkeit, die Implementation der Virtualisierung in weniger als einer Stunde zum Beispiel von KVM auf XEN zu wechseln, rechtfertigt in meinen Augen die 3 extra Wochen für die Analyse nicht. Trotzdem hat die Analyse wertvolle und interessante Erkenntnisse hervorgebracht.

Die Entscheidung .NET zu verwenden, hat sich in meinen Augen sehr gut ausbezahlt. Durch unser bestehendes Know-How war nur wenig Einarbeitungszeit in neue Technologien (.NET Remoting) nötig. Zu Beginn waren wir uns nicht ganz so sicher, wie gut Mono unter Linux funktionieren wird. Zu unserer Überraschung, funktionierten die Anwendungen auf Anhieb unter Linux. Performancetechnisch hinkt die Monoimplementation der Implementation von Microsoft zwar noch hinterher, jedoch kam dies in diesem Projekt nicht zum tragen.

Am Ende des Projektes schaue ich auf einen überaus positiven Projektverlauf zurück. Die Zusammenarbeit mit meinem Partner war wie in bisherigen Projekten sehr gut verlaufen. Auch die Arbeit mit den Betreuern, welche stets mit einer offenen und ehrlichen Art Feedback gaben, hat zu einem sehr guten Ergebnis aus meiner Sicht beigetragen.

## 2 Ymyr Osman

Im Rahmen der Studienarbeit hatte ich die Möglichkeit mich über eine längere Zeitspanne mit einer Arbeit intensiv zu beschäftigen. Diese Erfahrung ist sehr positiv für mich und motiviert auf die kommende Bachelor Arbeit.

Besonders angenehm war die Arbeit mit meinem Partner. Zusammengearbeitet wurde schon im Software Engineering Projekt. Daher kannten wir uns bereits von der Arbeitsweise her, und es gab keine Probleme bezüglich Kommunikation oder Arbeitsteilung. Nicht nur die Teamarbeit war angenehm sondern auch die mit den Betreuern. Diese standen für uns immer zur Verfügung und haben uns in wichtigen Punkten geholfen und geführt.

Erfahrungen konnte ich im Bereich Linux sammeln. Durch das Projekt lernte ich die ganze Umgebung kennen. Interessant war auch zu sehen, wie weit das Mono-Projekt fortgeschritten ist. Bis auf wenige Probleme brauchte es kaum Umstellungen zur üblichen Entwicklung von .NET Applikationen.

Interessant war auch, das MPP kennen zu lernen. Bisher kannte ich das nur von den Orten, wo es eingesetzt wird. Wie es funktioniert und was es bietet war mir unbekannt.

Ein Punkt der besser gelöst werden soll für die Zukunft ist das Deployment der Applikation. Leider hat die Zeit nicht mehr gereicht, um sich eine bessere Lösung für die Installation und das Deployment zu erarbeiten.

Gesamthaft war das Projekt eine gute Erfahrung. Das bisher gelernte konnte wieder aufgefrischt und angewendet werden. Das neu gelernte ist für mich wertvoll, denn ich kann es für die Zukunft mitnehmen. Speziell wenn es heisst eine Applikation soll für Linux entwickelt werden, weiss ich, dasS diese mittels dem .NET Framework umgesetzt werden kann.

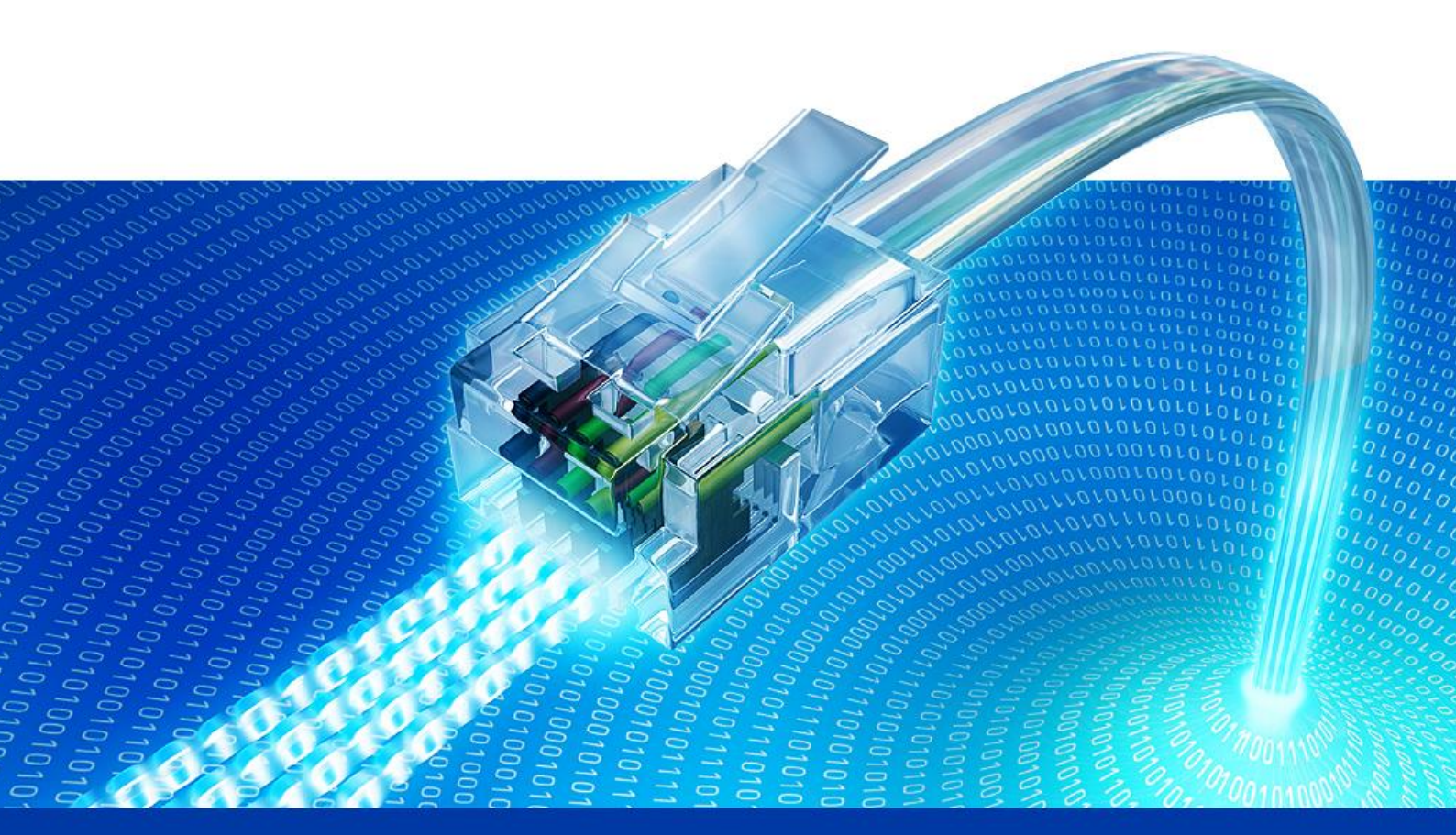

# 5. Glossar

Captive Portal Load Generator Semesterarbeit HS 2009 Technische Hochschule Ra<u>pperswil</u>

# 1 A

| Begriff  | Erklärung                                                                             |
|----------|---------------------------------------------------------------------------------------|
| ΑΡΙ      | Application Programming Interface =><br>Programmierschnittstelle                      |
| ΑΡΤ      | Advanced Packaging Tool ist ein<br>Paketverwaltungssystem im Debian<br>Betriebssystem |
| Assembly | Übersetze Programmklassen als ausführbares<br>Programm                                |

# 2

B

| Begriff | Erklärung                     |
|---------|-------------------------------|
| BSD     | Berkley Software Distribution |

# 3 C

| Begriff        | Erklärung                                                                                        |
|----------------|--------------------------------------------------------------------------------------------------|
| Client         | Programm welches mit einem Server<br>kommuniziert um Dienstleistungen zu nutzen                  |
| CIG            | Captive Load Generator                                                                           |
| Concurrency    | Nebenläufigkeit, d.h. Zweit Threads<br>erledigen Arbeiten ohne Abhängigkeiten                    |
| Control Center | CLG Hauptapplikation                                                                             |
| COW            | Copy On Write                                                                                    |
| cron           | Jobsteuerung in Unix Betriebssystemen                                                            |
| CSS            | Cascading Style Sheet ist eine deklarative<br>Gestaltungssprache für strukturierte<br>Dokumente. |

## 4

| D           |                                                                                                    |  |
|-------------|----------------------------------------------------------------------------------------------------|--|
| Begriff     | Erklärung                                                                                                    |  |
| debootstrap | Ermöglicht eine völlige Neuinstallation eines<br>Debian-Basissystems über das Netzwerk                                                       |  |
| DHCP        | Dynamic Host Configuration Protocol ist ein<br>Protokoll welches die Zuweisung der<br>Netzwerkkonfiguration durch einen Server<br>ermöglicht |  |
| DLL         | Dynamic Link Library, bezeichnet allgemein                                                                                                   |  |

| eine Dynamische Bibliothek |  |
|----------------------------|--|
|----------------------------|--|

# 5

| E       |            |
|---------|------------|
| Begriff | Erklärung  |
| exim4   | Mailserver |

# 6 F

| Begriff   | Erklärung         |
|-----------|-------------------|
| Framework | Programmiergeürst |

# 7 G

| Begriff | Erklärung                             |
|---------|---------------------------------------|
| Google  | Bekannte Suchmaschine, www.google.com |

# 8 H

| Begriff       | Erklärung                                                                                                    |
|---------------|----------------------------------------------------------------------------------------------------|
| Host          | Beherbergt Clientsoder Server                                                                                                    |
| HSR           | Hochschule Rapperswil                                                                                                    |
| HTML          | Hypertext Markup Language ist eine<br>Sprache, welche zur Strukturierung von<br>Inhalten wie, Bildern, Texten oder Verweisen<br>in Dokumenten dient. |
| HTTP Request  | Anforderung an eine Web Ressource (HTTP)                                                                                                    |
| HTTP Response | Gibt eine Antwort von einer Internetressource<br>zurück                                                                                              |
| нพ            | Hardware                                                                                                    |

## 9

| 1         |                                                                                                    |
|-----------|----------------------------------------------------------------------------------------------------|
| Begriff   | Erklärung                                                                                                    |
| Image     | Speicherabbild, z.B. einer kompletten<br>Festplatte                                                                     |
| INS       | Institute for networked solutions                                                                                       |
| Interface | Schnittstelle, welche gemeinsam e<br>Methoden und Funktionen definiert die in<br>Unterschiedlichen Klassen impementiert |

|          | werden.   |
|----------|-----------|
| Iptables | IP Filter |

# 10 J

| Begriff    | Erklärung                                                             |
|------------|-----------------------------------------------------------------------|
| Javascript | Skriptsprache, welche hauptsächlich in<br>Webbrowsern eingesetzt wird |

# 11 К

| Begriff | Erklärung                                    |
|---------|----------------------------------------------|
| Kernel  | Zentraler Bestandteil eines Betriebssystemes |
| KVM     | Kernel Based Virtual Machine                 |

## 12 L

| Begriff | Erklärung                                   |
|---------|---------------------------------------------|
| Layer 2 | Die Sicherungsschicht im OSI-Referenzmodell |
| Layer 3 | Die Vermittlungsscht im OSI-Referenzmodell  |
| Link    | Verweis                                     |

# 13 M

| Begriff   | Erklärung                                                   |
|-----------|-------------------------------------------------------------|
| MPP       | Multi Provider Portal                                       |
| Multicast | Überträgt eine Nachricht von einem Punkt zu<br>einer Gruppe |
| MS        | Meilenstein                                                 |

## 14 N

| Begriff   | Erklärung                                                                 |
|-----------|---------------------------------------------------------------------------|
| Namespace | Abstrakter Container welcher logische<br>gruppen , z.B. Klassen, enthält. |
|           |                                                                           |

# 15 O

| Begriff       | Erklärung                               |
|---------------|-----------------------------------------|
| Overlay-Image | Gepseicherte Differenzen zum Basisimage |

## 16 P

| Begriff     | Erklärung                                                                                                    |
|-------------|----------------------------------------------------------------------------------------------------|
| Parsing     | Analysiert und wandelt eine Eingabe in ein<br>Format um, welches brauchbar für die<br>Weiterverarbeitung ist |
| Prototyping | Methode, welche ein frühzeitges Feedback<br>bezüglich einer Lösung ermöglicht.                               |
| Prozess     | Ablaufendes Programm                                                                                         |

# 17 Q

| Begriff | Erklärung             |
|---------|-----------------------|
| qcow 2  | Format für eine Image |

# 18 R

| Begriff | Erklärung                                                                         |
|---------|-----------------------------------------------------------------------------------|
| raw     | Rohdatenformat                                                                    |
| Regex   | Regulärer Ausdruck welcher Mengen und<br>Untermengen von Zeichenketten beschreibt |
| rsyslog | Protokolliert Systemereignisse                                                    |
| RTM     | Ready To Manufacture                                                              |

# 19 S

| Begriff       | Erklärung                                                                                                    |
|---------------|----------------------------------------------------------------------------------------------------|
| Service       | Ein Mechanismus um Zugriff auf eine oder<br>mehrere Ressourcen zu haben                                       |
| Server        | Programm welches auf Clients wartet ,<br>welche für ihn Dienstleistungen erfüllen                             |
| Shadow Copies | Entwickelte Technologie von Microsoft um<br>Snapshots zu erstellen der Daten auch wenn<br>diese gelockt sind. |
| Surfer        | Charakter mit verschiedenen Eigenschaften<br>wie er im Internet Surft                                         |

| String   | Zeichenkette                                                      |
|----------|-------------------------------------------------------------------|
| SVN      | Subversion                                                        |
| SW       | Software                                                          |
| Szenario | Definiert Surfertypen und wie viele von<br>denen gebraucht warden |

20 T

| Begriff    | Erklärung                                                                       |
|------------|---------------------------------------------------------------------------------|
| Team Seite | Jedes Projekt auf dem Team Foundation<br>Server hat ein Portal resp. Team Seite |
| TFS        | Team Foundation Server                                                          |
| Thread     | Teil eines Prozesses                                                            |
| Tweaks     | Verbessern, Fine-Tuning and einer<br>Komponente                                 |

# 21 U

| Begriff | Erklärung                                                                                           |
|---------|----------------------------------------------------------------------------------------------------|
| UML     | User Mode Linux                                                                                     |
| URL/URI | Identifizieren und Iokalisieren Ressourcen. Im<br>Falle von URL über das HTTP oder FTP<br>Protokoll |

# 22 V

| Begriff | Erklärung                       |
|---------|---------------------------------|
| VOIP    | Voice over IP                   |
| VM      | Virtuelle Maschine              |
| VNUML   | Virtual Network User Mode Linux |

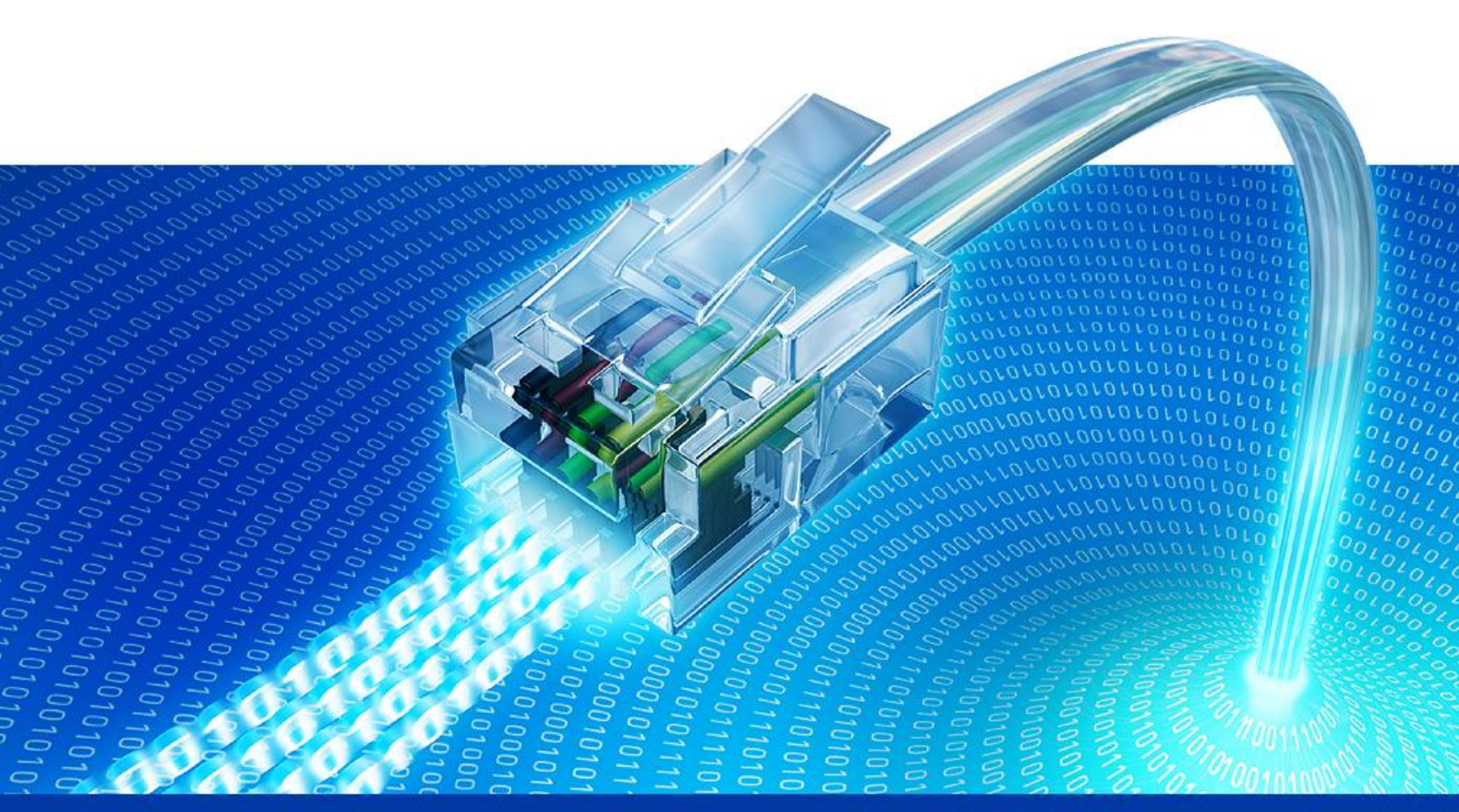

# 6. Literaturverzeichnis

Captive Portal Load Generator

Semesterarbeit HS 2009

Technische Hochschule Rapperswil

## 1 Literaturverzeichnis

Kühnel, A. (2008). Visual C# 2008. Galileo Computing.

Microsoft. (01. 11 2009). Microsoft Developer Network.

Obermeyer, P., & Hawkins, J. (16. 02 2002). Microsoft .NET Remoting: Ein technischer Überblick.

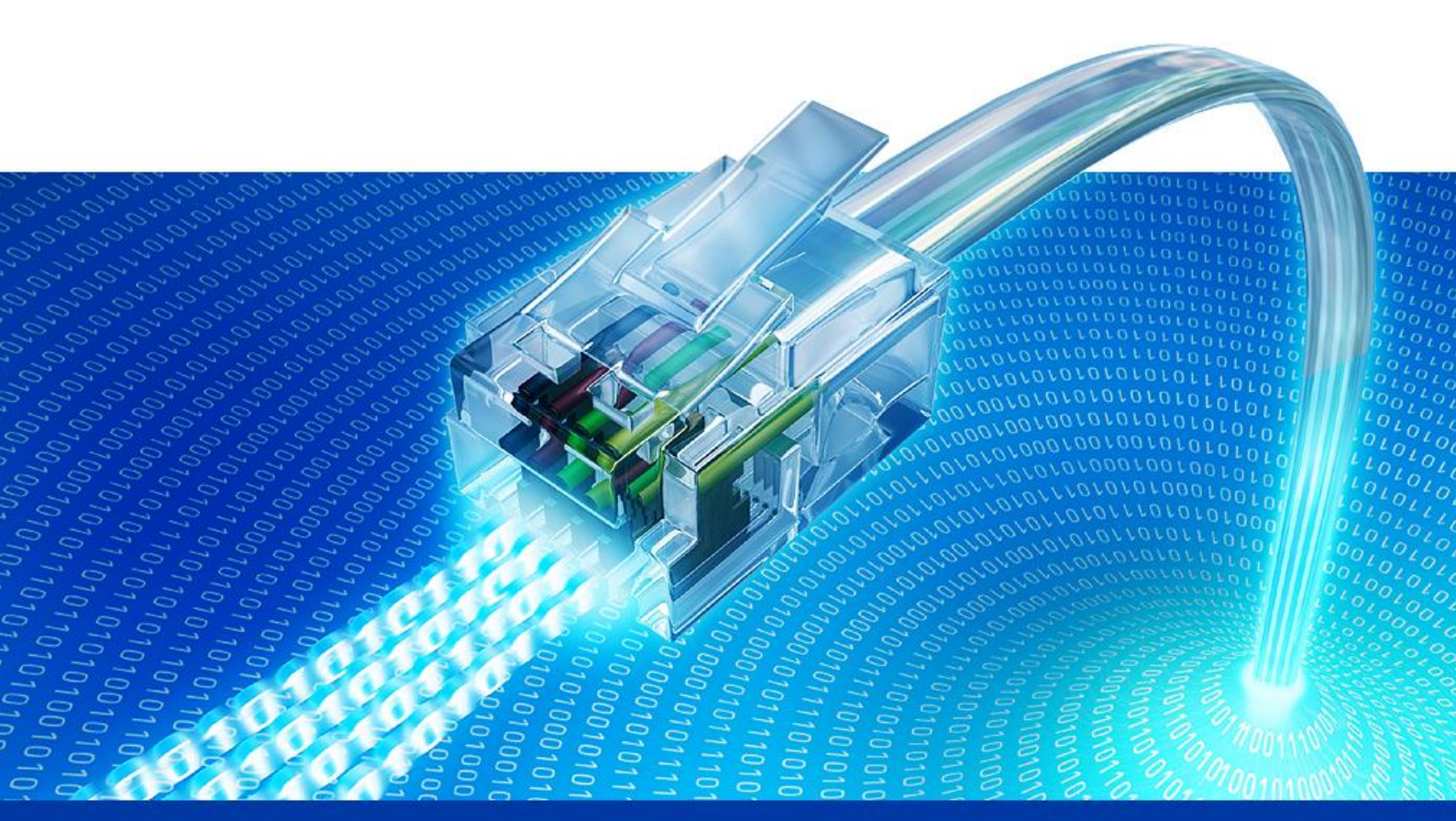

# 7. Projektplan

Captive Portal Load Generator Semesterarbeit HS 2009 Technische Hochschule Rapperswil

## 1 Projektorganisation

Das Team besteht aus 2 einander gleich gestellten Teammitgliedern. Herr Prof. Beat Stettler und Herr Michael Schneider fungieren als Kontrollorgan und unterstützen das Projekt bei offenen Fragen und sind für die Notengebung zuständig.

Das Team trifft sich zu folgenden Zeiten in der HSR:

| - | Montag: | 12:30 – 16:10 |
|---|---------|---------------|
|---|---------|---------------|

- Dienstag: 08:10 16:10
- Mittwoch: 12:30 15:10
- Freitag: 12:30 16:10

### 1.1 Organisationsstruktur

Alle Teammitglieder erhalten mehrere Aufgabenbereiche zugeteilt. Sie übernehmen dabei die Führungsrolle in diesem Bereich. Wenn Termine nicht eingehalten werden können, oder sonstige Probleme auftreten, sind sie dafür verantwortlich, dies an den Sitzungen zu thematisieren. Die einzelnen Aufgaben innerhalb eines Bereiches werden unter allen Mitgliedern aufgeteilt.

| Name           | Tätigkeit   | Verantwortung                                         |
|----------------|-------------|-------------------------------------------------------|
| Ymyr Osman     | Entwicklung | Projektmanagement, Virtualisierung, User<br>Interface |
| Oliver Zürcher | Entwicklung | Dokumentation, Analyse,<br>Implementation             |

### 1.2 Externe Schnittstellen

| Name              | Tätigkeit | Verantwortung           |
|-------------------|-----------|-------------------------|
| Beat Stettler     | Beratung  | Betreuung und Kontrolle |
| Michael Schneider | Beratung  | Betreuung und Kontrolle |

## 2 Management Abläufe

### 2.1 Projekt Kostenvoranschlag

Dem Projekt stehen pro Woche und pro Teammietglied ca. 17 Stunden zur Verfügung. Das Arbeitspensum pro Mitglied kann bei Problemen um 2-3 Stunden erhöht werden.

Der Projektstart wurde auf den 14. September und der Abgabe-Termin auf den 18. Dezember festgelegt.

### 2.2 Zeitplan

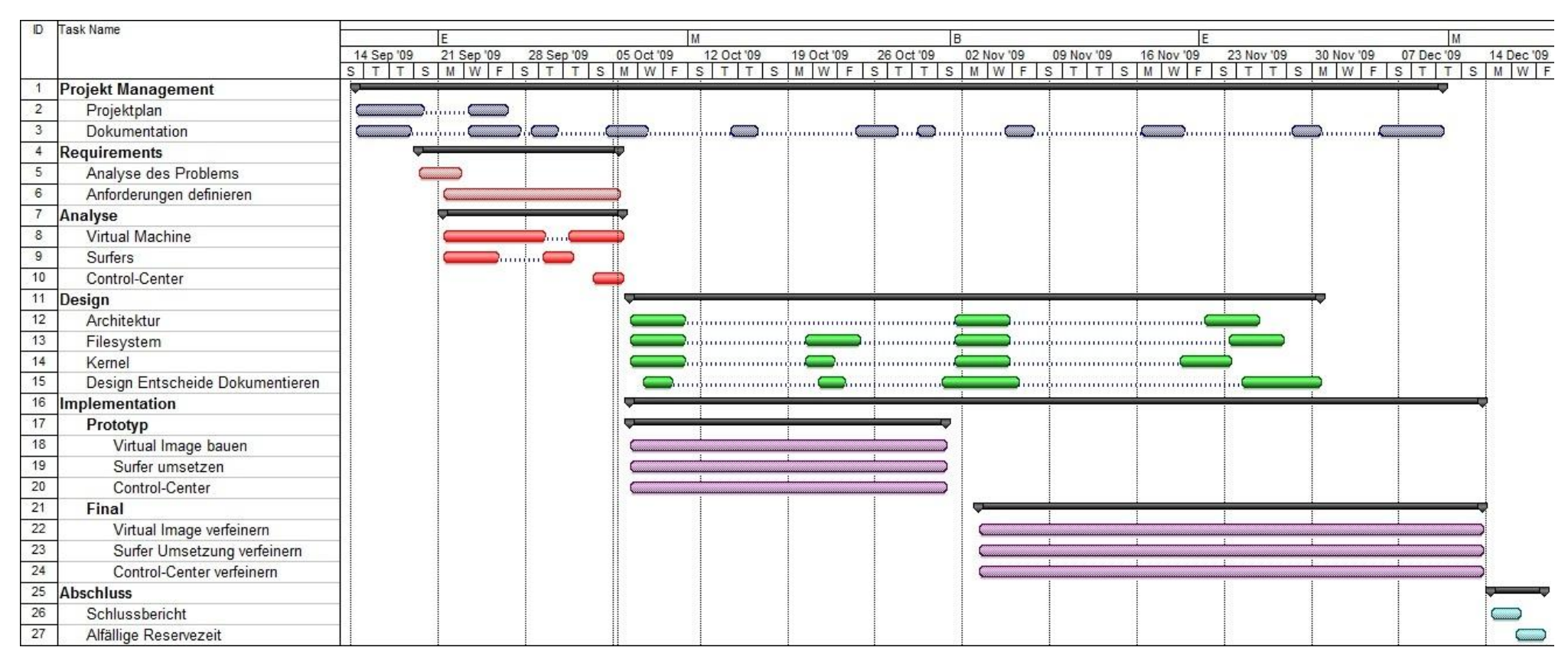

Abbildung 6: Zeitplan

## 2.3 Meilensteine

| Woche | Inhalt                                                                                                    | Meilenstein                       |
|-------|----------------------------------------------------------------------------------------------------|-----------------------------------|
| 4     | Anforderungen definiert,<br>Problematik analysiert,<br>Arbeitspakete definiert, User<br>Interface Sketch,<br>Anforderungen Spezifiziert,<br>Projektplan                                                          | MS1: Anforderungen und<br>Analyse |
| 7     | Ein Surfer Implementiert,<br>Starten und Stoppen der<br>Virtuellen Maschinen                                                                                                    | MS2: Prototyp CLG                 |
| 13    | Alle Surfer Implementiert,<br>Starten und Stoppen der<br>Virtuellen Maschinen über<br>User Interface, Befehle auf<br>Kommando Ausführen,<br>Statistiken im User Interface,<br>Szenarien festlegen und<br>starten | MS3: RTM CLG                      |
| 14    | Schlussberichte, Abgabe des<br>Projektes                                                                                                    | MS4: Projektabgabe                |

### 2.4 Besprechungen

Das Team trifft sich mit den Betreuern jeweils dienstags um 09:00 Uhr. Besprechungen werden alle Protokolliert und sind im Anhang zu finden.

### 2.5 Releases

| Release  | Woche | Beschreibung                                                                                                    |
|----------|-------|----------------------------------------------------------------------------------------------------|
| Prototyp | 7     | Prototyp "Captive Load Generator". Es können virtuelle<br>Maschinen gestartet und gestoppt werden. Auf dem<br>VMs startet automatisch ein Surfer.                                                                                                    |
| RTM      | 13    | Auslieferbare Version des Captive Load Generator. Es<br>können Szenarien über das User Interface gewählt und<br>angepasst werden, um die Simulation zu starten.<br>Zusätzlich werden alle Interaktionen der virtuellen<br>Maschinen statistisch ausgewertet und im User Interface<br>gezeigt. |

## 2.6 Artefakte

| Meilenstein | Artefakte                                                                              |
|-------------|----------------------------------------------------------------------------------------|
| MS1         | Semesterarbeit.pdf                                                                     |
| MS2         | Prototyp "Captive Load Generator"<br>Semesterarbeit.pdf                                |
| MS3         | "Ready to Manufacture" Release des Captive Load Generator                              |
| MS4         | Semesterarbeit.pdf<br>Schlussbericht_YmyrOsman.pdf<br>Schlussbericht_OliverZürcher.pdf |
# 3 Risiko Management

| Nr | Titel                                 | Beschreibung                                                       | max.<br>Schade<br>n [h] | Eintrittswa<br>hrscheinlic<br>hkeit | gewichtet<br>er<br>Schaden<br>[h] | Massnahmen zur Vermeidung /<br>Verhinderung                                                                                                    | Vorgehen bei Eintreffen                                                                                                 |
|----|---------------------------------------|--------------------------------------------------------------------|-------------------------|-------------------------------------|-----------------------------------|----------------------------------------------------------------------------------------------------|----------------------------------------------------------------------------------------------------|
| R1 | Ausfall<br>Arbeitsstation             | HW eines<br>Projektmitglieds<br>fällt aus                          | 4                       | 5%                                  | 0.2                               | <ul> <li>Aktuelle Hardware</li> <li>verwenden (Aktueller Zustand</li> <li>der Hardware überprüfen und</li> <li>Mängel, sofern möglich,</li> <li>beheben)</li> <li>Aktuelle Software verwenden</li> <li>(Updates, Virenschutz)</li> </ul> | - Arbeitsplatz Rechner<br>der HSR verwenden<br>- Eigener PC zuhause<br>verwenden                                        |
| R2 | Ausfall<br>Netzwerkinfra<br>struktur  | Netzwerk an der<br>HSR oder<br>Anbindung des<br>MPPs fällt aus     | 48                      | 5%                                  | 2.4                               | - Datentransfermöglichkeiten<br>innerhalb des Teams<br>bereithalten: USB, CD-Rom                                                                                                    | - Daten über anderes<br>Netzwerk oder Medien<br>austauschen                                                             |
| R3 | Datenverlust                          | Datenverlust<br>durch HW oder<br>SW Fehler                         | 480                     | 1%                                  | 4.8                               | - Lokale Kopie der Daten<br>- Daily Backup auf externe<br>redundante Storage<br>- SVN / TFS                                                                                                    | -Daten aus dem<br>Backup<br>wiederherstellen<br>- Wenn Daten verloren<br>sind, abklären ob das<br>Projekt gefährdet ist |
| R4 | Ausfall eines<br>Projektmitglie<br>ds | Ein Projektmitglied<br>erleidet einen<br>Unfall oder wird<br>krank | 240                     | 2.5%                                | 6                                 | -Verantwortlichkeit im Team<br>definieren                                                                                                    | - Arbeit innerhalb des<br>Teams aufteilen                                                                               |
| R5 | Streit im                             | Es entstehen                                                       | 24                      | 5%                                  | 1.5                               | - Konstruktive Kritik und                                                                                                    | - Uhrsachen früh                                                                                                    |

|     | Projektteam                                                   | Streitigkeiten im<br>Projektteam                                                          |     |     |       | Kommunikation im Projektteam pflegen und fördern                                            | Erkennen und<br>vermeiden                                                                |
|-----|---------------------------------------------------------------|-------------------------------------------------------------------------------------------|-----|-----|-------|---------------------------------------------------------------------------------------------|------------------------------------------------------------------------------------------|
| R6  | Fehleinschätz<br>ungen des<br>Aufwandes                       | Zeitplan wird nicht<br>eingehalten weil<br>der Aufwand<br>falsch<br>eingeschätzt<br>wurde | 30  | 10% | 3     | -Kritische Arbeitspakete<br>frühzeitig bearbeiten<br>-Wöchentliche Sitzung mit<br>Betreuern | - Aussortieren gewisser<br>Funktionen und<br>Features in den<br>Sitzungen                |
| R7  | Fehleinschätz<br>ung durch<br>Annahmen                        | Falsche<br>Implementatione<br>n durch<br>Annahmen                                         | 15  | 5%  | 0.75  | -Sobald eine Annahme<br>getroffen wird mit<br>Teammitglied absprechen /<br>nachfragen       | - Teamdiskussion<br>einberufen                                                           |
| R8  | Probleme mit<br>Technologien                                  | Einarbeitung in<br>Linux,<br>Virtualisierungsmö<br>glichkeiten                            | 30  | 10% | 3     | - Dokumentation und<br>Anleitungen im Internet und<br>Sachbüchern suchen                    | - Mehr Zeit in<br>Einarbeitung<br>investieren. Projektplan<br>muss eingehalten<br>werden |
| R9  | Probleme bei<br>der<br>Kommunikati<br>on von Hosts<br>mit VMs | Befehle können<br>nicht an die<br>virtuellen<br>Maschinen<br>gerichtet werden             | 30  | 10% | 3     | - Verschiedene Mechanismen<br>für eine Kommunikation in<br>Betracht ziehen und studieren    | - Kommunikationslösung<br>austauschen durch<br>eine andere<br>Möglichkeit                |
| Sum |                                                               |                                                                                           | 921 | 56% | 24.65 |                                                                                             |                                                                                          |

Unsere Zeitplanung enthält eine Reserve von ca. 35 Stunden, was 17.5 Stunden pro Teammitglied entspricht. Die Risiko Analyse zeigt, dass wir ein Risiko von 24.65 Stunden haben. Unsere Zeitplanung enthält daher eine Reserve von 35 Stunden. Durch diese Reserve können wir den gewichteten Schaden abdecken.

| Nr  | Name                        | Inhalt / Arbeitsresultat                                                                                                    | Soll [h] | lst[h] |
|-----|-----------------------------|----------------------------------------------------------------------------------------------------|----------|--------|
| 1   | Projekt<br>Management       |                                                                                                    |          |        |
| 1.1 | Projektplan                 | Zeigt die Einteilung der Einzelnen<br>Pakete in den 14 Wochen                                                                                                    | 14       | 14     |
| 1.2 | Dokumentation               | Ausarbeitung der Vorlagen und<br>dokumentieren des Projektes während<br>der gesamten Projektdauer.                                                                                                    | 120      | 132.5  |
| 2   | Requirements                |                                                                                                    |          |        |
| 2.1 | Analyse des<br>Problems     | Analyse der Anforderungen um eine<br>Übersicht zu erarbeiten                                                                                                    | 5        | 5      |
| 2.2 | Anforderungen<br>definieren | Anforderungen und Ziele an das<br>Projekt definieren und festlegen                                                                                                    | 10       | 10     |
| 3   | Analyse                     |                                                                                                    |          |        |
| 3.1 | Virtuelle Maschinen         | In diesem Arbeitspaket wird die Idee<br>erarbeitet, wie die Virtualisierung<br>umgesetzt werden soll.                                                                                                    | 75       | 71.5   |
| 3.2 | Surfers                     | Mit Surfer ist das Programm gemeint,<br>welches auf den virtualisierten Clients<br>läuft, um Last zu generieren. Ziel dieses<br>Paketes ist es, verschiedene<br>Surfcharakteristiken zu formulieren,<br>welche später umgesetzt werden.<br>Zudem soll noch die Frage geklärt<br>werden, ob eine Programmier – oder<br>Skriptingsprache zur Entwicklung<br>verwendet wird. | 5        | 5      |
| 3.3 | Control-Center              | Überlegungen rund um das Control-<br>Center. Was die Ziele sind und welche<br>Funktionalitäten es zur Verfügung<br>stellen soll. GUI Sketches sind dabei ein<br>wichtiges Hilfsmittel.                                                                                                    | 5        | 5      |
| 4   | Design                      |                                                                                                    |          |        |
| 4.1 | Architektur                 | Definition der Architektur, d.h. wie die<br>Clients gesteuert werden. Zum Beispiel                                                                                                    | 4        | 14     |

## 4 Arbeitspakete

|     |                                    | ob es nun von einem zentralen Punkt<br>aus geschieht oder nicht                                                                                                    |    |     |
|-----|------------------------------------|----------------------------------------------------------------------------------------------------|----|-----|
| 4.2 | Dateisystem                        | Das Dateisystem, welches von einer<br>virtuellen Maschine verwendet wird. Im<br>Laufe des Projektes wird dies optimiert,<br>indem nicht verwendete Elemente<br>entfernt werden. Reduzierung auf ein<br>Minimum.                                                 | 20 | 9.5 |
| 4.3 | Kernel                             | Konfiguration des verwendeten<br>Kernels.                                                                                                    | 8  | 3.5 |
| 4.4 | Design-Entscheide<br>Dokumentieren | Dokumentieren der Design-Entscheide                                                                                                    | 8  | 12  |
| 5   | Implementation                     |                                                                                                    |    |     |
| 5.1 | VM Image erstellen                 | Basis VM-Konfiguration erstellen,<br>welche beliebig mal für die Szenarien<br>geklont werden kann.                                                                                                    | 15 | 15  |
| 5.2 | Surfers<br>Implementieren          | Die erarbeiteten Surfer aus der Analyse<br>implementieren.                                                                                                    | 30 | 30  |
| 5.3 | VMRemoteControl<br>implementieren  | VMRemoteControl implementieren                                                                                                    | 35 | 35  |
| 5.4 | Control-Center                     | Das Kontrollcenter is der Dreh und<br>Angelpunkt für den Benutzer. Es<br>besteht aus Folgenden Teilpunkten:<br>Steuerung der Surfer (Szenario<br>starten/stoppen)<br>Nimmt Meldungen von Surfer<br>entgegen<br>Zeigt Statistiken an<br>Verwaltung von Szenarios | 90 | 90  |
| 6   | Abschluss                          |                                                                                                    |    |     |
| 6.1 | Schlussbericht                     | Erstellung des Schlussberichtes                                                                                                    | 4  | 4   |
| 6.2 | Reservezeit                        | Puffer von 3 Tagen bei allfälligen<br>Problemen                                                                                                    |    |     |
| 7   | Sitzungen                          |                                                                                                    |    |     |
| 7.1 | Sitzungen mit<br>Betreuern         | Team sitzt mit Betreuern zusammen<br>und bespricht Fortschritt und weiteres<br>Vorgehen. Die Sitzung ist jeweils<br>dienstags um Ihr 09:00                                                                                                    | 14 | 14  |

## 5 Infrastruktur

## 5.1 Räumlichkeiten

Besprechungen finden im Büro 6.001 der HSR statt. Hauptsächlich wird im Studienarbeitszimmer 1.258 gearbeitet. Bei Bedarf kann auch von zu Hause aus gearbeitet werden.

## 5.2 Hardware

Primär arbeitet jeder mit seinem Studienarbeits-PC. Bei Ausfall sind persönliche Notebooks vorhanden. Als Versionsverwaltung dient uns ein Team Foundation Server.

## 5.3 Software

- Betriebssysteme
  - Microsoft Windows XP
  - Microsoft Windows 7
  - Debian Lenny
  - Ubuntu
- Programmiersprache
   Microsoft C#.NET / Mono
- Entwicklungsumgebung
  - Microsoft Visual Studio Team System 2008
  - Monodevelop 2.0
- Versionsverwaltungssoftware
   Microsoft Team Foundation Server 2008 / MSSQL 2008

#### Dokumentation

- Microsoft Word 2007
- Microsoft Project 2007
- Microsoft Excel 2007

## 5.4 Backup

Der Team Foundation Server läuft auf einem Microsoft Windows 2008 Enterprise Server. Auf diesem Server werden zweimal täglich "shadow copies" für kleinere Probleme erstellt. Des Weiteren wird der komplette Server jeweils in der Nacht von Samstag auf Sonntag voll und in jeder Nacht inkrementiell gesichert. Backups werden für 2 Wochen gespeichert.

## 5.5 Kommunikation

Der Team Foundation Server unterstützt uns bei der Kommunikation. Es existiert eine Team Seite (Sharepoint Portal) in der alle Dokumente verwaltet werden können. Es werden alle Artefakte "versioniert", nicht nur der Sourcecode.

Zusätzlich unterstützen uns folgende Kommunikationsmittel für einen erfolgreichen Projektverlauf:

Besprechungen

- E-Mail
- MSN-Messenger
- Teamspeak (VOIP)

## 6 Qualitätsmassnahmen

## 6.1 Dokumentation

Grosser Wert wird darauf gelegt, dass die Dokumentation stets aktuell und vollständig ist. Änderungen müssen möglichst schnell von den Teammitgliedern eingecheckt werden. Falls es zu Konflikten kommt, welche nicht ohne weiteres zusammengeführt werden können, muss das Dokument mit einem Suffix im Format<DOKUMMMENT\_NAME>\_<NAME> auf der Team Seite genannt werden. Diese Konflikte werden dann im Team besprochen und behoben.

## 6.2 Besprechungsprotokolle

Sitzungen werden jeweils von einem Teammitglied protokolliert. Mit dieser Massnahme möchten wir Besprochenes schriftlich festhalten (Kritik, Vorschläge, Anregungen usw.).

#### 6.3 Arbeitszeit

Alle Projektmitarbeiter erfassen ihre geleistete Arbeit im Dokument Zeiterfassung.xlsx. Jedes Teammitglied ist verantwortlich, jeweils Ende Woche eine aktualisierte Version auf der Team Seite zu publizieren.

#### 6.4 Versionskontrolle

Durch den Einsatz eines Team Foundation Servers, ist die Versionskontrolle direkt in den von uns eingesetzten Programmen integriert (Word, Excel, Visual Studio, Explorer usw.).

# 7 Projektauswertung

## 7.1 Zeitauswertung

Eine gute Planung in einem Projekt ist wichtig und massgebend für den Erfolg des Projektes. Der Zeitplan ist hierbei Indikator um die Planung zu messen. Er kann jedoch nicht immer zu 100% übereinstimmen mit dem schlussendlichen Ist-Wert. Es gibt immer Aufgaben bei denen mehr oder weniger Zeit gebraucht wird. Ziel ist es den Zeitplan im Grossen und Ganzen einzuhalten.

In diesem Projekt wurde dieses Ziel erreicht. Die Zeitplanung stimmte mehrheitlich mit den Ist-Werten überein. Geplant waren 480 Stunden Stunden, um das Projekt im Team umzusetzen. Gebraucht wurden allerdings 502.5 Stunden. Die 22.5 Stunden mehr entsprechen ca. Einem halben Tag Mehraufwand je Teammietglied. Grosse Unterschiede enstanden in zwei Aufgabenbereichen. Diese sind das Dateisystem aufzubauen und die Architektur. Bei Erstem wurde zu viel Zeit eingeplant, da noch nicht entschieden war, welche Virtualisierungsmöglichkeit gewählt wird. Die Architektur ergab mehr Aufwand, weil während des Projektes eine grundlegende Änderung getroffen wurde.

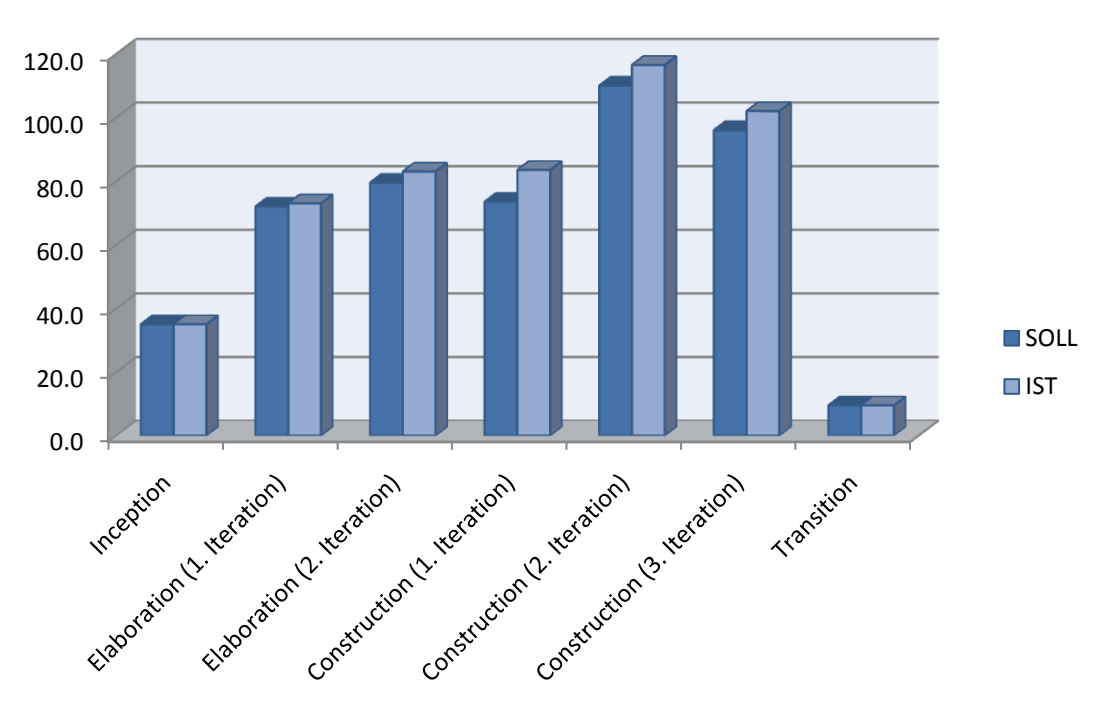

#### 7.1.1 Zeitauswertung pro Iteration

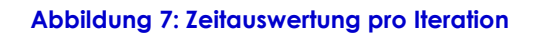

#### 7.1.2 Zeitauswertung pro Disziplin

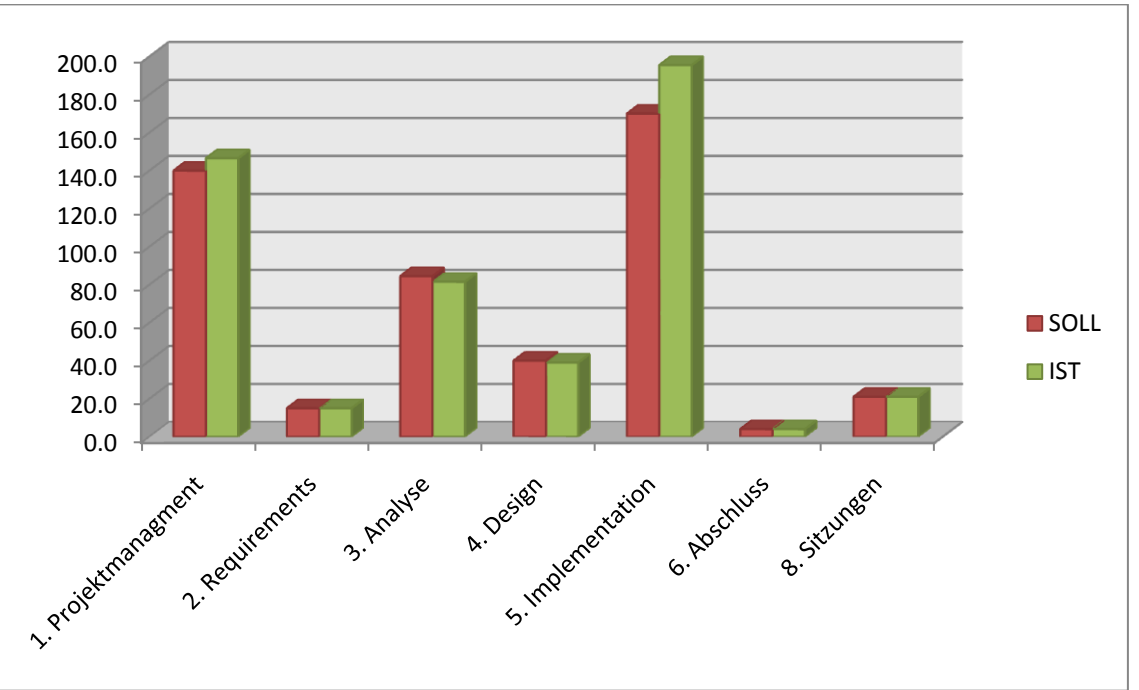

#### Abbildung 8: Zeitauswertung pro Disziplin

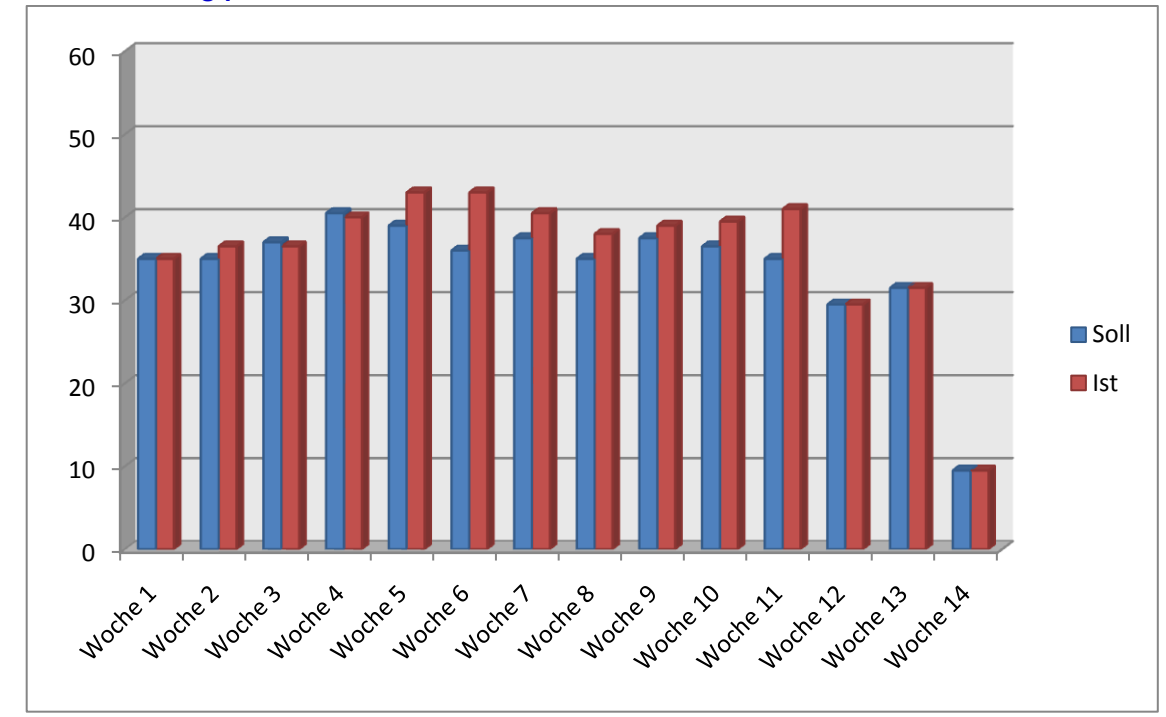

#### 7.1.3 Zeitauswertung pro Semesterwoche

Abbildung 9: Zeitauswertung pro Semesterwoche

## 7.2 Codeauswertung

Um sich den Umfang des Projektes besser vorstellen zu können, zeigen die folgenden Abbildungen die Anzahl Zeilen im Quellcode. Hierbei wurden zwei verschiedene Varianten gebraucht. Erstens sind die Anzahl Zeilen mit einem herkömmlichen Tool gezählt. Als zweite Variante bietet das Visual Studio in der Team System Version eine Code Analyse an. Bevor erklärt wird was die Visual Studio Code Analyse anders macht, wird Bill Gates zitiert um, die Motivation zu erklären, warum es eine extra Analyse von Microsoft gibt. "Measuring programming progress by lines of code is like measuring aircraft building progress by weight."

Die Code Analyse von Visual Studio beinhaltet folgende zusätzliche Punkte:

#### Maintainability Index

Indikator von 0 bis 100 welcher die Wartbarkeit der enthaltenen Typen misst. Dabei gilt 0 als schlecht Wart bar und 100 als hoch Wart bar

#### **Cyclomatic Complexity**

Dieser Wert misst auf jeder Ebene die gesamte Anzahl der individuellen Wege im Code. Dieser berechnet sich durch Entscheidungspunkte. Das heisst Anweisungen, welche z.B. if-Blöcke, switch-Anweisungen oder Schleifen beinhalten. Hier gilt ein tieferer Wert als besser.

#### Depth of Inheritance

Dieser Wert zeigt zeigt, wie viele Typen sich über dem aktuellem Typen in der Vererbungshierarchie befinden. Eine hohe Vererbung kann ein Anzeichen von Overengineering sein. Das heisst, die Komplexität des Testens oder die Wartbarkeit der Applikation steigt.

#### **Class Coupling**

Dieser Wert zeigt die gesamte Anzahl Abhängigkeiten eines Typs. Dabei wird geachtet, dass die primitiven Datentypen wie z.B. Integer oder String nicht mitgezählt werden. Ein tiefer Wert heisst hierbei, dass dieser Typ wiederverwendet werden könnte.

#### 7.2.1 Visual Studio Code-Auswertung

| Code Metrics Results      |                       |                       |                      |                |               |
|---------------------------|-----------------------|-----------------------|----------------------|----------------|---------------|
| III Filter: None          |                       | - Min:                | - Max:               | - 2            | 🕼 🗎           |
| Hierarchy                 | Maintainability Index | Cyclomatic Complexity | Depth of Inheritance | Class Coupling | Lines of Code |
| 🕀 📴 CapacityBar (Release) | 90                    | 102                   | 7                    | 39             | 306           |
| 🗄 🚰 Common (Release)      | 89                    | 277                   | 7                    | 119            | 546           |
| 🗄 📴 ControlCenter (Releas | e 🔲 77                | 402                   | 7                    | 158            | 1'550         |
| 🗄 📴 DemoSurfer (Release)  | 74                    | 27                    | 8                    | 35             | 127           |
| 🗄 📴 DemoSurfer2 (Release  | 74                    | 27                    | 8                    | 35             | 127           |
| 🗄 📴 Downloader (Release)  | 76                    | 25                    | 8                    | 31             | 106           |
| 🗄 🚰 Googler (Release)     | 71                    | 42                    | 8                    | 39             | 186           |
| 🗄 📴 KVMController (Releas | 81                    | 8                     | 1                    | 5              | 19            |
| 🗄 📴 LoadGenerator (Releas | 81                    | 25                    | 1                    | 43             | 71            |
| 🗄 📴 MPPHammer (Release    | 76                    | 25                    | 8                    | 34             | 98            |
| 🗄 🚰 MPPLogin (Release)    | 80                    | 17                    | 1                    | 22             | 79            |
| 🗄 📴 NewsReader (Release)  | 71                    | 36                    | 8                    | 36             | 179           |
| 🗄 🚰 Publish (Release)     | 62                    | 3                     | 1                    | 9              | 20            |
| 🗄 🚮 UnitTest (Release)    | <b>7</b> 8            | 10                    | 1                    | 11             | 70            |
| 🗄 📴 VMRemoteControl (Re   | 77                    | 37                    | 2                    | 34             | 87            |
| 🗄 📴 WebSiteTrasher (Relea | 73                    | 28                    | 8                    | 36             | 132           |

Abbildung 10: Codeauswertung von Visual Studio

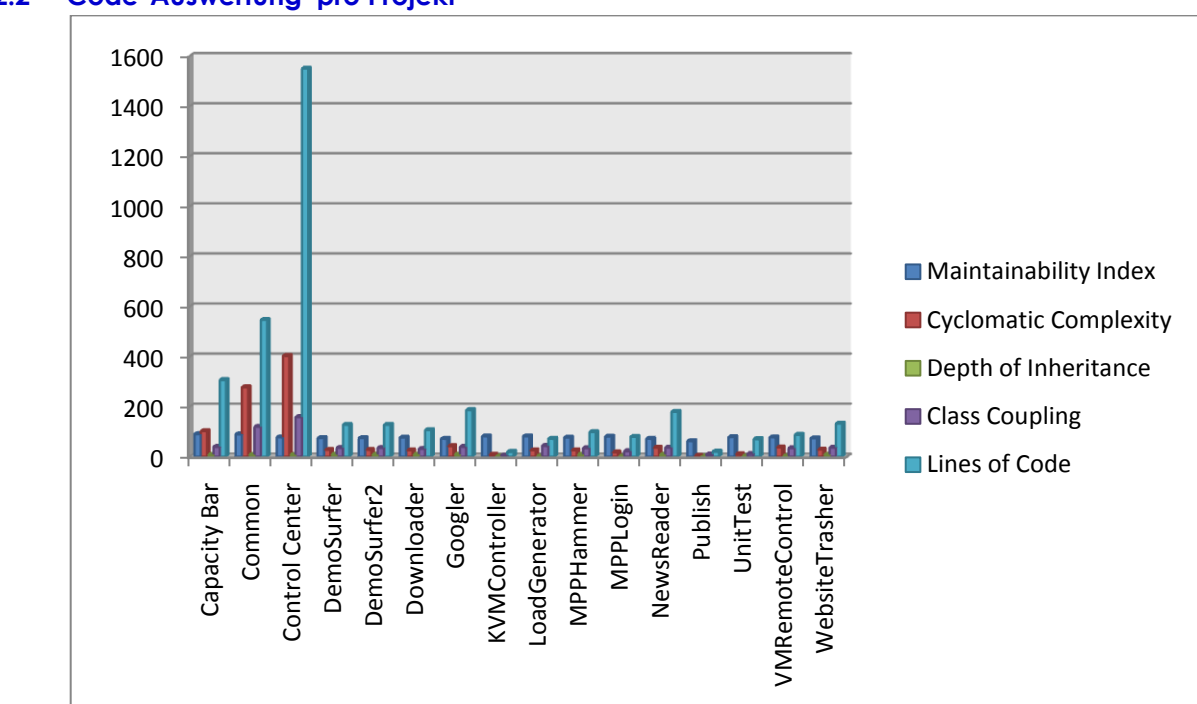

#### 7.2.2 Code-Auswertung pro Projekt

#### 7.2.3 Code-Auswertung gesamtes Projekt

|                          | Gesamt/Summe |
|--------------------------|--------------|
| Maintainability Index    | 76.88        |
| Cyclomatic<br>Complexity | 68.19        |
| Depth of Inhertiance     | 5.25         |
| Class Coupling           | 48.12        |
| Lines of Code            | 3703         |

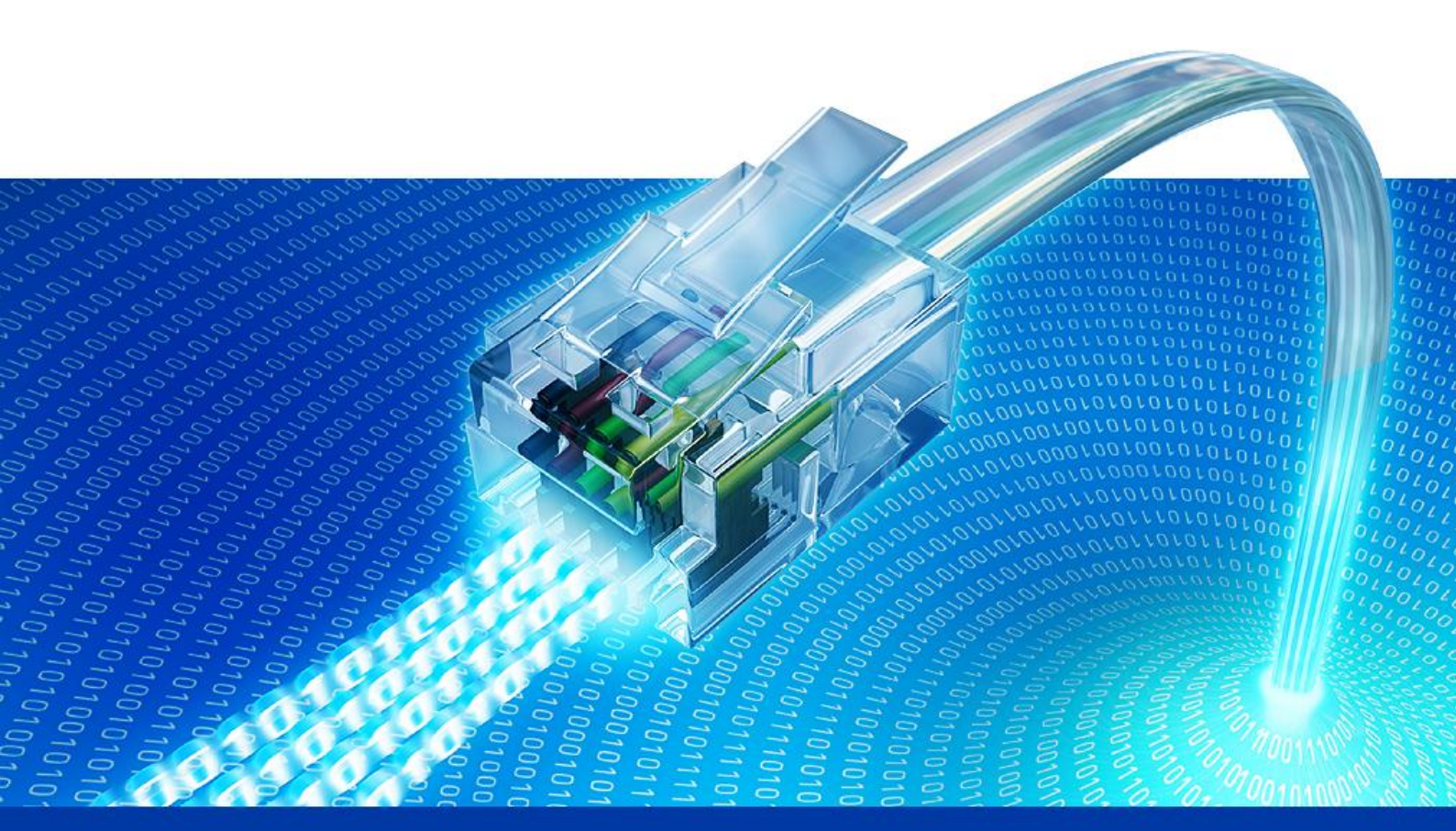

# 8. Anforderungsspezifikationen

Captive Portal Load Generator

Semesterarbeit HS 2009

Technische Hochschule Rapperswil

# 1 Allgemein

## 1.1 Produktperspektive

Durch den grossen Anstieg an Clients wurde das Testen des MPPs immer komplizierter. Das Produkt soll Abhilfe schaffen indem es die Virtualisierung automatisiert.

## 1.2 Produkt Funktion

Folgende Funktionen werden gefordert:

#### Konfiguration eines Szenarios

Zur Konfiguration eines Szenario gehört die Festlegung der Anzahl Clients, deren Surfverhalten und die Anzahl an Durchgängen, welche auch unendlich lang sein kann.

#### Starten/Stoppen eines Szenarios

Ein Szenario kann von einem Computer aus gestartet werden. Die Clients werden auf alle verfügbaren Nodes automatisch aufgeteilt.

#### Konfiguration des VM-Images

Das vorhandene Linux Image, welches als Datei zur Verfügung steht und für alle Clients verwendet wird, kann auch zu späteren Zeitpunkten auf die gewünschte Weise angepasst werden. So sollten auch bei Softwareaktualisierungen keine Probleme auftreten. Das Image ist ein wichtiger Faktor für die Performance/Skalierbarkeit. Hier kann viel optimiert werden (Kernel Tweaks, möglichst wenig Software installieren usw.).

## 1.3 Benutzercharakteristik

Die Applikation richtet sich an erfahrene Benutzer, welche mit dem MPP vertraut sind.

## 1.4 Einschränkungen

Keine

## 1.5 Annahmen

Keine

## 1.6 Abhängigkeiten

Die Applikation ist vom MPP abhängig. Wenn die Landing-Page zu sehr abgeändert wird, muss eventuell Code angepasst werden.

## 2 Spezifische Anforderungen

Die Anforderungen werden nach dem FURPS+-Modell kategorisiert. Diese Qualitätsmerkmale dienen als Checkliste für die Behandlung von Anforderungen, um das Risiko zu verringern, eine wichtige Facette des Systems zu übersehen.

## 2.1 Funktionalität

#### 2.1.1 Erweiterbarkeit

Das Surfverhalten ändert sich oft. Deshalb soll es möglich sein, zu einem späteren Zeitpunkt weitere Surfertypen zu implementieren. Diese sollen ohne Anpassung im Code der Applikation hinzugefügt werden können.

## 2.2 Bedienbarkeit

#### 2.2.1 Erlernbarkeit

Die Einarbeitungszeit in die Applikation soll lediglich wenige Minuten in Anspruch nehmen. GUI Elemente sind intuitiv zu platzieren und zu beschriften.

#### 2.2.2 Wiederherstellbarkeit

Bei einem Programmabsturz dürfen die Laufzeitdaten des aktuellen Szenarios nicht verloren gehen. Einstellungen sollen ebenfalls erhalten bleiben.

#### 2.2.3 Fehlerbehandlung

Die Anwendung soll den Benutzer vor Fehler schützen. Der Benutzer soll von der Konfiguration bis zum Ende eines Szenarios klar geführt werden.

## 2.3 Zuverlässigkeit

Abstürze dürfen durch die Applikation selbst keine entstehen. Externe Faktoren, welche die Applikation zum Abstürzen bringen, können natürlich nicht ausgeschlossen werden.

## 2.4 Leistung

Es gilt die Ressourcen möglichst optimal einzusetzen. Da mehrere tausend VMs in ein Szenario involviert werden können, ist die Skalierbarkeit ein wichtiger Faktor. Wenn mehr Ressourcen benötigt werden, soll das System um weitere Rechner erweitert werden können.

## 3 Wartbarkeit

Der Code soll gut strukturiert abgelegt werden. Dabei gehören logische Gruppen von Klassen und Typen in gemeinsame Namespaces. Zirkuläre Abhängigkeiten sind verboten.

## 4 Schnittsteeellllen

## 4.1 Benutzerschnittstelle

Die Applikation ist Grundsätzlich über ein GUI zu steuern.

## 4.2 Softwareschnittstelle

- Programmiersprache
- Microsoft C#.NET 3.5

- GUI Framework
- WinForms
- MPP
- Zugriff via http

## 4.3 Lizenzanforderungen

Das Endprodukt ist ein lauffähiger Prototyp. Das INS kann über diesen Prototypen frei verfügen.

## 4.4 Verwendete Standards

Im gesamten Projekt wird nach den normalen Microsoft Coderichtlinien programmiert.

## 4.5 Sicherheit

Keine speziellen Anforderungen.

## 5 Use Cases

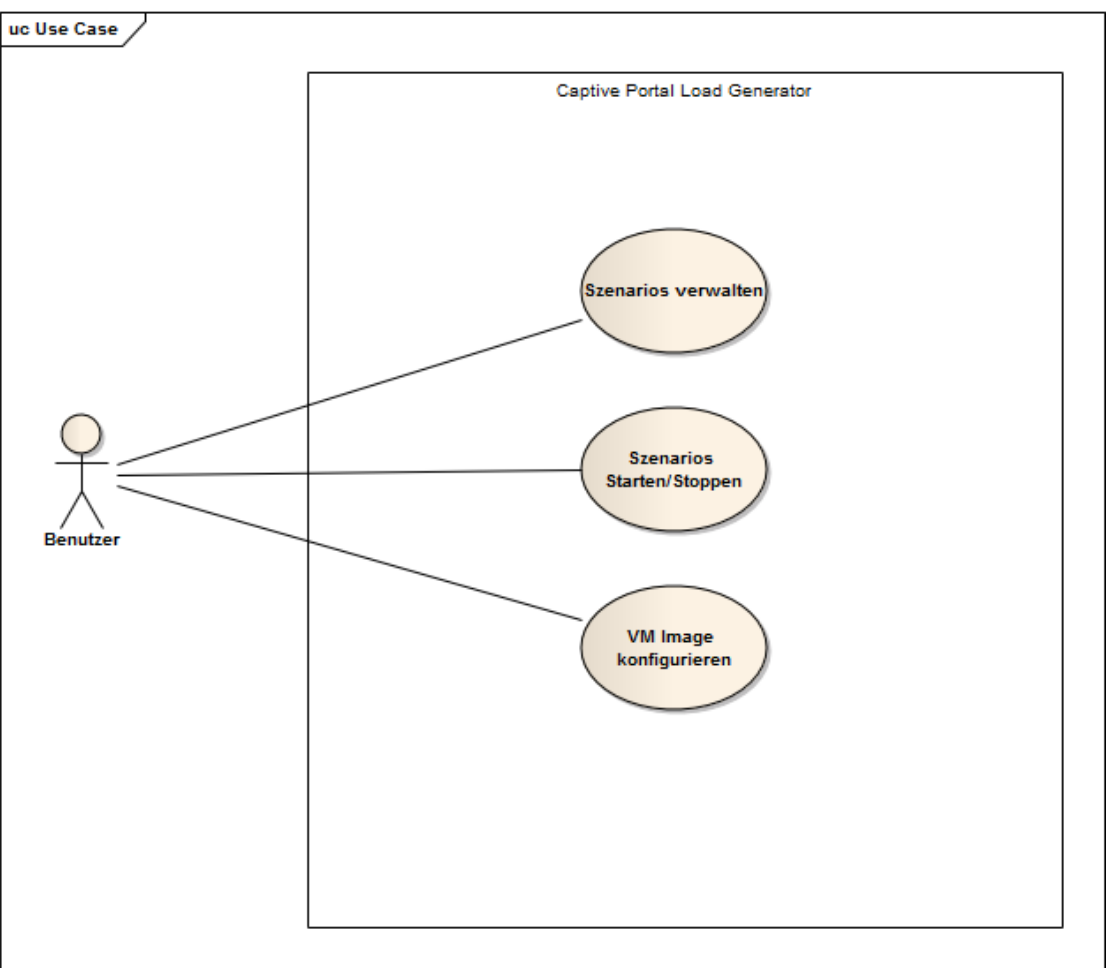

#### Abbildung 11: Use Cases

## 5.1 UC 1: Szenarios verwalten

In einem GUI kann der Benutzer Szenarien verwalten. Zu einem Szenario gehören verschiedene Surfertypen. Pro Surfertyp können folgende Eigenschaften verändert werden:

- Anzahl Instanzen
- Anzahl Durchläufe pro Instanz
- Für den Typen spezifische Einstellungen in einem Subdialog

Die Szenarien können über ein "speichern" Knopf gespeichert werden.

## 5.2 UC 2: Szenarios Starten/Stoppen

Über einen Start Knopf kann das Szenario gestartet werden. Alle VMs werden hochgefahren. Der Fortschritt wird dem Benutzer pro VM angezeigt. Wenn alle VMs aufgestartet sind, kann über einen weiteren Startknopf das Multicast Signal an alle VMs geschickt werden, damit diese beginnen, Last zu generieren.

## 5.3 UC 3: VM Image konfigurieren

Das VM Image, welches von jedem Client verwendet wird, kann gebootet werden. Alle Einstellungen müssen in dem Image gespeichert werden. Das neue Image muss anschliessend auf alle Nodes neu verteilt werden.

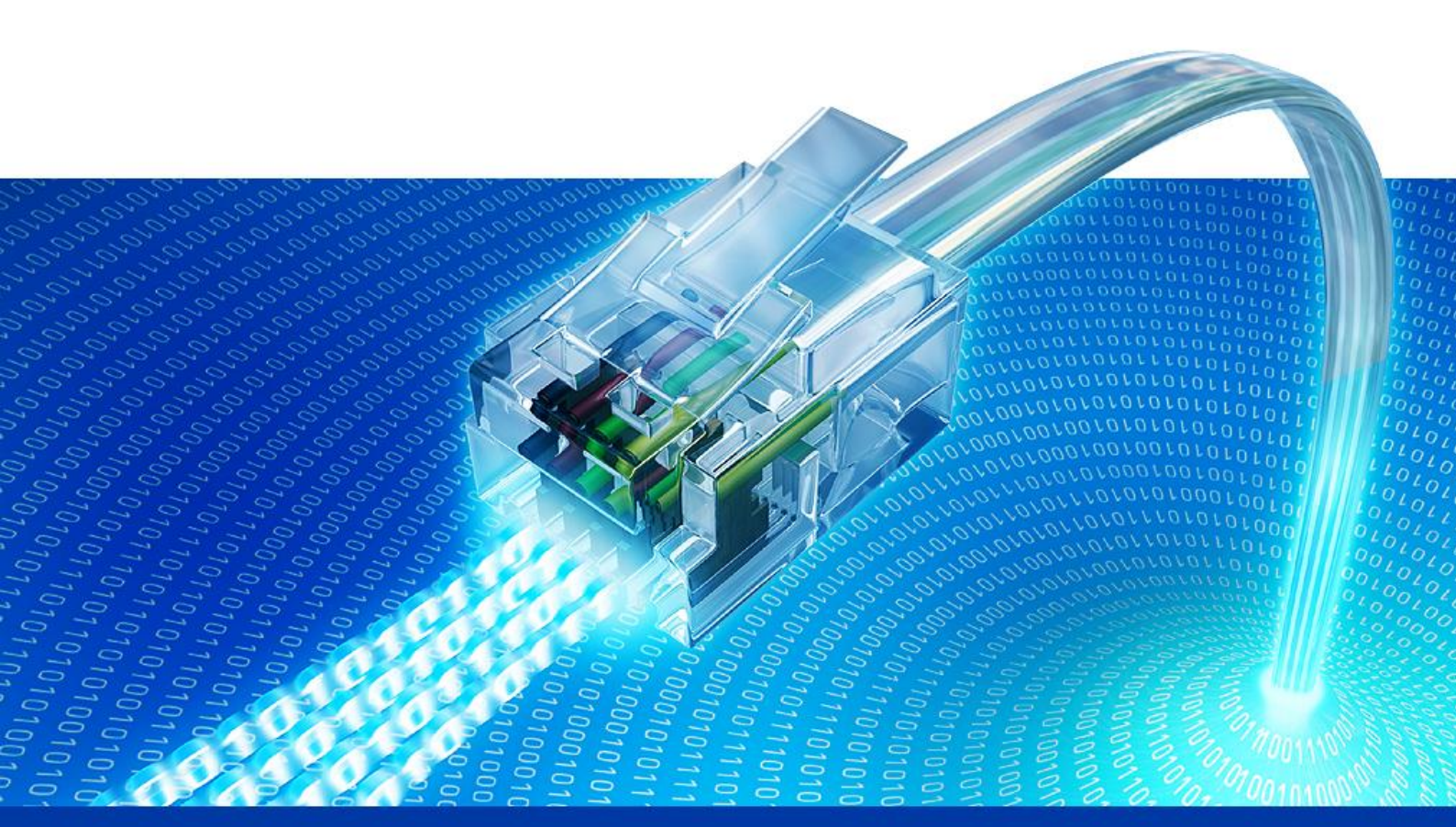

# 9. Analyse & Design

Captive Portal Load Generator

Semesterarbeit HS 2009

Technische Hochschule Rapperswil

# 1 Analyse Virtualisierungssoftware

2000 Clients zu simulieren, stellt Anforderungen an die Hardware. Je nach Virtualisierungssoftware können diese Anforderungen voneinander abweichen. In diesem Kapitel wird untersucht, wie viele Resourcen pro VM für die verschiedenen Virtualisierungsprogramme benötigt werden. Mit dem Ergebnis können Hochrechnungen gemacht werden, um die Anforderung an die Hardware für ein bestimmtes Szenario abzuschätzen.

## 1.1 Anforderungen

- Ressourcenverbrauch
- Nur das nötigste im Kernel
- RAM-Belastung möglichst klein
- Dateisystem möglichst klein
- Klonbare Abbilder (Ressourcen sparen)
- Ausführgeschwindigkeit
- CPU
- Datendurchsatz im RAM
- Verwaltbarkeit (CLI oder API)
- Existiert eine CLI?
- Ist eine API für Entwickler vorhanden?
- Netzwerk
- Wirtsystem muss mit den VMs kommunizieren können

## 1.2 Testumgebung / Testdefinition

Für die Tests wird Debian oder Windows XP als Wirtsystem eingesetzt. Die Laborrechner verfügen über 3 GB RAM und ein Intel Core2Duo E6750 Prozessor. Gemessen werden die benötigten Ressourcen pro VM in 2 Testfällen: Wenn eine VM läuft (Test A) und wenn 50 parallel laufen (Test B). Als Gastbetriebssystem wird eine Minimalinstallation von Debian verwendet. Der von uns kompilierte Kernel ist 920 KB gross.

## 1.3 VMWare

VMWare ist die bekannteste Virtualisierungssoftware auf dem Markt. Es ist für Linux, Mac und Windows verfügbar. Zum ganzen Softwarepaket gehören viele GUIs zum administrieren der virtuellen Maschinen. Für das

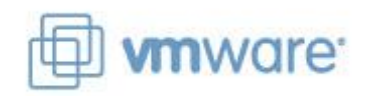

kostenlose Einstiegsprodukt VMWare Server ist eine Registration notwendig.

#### 1.3.1 Grundlegendes

Für das eingesetzte Debian wurde ein optimierter Kernel kompiliert. Nach der Minimalinstallation wurden die Services cron, rsyslogd und exim4 deinstalliert.

VMWare stellt dem Endbenutzer eine CLI zur Verfügung . Über die CLI sind viele Grundfunktionen wie Starten, Stoppen, Klonen usw. möglich:

Windows:<Installationsverzeichnis>/vmrun.exeLinux:/usr/bin/vmrun

Eine weitere wichtige Funktion ist die Möglichkeit, Befehle an eine virtuelle Maschine zu senden.

In VMWare können Teams erstellt werden. Dies sind Gruppierungen von virtuellen Maschinen. Die komplette Gruppe kann über den Namen aufgestartet/gestoppt werden. Dabei ist es möglich, einen Intervall festzulegen, in welchem die VMs aufgestartet werden. Das Teamkonzept wäre optimal für unsere Anforderungen an die Verwaltbarkeit. Allerdings ist die Umsetzung etwas knapp: Nur ganz wenige Kommandos wie Start/Stopp können an ein Team gesendet werden. Der Befehl um ein Programm auf einer VM zu starten, muss an eine einzelne Maschine geschickt werden. Des Weiteren kann ein Team nicht über das CLI gebildet werden: Handarbeit über das GUI mit mindestens 3 Mausklicks pro VM, welche hinzugefügt werden sollen, wird benötigt. Dies stellt natürlich ein Problem dar, wenn 2000 VMs zu einem Team hinzugefügt werden sollen.

Die erwähnten Negativpunkte fallen nicht allzu stark ins Gewicht, da die fehlende Funktionalität mit relativ wenig Aufwand selbst programmiert und im Control Center integriert werden kann.

Für dieses Projekt wäre VMWare Workstation oder VMWare Server denkbar. VMWare Server ist gratis, jedoch muss jede einzelne VM, welche gestartet werden soll, in die Storage per Webinterface abgelegt werden. Dies hat dieselben Nachteile, wie die Teamfunktion in der Workstation, kann aber diesmal nicht umgangen werden. 2000 VMs in eine Storage einzutragen, ist extrem aufwändig. In der Workstation hingegen sind VMs direkt über den Pfad zur .vmx-Datei startbar, ohne zuvor in die Storage aufzunehmen.

VMWare Tools wird bei den Tests nicht verwendet, da keine relevanten Tools in diesem Paket enthalten sind.

#### 1.3.2 Test A: 1 VM

Das Betriebssystem belegt nach dem Bootvorgang laut top Kommando weniger als 20 MB RAM. Trotzdem benötigt der Prozess, welcher von VMWare gestartet wurde, 53 MB im Wirtsystem.

| Eigenschaft                   | Wert       |
|-------------------------------|------------|
| Grösse des Kernels            | 0.92 MB    |
| Dateisystem                   | Ca. 600 MB |
| RAM                           | 53 MB      |
| Benötigte Zeit zum Aufstarten | 35s        |

#### 1.3.3 Test B: 50 VMs

VMs können in VMWare mit der Option *linked* geklont werden. Klone können sich Ressourcen teilen. Somit muss das Dateisystem nicht für jede VM komplett kopiert werden.

VMWare scheiterte beim Versuch, 50 VMs aufzustarten. Nach der 12. VM meldete VMWare, dass zu wenig RAM vorhanden ist, obwohl noch mehr als 1.6 GB frei war. Deshalb beziehen sich die Testresultate auf ein geändertes Testszenario mit lediglich 10 VMs paralell.

|--|

| Grösse des Kernels            | 0.92 MB                  |
|-------------------------------|--------------------------|
| Dateisystem                   | ca 600 MB + ~13MB pro VM |
| RAM                           | 53 MB pro VM             |
| Benötigte Zeit zum Aufstarten | 135s                     |

## 1.4 VNUML

VNUML baut auf UML (user mode linux) auf. UML erlaubt dem Benutzer, einen kompletten Kernel als Anwendungsprozess laufen zu lassen. Dies kann zu diversen Zwecken als Vorteil genutzt werden. Zum Beispiel lassen sich ganze Netzwerkdienste auf einem Rechner getrennt

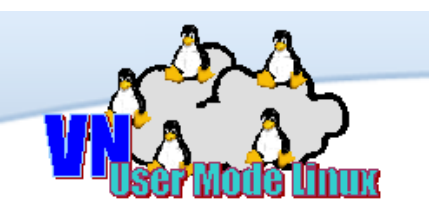

voneinander laufen. Wenn einer abstürzt, hat dies keinen Einfluss auf den anderen.

VNUML wurde zum Testen von Ipv6 Szenarien im Zusammenspiel mit Linux und der Zebra/Quagga Routing Suite an der Technischen Universität in Madrid entwickelt. Es ist ein Parser, welcher XML Dateien mit Netzwerkstrukturen einliest. Dieser startet für alle konfigurierten Hosts in der XML Datei ein UML auf. Der Vorteil liegt auf der Hand: Es lassen sich über eine XML Datei ganze Netzwerke definieren und mit einem Aufruf aufstarten.

#### 1.4.1 Grundlegendes

Auf der VNUML Homepage kann ein bereits konfigurierter Kernel und ein konfiguriertes Dateisystem heruntergeladen werden. Beides wurde stark optimiert. So ist der Kernel lediglich 2.2 MB und das Dateisystem 6.6 MB gross.

Folgende Parameter werden zum Starten/Stoppen von Netzwerken benötigt:

Start:./vnumlparser.pl -t <xml Datei> -vStopp:./vnumlparser.pl -d <xml Datei> -v

Ein Beispiel einer XML Datei mit einem Host:

```
<?xml version="1.0" encoding="UTF-8"?>
<!DOCTYPE vnuml SYSTEM "/usr/share/xml/vnuml.dtd"
[
  <!ENTITY VNUMLDIR "/usr/share/vnuml/">
1>
<vnuml>
  <global>
   <version>1.8</version>
   <simulation name>simple</simulation name>
   <automac/>
   <vm mgmt type="none"/>
    <vm defaults>
      <filesystem type="cow">
        &VNUMLDIR; filesystems/root fs tutorial</filesystem>
      <kernel>&VNUMLDIR;kernels/linux</kernel>
      <console id="1">xterm</console>
```

```
</vm_defaults>
</global>
<!-- NODES -->
<vm name="host1"/>
</vnuml>
```

Das Attribut im Tag <filesystem type="cow"> bewirkt, dass das Dateisystem nicht komplett kopiert wird, sondern nur die Änderungen für jede VM abgespeichert werden (in /etc/vnuml).

## 1.4.2 Test A: 1 VM

UML startet viel schneller als die VMs von VMWare. Ebenfalls ist die Resourcenbelastung wesentlich kleiner:

| Eigenschaft                   | Wert   |
|-------------------------------|--------|
| Grösse des Kernels            | 2.2 MB |
| Dateisystem                   | 6.6 MB |
| RAM                           | 25 MB  |
| Benötigte Zeit zum Aufstarten | 6s     |

#### 1.4.3 Test B: 50 VMs

Leider können in VNUML die Hosts nur sequentiell aufgestartet werden. So wird die CPU nie voll ausgelastet. Für grössere Szenarios mit mehr als 2000 VMs stellt dies ein Problem dar. Es existieren aber Optimierungsmöglichkeiten, welche nach dem Prototyp in Woche 7 evaluiert werden.

| Eigenschaft                   | Wert         |
|-------------------------------|--------------|
| Grösse des Kernels            | 2.2 MB       |
| Dateisystem                   | 6.6 MB       |
| RAM                           | 20 MB pro VM |
| Benötigte Zeit zum Aufstarten | 192s         |

## 1.5 **QEMU**

QEMU ist eine freie virtuelle Maschine. Sie erreicht laut Wikipedia eine gute Ausführungsgeschwindigkeit. Alle wichtigen CPU-Typen werden unterstützt. Wie VMWare läuft es auf allen gängigen Betriebssystemen.

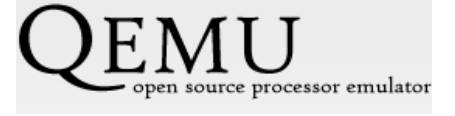

Unter Linux, BSD und Mac OS X unterstützt QEMU auch die Userspace-Emulation. Diese API-Emulation ermöglicht es, dass ausführbare Programme, die für andere dynamische Bibliotheken kompiliert wurden, im Userspace betrieben werden können.

#### 1.5.1 Grundlegendes

Der Benutzer aurel32 von der Debian Community stellt verschiedene Debian Images bereit. In unseren Tests wurde das minimal Image verwendet. Klonen von Images ist problemlos möglich. QEMU lässt sich komplett über eine Konsole ansteuern.

#### 1.5.2 Test A: 1 VM

QEMU startet im Vergleich zu den anderen Alternativen sehr träge auf:

| Eigenschaft                   | Wert   |
|-------------------------------|--------|
| Grösse des Kernels            | 1.5 MB |
| Dateisystem                   | 571 MB |
| RAM                           | 64 MB  |
| Benötigte Zeit zum Aufstarten | 50s    |

#### 1.5.3 Test B: 50 VMs

Beim Versuch, 50 VMs aufzustarten, reagierte das Wirtsystem nach 30 Minuten nicht mehr. Deswegen beziehen sich die Testergebnisse auf ein geändertes Szenario mit 10 VMs parallel:

| Grösse des Kernels            | 1.5 MB       |
|-------------------------------|--------------|
| Dateisystem                   | 571 MB       |
| RAM                           | 64 MB pro VM |
| Benötigte Zeit zum Aufstarten | 480s         |

## 1.6 Xen

Xen entstand an der Universität Cambridge und wird von XenSource weiterentwickelt. Xen ist ein Hypervisor Typ 1, das

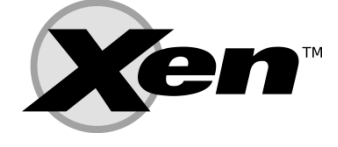

heisst es läuft direkt auf der Hardware ohne Hostbetriebssystem. Um die virtualisierten VMs wirklich voneinander zu trennen, benötigt Xen Hardwareunterstützung, beispielsweise Intel VT oder AMD-V. Mit dieser Hardware müssen die Betriebssysteme nicht angepasst werden, und sie merken nicht, dass sie die Hardware teilen.

Die Entwickler haben mit XenSource ein Unternehmen gegründet, das Xen zum Industriestandard machen soll. XenSource wurde im August 2007 für 500 Millionen Dollar durch die Firma Citrix übernommen.

#### 1.6.1 Grundlegendes

Das Dateisystem, in welchem der Kernel direkt integriert ist, kann über eine Konfig-Datei definiert werden. Das Programm xen-create-image liest sich die Daten aus und erstellt das Image mit Hilfe von debootstrap. Für jede VM, muss dieser Vorgang einmal gemacht werden. Klonen ist nicht möglich. Somit ist das Erstellen eines Pools mit vielen Images initial mit viel Hardware-Aufwand verbunden.

#### 1.6.2 Test A: 1 VM

Die Xen VMs starten extrem schnell:

| Eigenschaft                   | Wert   |
|-------------------------------|--------|
| Grösse des Kernels            | 1.4 MB |
| Dateisystem                   | 400 MB |
| RAM                           | 30 MB  |
| Benötigte Zeit zum Aufstarten | 3s     |

#### 1.6.3 Test B: 50 VMs

Auch Parallel starten die Xen VMs sehr schnell auf. Die Belastung/Aufstartzeit verhält sich ziemlich linear:

| Eigenschaft                   | Wert          |
|-------------------------------|---------------|
| Grösse des Kernels            | 1.4 MB        |
| Dateisystem                   | 400 MB pro VM |
| RAM                           | 30 MB pro VM  |
| Benötigte Zeit zum Aufstarten | 143s          |

## 1.7 Kernel-based Virtual Machine

Kernel-based Virtual Machine, kurz KVM wurde im Oktober 2006 veröffentlicht und ist ab Version 2.6.20 des Linux-Kernels als Modul enthalten. Entwickelt wurde es von dem israelischen Unternehmen Qumranet, welches im September 2008 von Red Hat aufgekauft wurde.

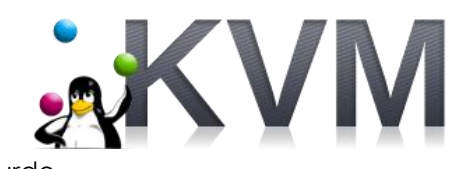

KVM selbst nimmt keine Emulation vor, sondern stellt nur die Infrastruktur dazu bereit. Ein modifiziertes QEMU ist zur Zeit die einzige Möglichkeit, diese zu nutzen. Nach dem Laden des Modules arbeitet der Linux Kernel selbst als Hypervisor für virtuelle Maschinen.

#### 1.7.1 Grundlegendes

Mit KVM können von einem bereits bestehenden Image in sehr kurzer Zeit Overlay Images erstellt werden. Auf das Base-Image wird nur lesend zugegriffen und im Overlay Image die Differenzen gespeichert. Änderungen im Overlay-Image können bei Bedarf in das Base-Image comitted werden.

Als Parameter können MAC Adressen für die virtuelle Netzwerkkarte definiert werden. Desweiteren kann eine Multicast Adresse für die VM per Parameter definiert werden.

#### 1.7.2 Test A: 1 VM

KVM VMs benötigen immer mindestens 51 MB RAM, auch wenn weniger für die Instanz konfiguriert wurde.

| Eigenschaft        | Wert   |
|--------------------|--------|
| Grösse des Kernels | 1.5 MB |

| Dateisystem                   | 600 MB |
|-------------------------------|--------|
| RAM                           | 51 MB  |
| Benötigte Zeit zum Aufstarten | 12s    |

#### 1.7.3 Test B: 50 VMs

KVM benötigt mehr Zeit zum Aufstarten als die anderen Varianten. Trotzdem befindet sich die benötigte Zeit in einem guten Rahmen.

| Eigenschaft                   | Wert                 |
|-------------------------------|----------------------|
| Grösse des Kernels            | 1.5 MB               |
| Dateisystem                   | 600 MB + 5 MB pro VM |
| RAM                           | 51 MB pro VM         |
| Benötigte Zeit zum Aufstarten | 502s                 |

## 1.8 Performance Test

Neben den benötigten Ressourcen und der Verwaltbarkeit zählt die Ausführgeschwindigkeit ebenfalls zu den wichtigen Punkten der Anforderung: Je schneller sie ist, desto besser skaliert die Lösung.

Die Ausführgeschwindigkeit ist grundlegend von zwei Faktoren abhängig: Die Geschwindigkeit der CPU und dem Datendurchsatz im RAM. Um diese beiden Faktoren vergleichen zu können, wurde ein Stressprogramm entwickelt, welches im Anhang zu finden ist. Es berechnet parallel mit 2 Threads die Wurzeln von 1 bis 100'000'000, anschliessend werden 10 mal hintereinander 5/20 MB im RAM linear kopiert. Die Zeit der Threads für die Berechnung und die Durchschnittsgeschwindigkeit der Kopiervorgänge werden auf der Konsole ausgegeben.

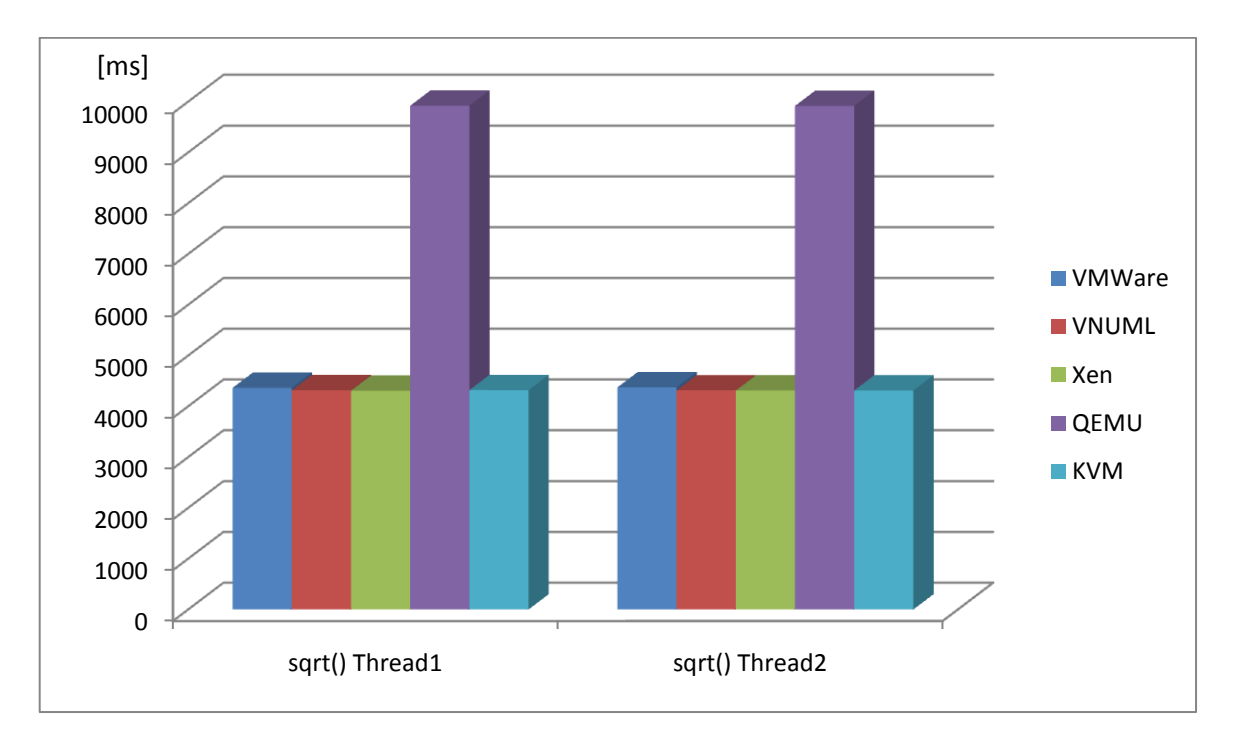

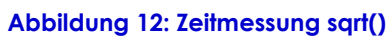

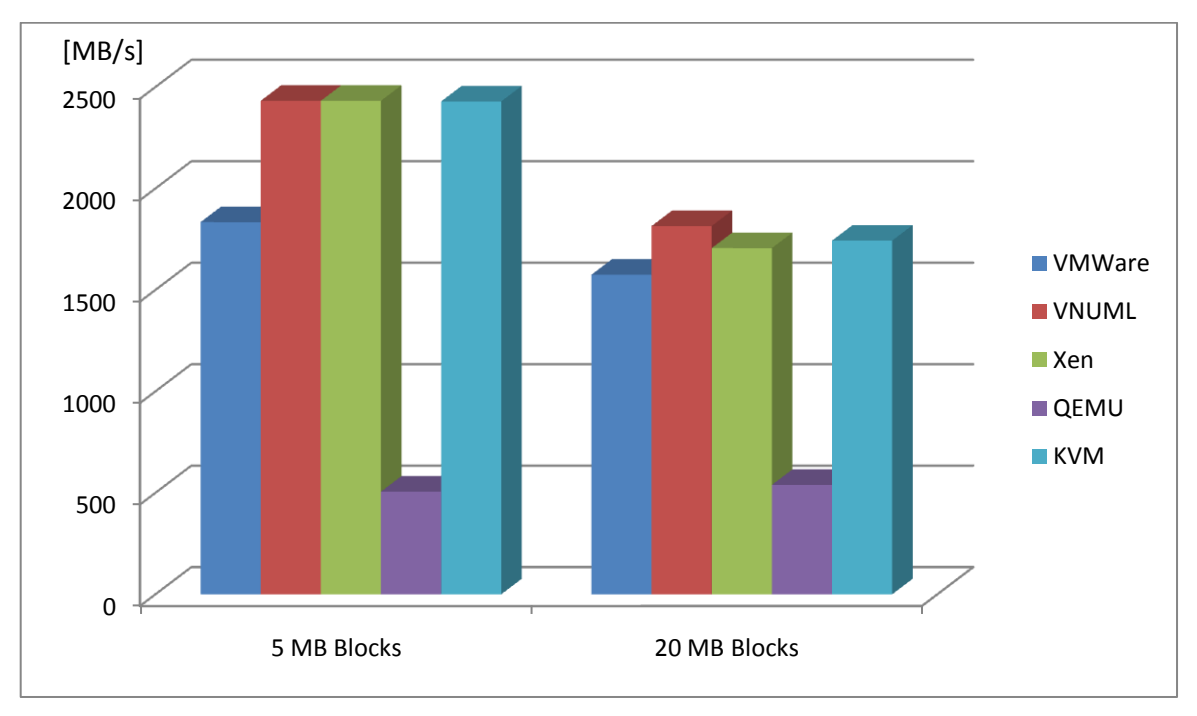

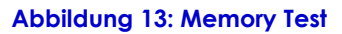

# 1.9 Vergleich

|                                             | VMWare                                                                                                    | UML                                                                                                   | Xen                                                                                                    | QEMU                                                                        | KVM                                                |
|---------------------------------------------|----------------------------------------------------------------------------------------------------|----------------------------------------------------------------------------------------------------|----------------------------------------------------------------------------------------------------|-----------------------------------------------------------------------------|----------------------------------------------------|
| Kernelgrösse                                | 0.92 MB                                                                                                    | 2.2 MB                                                                                                | 1.4 MB                                                                                                    | 1.5 MB                                                                      | 1.5 MB                                             |
| Grösse des<br>Dateisystems                  | са. 600 МВ                                                                                                    | 6.6 MB                                                                                                | Ca. 400 MB                                                                                                 | 571 MB                                                                      | Ca. 400 MB                                         |
| RAM Belastung pro<br>VM nach<br>Bootvorgang | 54 MB                                                                                                    | 36 MB                                                                                                 | 44 MB                                                                                                    | 64 MB                                                                       | 51 MB                                              |
| Klonen                                      | Möglich: Option<br>"linked"                                                                                                    | Möglich: Attribut<br>type auf "cow"<br>setzen                                                         | -                                                                                                    | Möglich                                                                     | Möglich                                            |
| CLI/API zur<br>Verwaltung                   | CLI vorhanden<br>(vmrun); API wäre<br>ebenfalls<br>vorhanden                                                                                  | Kein CLI, XML<br>Dateien müssen<br>Parser übergeben<br>werden                                         | CLI, Konfiguration<br>in XML Dateien                                                                       | Alles über CLI<br>gesteuert                                                 | Komplett über<br>CLI gesteuert                     |
| Kommunikation mit<br>Wirtsystem             | Virtuelles Netzwerk                                                                                                    | Virtuelles<br>Netzwerk                                                                                | Virtuelles<br>Netzwerk                                                                                     | Virtuelles<br>Netzwerk                                                      | Virtuelles<br>Netzwerk                             |
| Benötigte Zeit zum<br>Starten von 1 VM      | 35s                                                                                                    | 6s                                                                                                    | 3s                                                                                                    | 50s                                                                         | 12s                                                |
| Benötigte Zeit zum<br>Starten von 50 VMs    | Nach 12 VMs<br>blockiert VMWare                                                                                                    | 192s                                                                                                  | 143s                                                                                                    | Hostsystem<br>reagiert nach<br>30min nicht<br>mehr                          | 502s                                               |
| 100 Mio. Sqrt()<br>Thread1/Thread2          | 4363ms / 4316ms                                                                                                    | 4316ms / 4315ms                                                                                       | 4308ms / 4311ms                                                                                            | 9919ms /<br>9916ms                                                          | 4319ms /<br>4313ms                                 |
| RAM Durchsatz 5/20<br>MB Blocks             | 1834 MB/s<br>1575 MB/s                                                                                                    | 2392.00 MB/s<br>1615.27 MB/s                                                                          | 2432.00 MB/s<br>1706.67 MB/s                                                                               | 505.82 MB/s<br>538.95 MB/s                                                  | 2429.0 MB/s<br>1743.9 MB/s                         |
| Pros                                        | keine                                                                                                    | Kompaktes<br>Dateisystem<br>Sehr gute<br>Verwaltbarkeit mit<br>XML Dateien<br>Schnelles<br>Aufstarten | Extrem schnelles<br>Aufstarten<br>Sehr gute<br>Verwaltbarkeit mit<br>Konfig-Dateien<br>Gute<br>Performance | Leicht<br>bedienbar<br>Gute<br>Dokumentatio<br>n der CLI                    | Leicht<br>bedienbar<br>Open Source<br>Klonfunktion |
| Cons                                        | Hohe RAM-<br>Belastung<br>Verwaltung von<br>Teams/Storages für<br>viele VMs fast<br>unmöglich<br>Nach 10 laufenden<br>VMs blockiert<br>VMWare | VMs in XML Datei<br>starten sequentiell                                                               | Klonen von VMs<br>nicht möglich                                                                            | Startet<br>langsam auf<br>Hohe RAM-<br>Belastung<br>Performance<br>schlecht | Benötigt min.<br>51 MB RAM                         |

Der Performancetest fällt sehr gleichmässig aus, lediglich QEMU zeigte deutlich seine Schwäche.

VMWare ist durch den hohen Verwaltungsaufwand keine gute Wahl. Des Weiteren hat VMWare Mühe, wenn ein Image mehr als 100 mal geklont wird.

VNUML hat durch die Performance und vor allem durch die sehr gute Verwaltbarkeit überzogen. Leider können VMs nur sequentiell vom Parser gestartet werden, was bei mehreren VMs doch einige Zeit in Anspruch nehmen kann. Übrig bleiben Xen und KVM. Xen benötigt für das Basissystem 7 MB weniger RAM als KVM. Allerdings fehlt die Klonfunktion ganz. 7 MB RAM pro VM mehr sind ein guter Kompromiss, welcher für die zusätzliche Klonfunktion von KVM eingegangen werden kann.

KVM schloss sehr gut im Performancetest ab. Sämtliche Einstellungen lassen sich über die CLI einstellen und sind gut dokumentiert. Des Weiteren überzeugen die Overlay-Images sehr. Sie sind einfach verwaltbar, sparen viel Speicherplatz ein und sind sehr schnell erstellt. Aus diesen Gründen wird KVM für die Virtualisation eingesetzt.

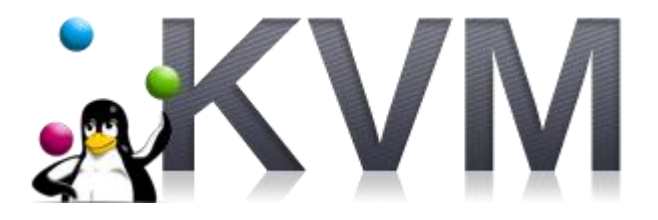

# 2 Programmiersprache / Framework

Eine verteilte Applikation zu programmieren stellt verschiedene Anforderungen an die Programmiersprache. Im Studium wurde hauptsächlich mit den beiden Programmiersprachen Java und C# programmiert. Als Skriptingsprache kamen Bashscripts zum Einsatz.

Um die Kommunikation zwischen verschiedenen Prozessen, welche sich auf verschiedenen physikalischen Maschinen befinden können, zu realisieren, soll vorzugsweise ein ausgereiftes Framework eingesetzt werden. Solche Frameworks werden grundsätzlich in Hochsprachen umgesetzt, da diese entscheidende Vorteile gegenüber Skriptingsprachen bieten. In Hochsprachen existiert eine viel flexibleres Prozess- und Threadmanagement. Darüber hinaus sind Locking-Strategien besser umzusetzen als in Skriptingsprachen. Ein weiterer Vorteil ist das Error-Left principle von Hochsprachen. Code wird bereits während dem Kompilieren auf Fehler überprüft und nicht erst zur Laufzeit.

Entwicklungswerkzeuge wie Eclipse oder Visual Studio sind ein weiterer wichtiger Faktor, denn sie können den Entwicklungsprozess durch Hilftools massgeblich beschleunigen. Der Entwickler muss sich so nur noch um die "wesentlichen" Sachen kümmern. Java und C# Programmierer haben beide eine sehr gute Entwicklungsumgebung zur Verfügung, welche verglichen mit den Tools um Shellscripts zu programmieren, weit überlegen sind.

Durch die benötigte Interprozesskommunikation über die Computergrenze hinweg macht es wenig Sinn, Shellscripts für die Kommunikation einzusetzen. Trotzdem wäre es denkbar, dass die Remotingschnittstelle Methoden zur Verfügung stellt, um Shellscripts für kleinere Aufgaben auszuführen. Diese können Problemlos durch das verwendete Framework gewrapped werden.

Java und .NET bieten ein ausgereiftes Framework für Remote Procedure Calls (RPC). In Java wird das Framework Remote Method Invocation (RMI) genannt. Das Gegenstück im .NET Framework heisst .NET Remoting und ist im System.Runtime.Remoting Namespace zu finden. Java RMI bringt einige Komplikationen mit dem ClassLoader / Global- & Local-Registry, welche bei .NET Remoting nicht vorhanden sind, da keine Registry zur Speicherung der Netzwerkdienste benötigt wird. Der C# Compiler ist dem Java Compiler bis dato überlegen, was sich in weniger Runtime Ressourcen wiederspiegelt und zu geringerer CPU Last führt.

Aus den genannten Gründen sind wir zum Entschluss gekommen, das .NET Framework einzusetzen. Das Mono-Projekt macht es möglich, die komplette .NET 2.0 Runtime plattformunabhängig zu verwenden. So laufen .NET Applikationen auch auf Linux, Solaris und MAC Computer.

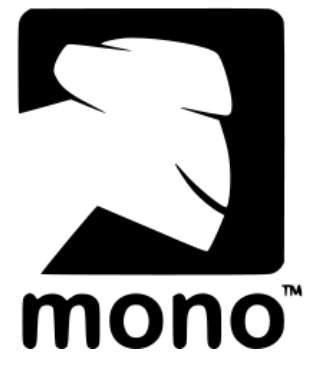

## 3 Analyse Surfers

In der Realität existieren unterschiedliche Benutzer, welche das Portal benutzen. Die Idee ist es nun, verschiedene Typen von Clients zu definieren, welche ein unterschiedliches Surfverhalten vorweisen. In einer ersten Analyse stellen wir eine Liste mit möglichen Eigenschaften zusammen. Ob alle wirklich umsetzbar sind, wird sich in einer späteren Phase bei der Implementierung zeigen. Das System wird so aufgebaut, dass auch nach dem Ende des Projekts, neue Clientcharaktere erstellt und hinzugefügt werden können (DLLs). In einem Szenario wird definiert, wie viele und von welchem Typ vorkommen.

## 3.1 News-Leser

Der News-Leser loggt sich beim MPP ein. Danach liest er einen Newsartikel von einer Newsseite und meldet sich gleich wieder vom MPP ab. Dadurch wird durch die vielen Sessions, welche auf- und abgebaut werden, das MPP belastet.

## 3.2 Googler

Ein Googler ist jemand, der nach Begriffen sucht und relativ schnell von Seite zu Seite wechselt, bis er seine gesuchte Information gefunden hat. Dabei kann er mehrere Google Resultate schnell absuchen (und bei denen ein wenig in die Tiefe hineingehen – wenn nicht fündig nächstes Google Resultat absuchen). Der Aufenthalt auf einer Seite ist wesentlich kleiner als beim News-Leser (ca. 10 Sekunden pro Seite bis zum Ziel). Der Unterschied zum News-Leser besteht darin, dass er sich nicht so oft beim MPP an- und abmeldet.

## 3.3 Downloader

Der Downloader lädt eine Datei von einer URL herunter. Diese kann vor dem Starten des Szenarios festgelegt werden.

## 3.4 MPPHammer

Der MPPHammer meldet sich beim MPP nicht an. Er versucht trotzdem, verschiedene Seiten aufzurufen. Das MPP leitet ihn jedesmal auf die Landing Page um.

## 3.5 WebSiteTrasher

Der WebSiteTrasher macht mehrere Zugriffe asynchron auf eine Webseite. Dadurch kann neben dem MPP auch ein Webserver getestet werden, wie er mit vielen simultanen Anfragen umgehen kann.

# 4 Prototyping Control Center

# 4.1 1<sup>st</sup> Draft

| Surfer 1:         199           Surfer 2:         375           Surfer 3:         634           Surfer 4:         896 |      | Status: Started/Running/St | opped/Completed |
|----------------------------------------------------------------------------------------------------|------|----------------------------|-----------------|
| Statistics<br>Summary<br>Remaining Surfers:                                                                           | 1027 | Occured Errors:            | 1027            |
| Successfully Completed:                                                                                               | 545  | <u>ErrorLog.txt</u>        | 4               |
|                                                                                                    |      |                            |                 |

Abbildung 14: 1. Visio Skizze von dem Control-Center GUI

## 4.2 2<sup>nd</sup> Draft

| Szenarios: Add                                                                                                    |                                                                                                    |
|----------------------------------------------------------------------------------------------------|----------------------------------------------------------------------------------------------------|
| Szenario 1                                                                                                    | <b>v</b>                                                                                                    |
| Surfer 1: 897                                                                                                    | Initilaized: 2194                                                                                                    |
| Surfer 2: 248                                                                                                    | MPP access failed: 5 Start/Stop                                                                                                    |
| Surfer 3: 425                                                                                                    |                                                                                                    |
| Surfer 4: 624                                                                                                    | Successfully running: 2182                                                                                                    |
|                                                                                                    |                                                                                                    |
| tatistics                                                                                                    |                                                                                                    |
| Informational:<br>100 Continue:<br>101 Switching Protocols:<br>102 Processing:                                                                      | Client Error:<br>400 Bad Request:<br>401 Unauthorized:<br>404 Not Found:                                                                                                    |
| tatistics<br>Informational:<br>100 Continue:<br>101 Switching Protocols:<br>102 Processing:<br>Success:<br>200 OK:<br>201 Created:<br>202 Accepted: | Client Error:<br>400 Bad Request:<br>401 Unauthorized:<br>404 Not Found:<br>Server Error:<br>500 Internal Server Error:<br>503 Service Unavailable:<br>504 Gateway Timeout: |

Abbildung 15: 2. Visio Skizze von dem Control-Center GUI

Nach der ersten Besprechung wurden Verbesserungen und Wünsche vorgeschlagen, welche in den zweiten Entwurf übernommen wurden.

Die Verbesserungen und Änderungen zum ersten Entwurf:

- Es braucht keinen Konsolenoutput
- Detailliertere Statistiken
- Möglichkeit verschiedene Szenarien zu speichern und konfigurieren

## 4.3 3rd Draft

| scenarios             |                   |             | Node1                                                  |        |
|-----------------------|-------------------|-------------|--------------------------------------------------------|--------|
| Szenario 1            | V                 | Add/Save    |                                                        |        |
| Scenario settings     |                   |             |                                                        |        |
| Туре                  | Number Runs       |             |                                                        |        |
| Googler:              | 897 0             |             |                                                        |        |
| Newsreader            | 248               |             |                                                        |        |
| Newsreader:           | 248 5             |             |                                                        |        |
| Downloader:           | 425 0             |             |                                                        |        |
| Filesharer:           | 624 15            |             |                                                        |        |
| Total Surfers:        | 2194              |             |                                                        |        |
|                       |                   |             |                                                        |        |
| ſ                     |                   |             | Total Nodes: 1                                         |        |
|                       | Start             |             | Total RAM: 3 GB Node m                                 | anager |
| cenario Passage       |                   |             |                                                        |        |
|                       |                   |             |                                                        |        |
| VMs started:          | 0/0               |             | 100 Continue:<br>101 Switching Protocols:              |        |
| LoadGenerator launch: | waiting for vivis | force start | 102 Processing:<br>200 OK:                             |        |
| MPP access falled:    | 0 runs            |             | 201 Created:<br>202 Accepted:                          |        |
| onsuccession runs:    | <u>o rono</u>     |             | 400 Bad Request:<br>401 Unauthorized                   |        |
| Progress:             |                   |             | 404 Not Found                                          |        |
|                       |                   |             | 500 Internal Server Error:<br>503 Service Unavailable: |        |
|                       |                   |             | •                                                      |        |

Abbildung 16: 3. Visio Skizze von dem Control-Center GUI

Änderungen zum zweiten Entwurf:

- Durch eine Anforderungsänderung kam eine Zusatzübersicht, in welcher die verbundenen Knoten zu sehen sind
- Szenario soll auch gelöscht werden können
- Progressbar um einen schnellen Überblick über den aktuellen Fortschritt des Szenarios zu haben

## 4.4 Finaler Entwurf

| cenario                               |                    | L Con   | rolCenter<br>Node | s            |          |            |
|---------------------------------------|--------------------|---------|-------------------|--------------|----------|------------|
| Scenarios                             |                    | Add/Sav |                   | Node1        |          |            |
| Scenario settings:                    |                    |         |                   |              |          |            |
| Type                                  | Number             | Runs 🖌  |                   |              |          |            |
| Googler:                              | 897                | 0       |                   |              |          | -          |
| Newsreader:                           | 248                | 5       |                   |              |          |            |
| Downloader:                           | 425                |         |                   |              |          |            |
| MPPHammer                             | 624                | 15      |                   |              |          |            |
| Maladate                              |                    |         |                   |              |          |            |
| websiteirashe                         | 511                |         |                   |              |          |            |
|                                       |                    |         |                   |              |          |            |
| Control                               |                    |         |                   |              |          |            |
|                                       | Start Bung         | topVMc  | Setti             |              |          |            |
| Start VIVIS                           | Start Kulls        |         | ngs               |              |          |            |
| autostart                             |                    |         |                   |              |          |            |
| itatistics                            |                    |         |                   |              |          | •          |
| VMS running:                          | 0/1                |         |                   | Total Nodes: | 1        |            |
| Unsuccessful runs:<br>Completed runs: | <u>0 runs</u><br>0 |         |                   | Total RAM:   | 3 GB Nod | le manager |
|                                       | -                  |         |                   |              |          |            |
|                                       |                    |         |                   |              |          |            |
|                                       |                    |         |                   |              |          |            |
| I I                                   |                    |         |                   |              |          |            |
|                                       |                    |         |                   | at a d       |          |            |
| Used                                  | Sta                | arted   | Runs compl        | eted         | L Free   |            |

Abbildung 17: Finale Skizze von dem Control-Center GUI

Änderungen zum dritten Entwurf:

- HTTP Statuscodes wurden ganz rausgenommen, weil diese in ein Logfile geschrieben werden. Dies führt zu einer besseren Übersicht und überfüllt die Sicht nicht.
- Die Nodes Übersicht wurde vergrössert, da im Praxistest aufgefallen ist, dass die Übersicht wertvoll ist.
- Zusätzliche GUI-Elemente sind dazu gekommen, um die Funktionen, wie z.B. Settings, zu unterstützen

# 5 MPP

## 5.1 Funktionsweise

Das MPP identifiziert die Clients auf Layer 2. Wenn sie noch nicht eingeloggt sind, werden sie beim ersten Webseitenaufruf auf eine Landingpage umgeleitet. Auf dieser Seite muss sich der Client authentifizieren und gegeben falls die AGBs akzeptieren:

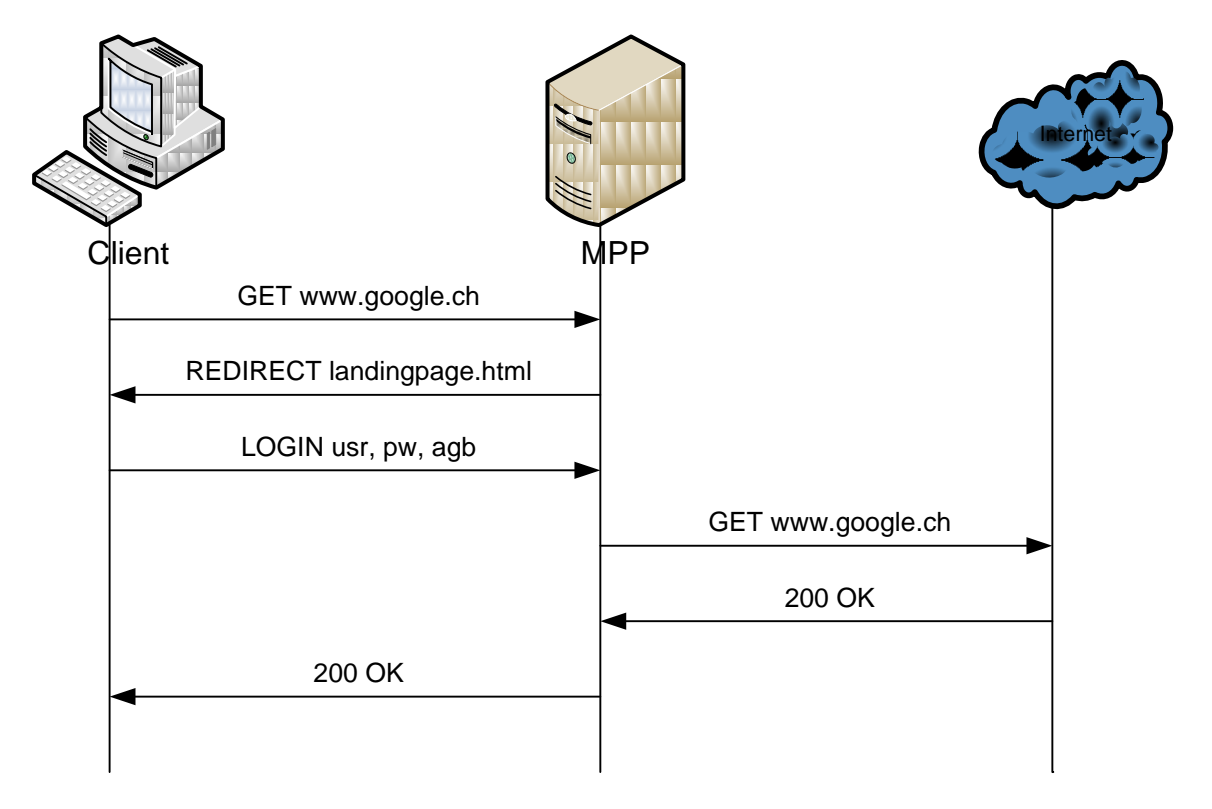

Abbildung 18: Beispiel einer Kommunikation eines Clients mit dem MPP

# 6 Design & Architektur

# 6.1 Architektur Übersicht

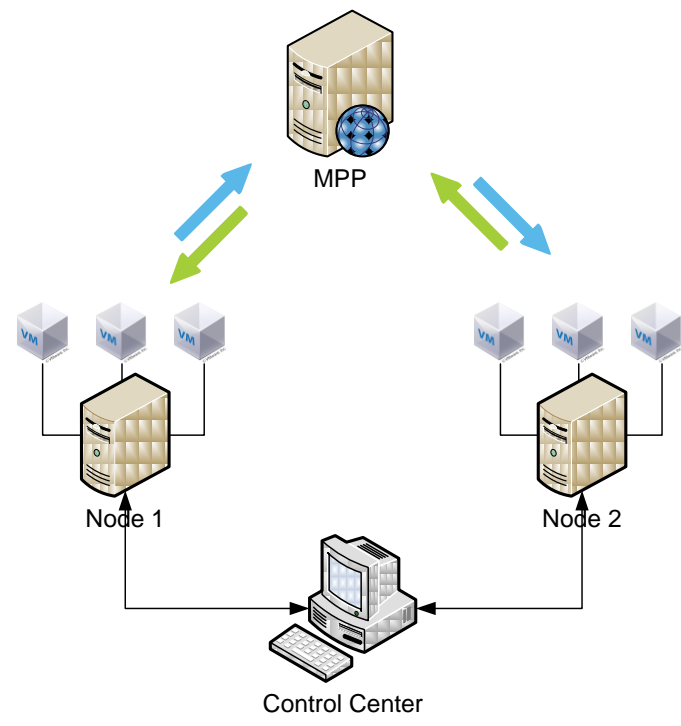

#### Abbildung 19: Architekturübersicht

Es handelt sich um ein verteiltes System, welches sich von einem Punkt aus steuern lässt. Bei Bedarf können neue Computer dem System hinzugefügt werden. Dadurch kann die Anforderung Skalierbarkeit erfüllt werden. Das System besteht aus verschiedenen Komponenten, welche wiederum verschiedene Services anbieten. Folgende Tabelle soll einen ersten Überblick geben:

| Komponente          | Beschreibung                                                                                                    |
|---------------------|----------------------------------------------------------------------------------------------------|
| ControlCenter.exe   | Das Control-Center kann auf entfernen<br>Computer (sogenannte Nodes) VMs steuern<br>und verwalten.<br>Des Weiteren sammelt es Informationen über<br>den Fortschritt eines Szenarios und zeigt diese<br>dem Benutzer an. Es ist nur einmal im System<br>vorhanden und dient zur Steuerung des<br>gesamten Systems. |
| VMRemoteControl.exe | Die VMRemoteControl Anwendung befindet<br>sich auf den Nodes und stellt dem Control-<br>Center über das Netzwerk Funktionen bereit,<br>damit es VMs auf dem Computer steuern und<br>verwalten kann.                                                                                                    |
| LoadGenerator.exe   | Die LoadGenerator Anwendung ist auf den VMs                                                                                                    |

|                | vorinstalliert und wird nach dem Bootvorgang<br>automatisch gestartet. Es simuliert verschiedene<br>Surfertypen. Diese werden dynamisch zur<br>Laufzeit nach der Typenzuweisung via<br>Reflection geladen.                             |
|----------------|----------------------------------------------------------------------------------------------------|
| Surfers (.dll) | Die Surfers sind in Form von DLLs auf den VMs<br>vorinstalliert. Die LoadGenerator Anwendung<br>erzeugt zur Laufzeit dynamisch eine Instanz<br>davon. Im Control-Center kann definiert<br>werden, wie viele Durchläufe gemacht werden. |

Damit die Komponenten untereinander kommunizieren können, müssen sie sich Services zur Verfügung stellen. Folgende Tabelle soll einen kurzen Überblick geben, welcher Service auf welcher Komponente läuft. Die genaue Schnittstelle der erwähnten Services werden in den folgenden Kapiteln behandelt.

| Service                                  | Beschreibung                                                                                                    |
|------------------------------------------|----------------------------------------------------------------------------------------------------|
| IRegister<br>(Control-Center)            | Durch diesen Service können sich die beiden<br>Applikationen VMRemoteControl und<br>LoadGenerator beim Control-Center bekannt<br>machen.<br>Erst durch die Registrierung weiss das Control-<br>Center, wie viele Computer im Netzwerk am<br>ganzen System beteiligt sind. |
| IVMControl<br>(VMRemoteControl)          | Durch diesen Service kann das Control-Center<br>auf einem entfernten Computer virtuelle<br>Maschinen steuern und verwalten.                                                                                                    |
| lStatus<br>(Control-Center)              | Die LoadGenerator Instanzen nutzen den<br>Status-Service des Control-Centers, um<br>Informationen über den Fortschritt mitzuteilen.                                                                                                    |
| ILoadGeneratorControl<br>(LoadGenerator) | Das Control-Center verwendet diesen Service,<br>um den Surfer zu steuern (Start/Stopp).                                                                                                    |

## 6.2 Deployment

Auf folgendem Diagramm ist das ganze System mit einem Computer als Host für VMs dargestellt.

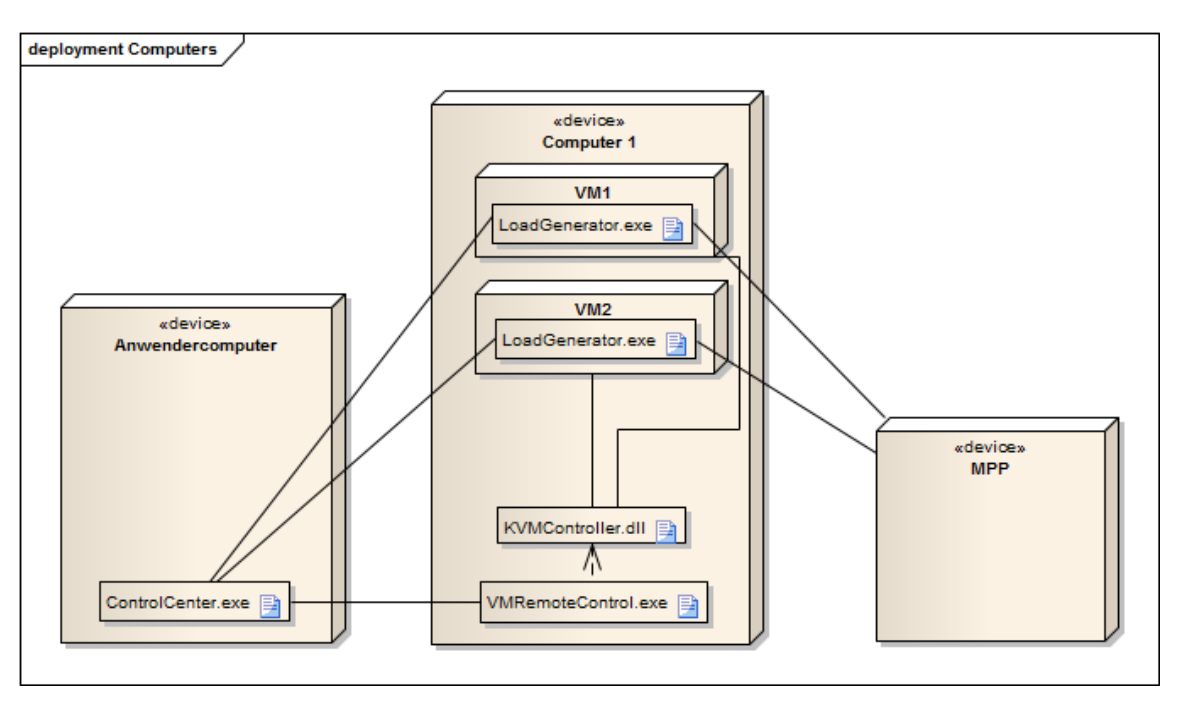

Abbildung 20: Deployment Diagramm

## 6.3 Services

#### 6.3.1 IRegister - Registrationsservice

Der Registrierservice, welcher das Control-Center anbietet, besteht aus 2 Methoden:

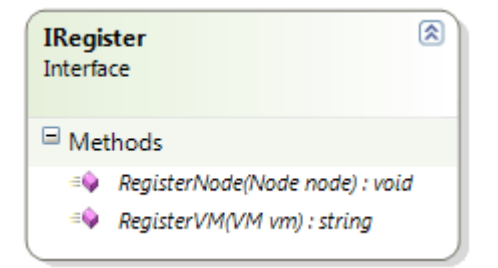

#### Abbildung 21: Register Service Remote Interface

Mit Nodes sind die Computer gemeint, auf welchen VMs gestartet werden für die Szenarien. Die VMRemoteControl Anwendung (welche auf diesen Computer läuft), registriert sich beim Starten beim Control-Center über diesen Service.

Die VMs werden später von der LoadGenerator Anwendung registriert. Die VMs sind so eingerichtet, dass sie nach dem Bootprozess diese Anwendung automatisch starten. Diese meldet sich dann über den Service beim Control-Center an. Als Rückgabewert erhalten sie einen Surfertypen zugewiesen.

Das Control-Center speichert alle Registrationen in der Klasse VMManager:
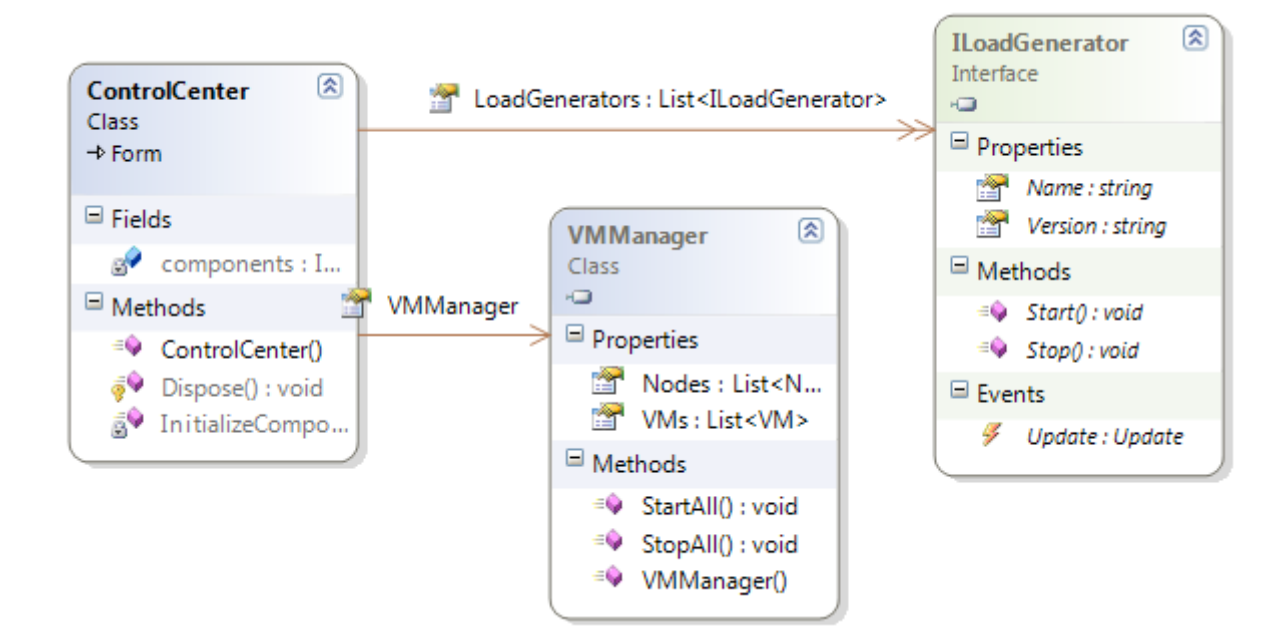

#### Abbildung 22: Beziehungen Control-Center - VMManager - ILoadGenerator

#### 6.3.2 IStatus - Statistik Reporting Service

Damit die LoadGenerator Anwendung dem Control-Center Statusbenachrichtigungen übermitteln kann, stellt das Control-Center einen Service zur Verfügung, welcher das Interface IStatus implementiert:

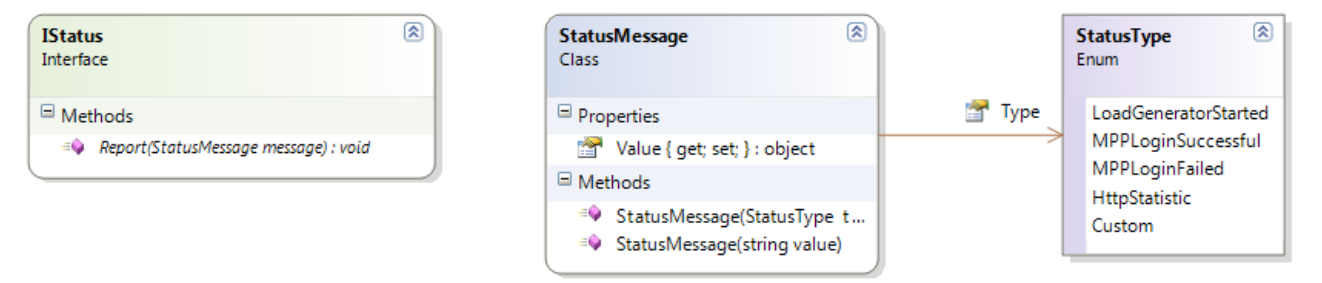

#### Abbildung 23: Status Remote Interface

#### 6.3.3 IVMControl – VMs steuern und verwalten

Das Control-Center verwendet diesen Service auf den Nodes, um VMs zu steuern und verwalten. Die konkrete Implementation wird als DLL deployed und dynamisch via Reflection beim Starten der VMRemoteControl Anwendung geladen. Dadurch kann die Umsetzung der Virtualisierung ausgetauscht werden, ohne dass andere Komponenten angepasst werden müssen.

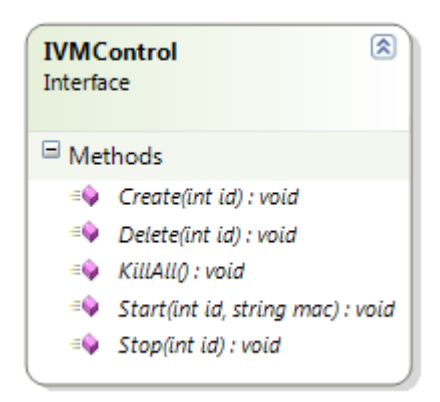

Abbildung 24: Interface zur Steuerung der VMs auf der Node

# 6.4 Netzwerk / Kommunikation

## 6.4.1 Grundlegendes

Das MPP identifiziert Clients auf Layer 2. Deswegen ist es notwendig, dass sich zwischen den einzelnen VMs kein Router befindet. Auf den Nodes muss dazu ein Bridge-Interface konfiguriert werden.

Zur Kommunikation wird das .NET Remoting Framework eingesetzt. Das Framework verwendet TcpChannels, um zu kommunizieren. Wie der Name bereits sagt, wird TCP verwendet. UDP wird durch das Framework nicht unterstützt. Der Startbefehl für alle LoadGenerator Instanzen soll aber per UDP Multicast gesendet werden. Dies ist die einzige Kommunikation, welche von "Hand" implementiert wird, da sich dies mit Multicast um einiges besser umsetzen lässt. Auf diesen Spezialfall wird im übernächsten Kapitel eingegangen

## 6.4.2 Node Discovery

Die Node Discovery ist per Multicast gelöst. Auf der Adresse **224.2.2.2** und dem Port **1400** ist die VMRemoteControl Applikation erreichbar. Der Service zur Steuerung der VMs (VMRemoteControlService) kann über diese Multicast Adresse gestartet werden. Ebenfalls ist es möglich, den Service komplett neu zu starten (dabei werden alle KVM Prozesse beendet). Beim Start des Services meldet sich dieser beim Control-Center an und übermittelt Informationen wie die Anzahl Cores und der Verfügbare Arbeitsspeicher. Da das Control-Center den Service auf den Nodes startet, steht im Multicast Packet als Absender die IP Adresse des Control-Centers drin. Somit muss auf den Nodes keine Konfiguration zur Findung des Control-Centers vorgenommen werden, denn diese können die IP aus dem Multicast Packet auslesen.

## 6.4.3 Beispielssequenzdiagramm

Folgendes Diagramm zeigt einen Beispielsablauf von der Registration bis das Szenario läuft:

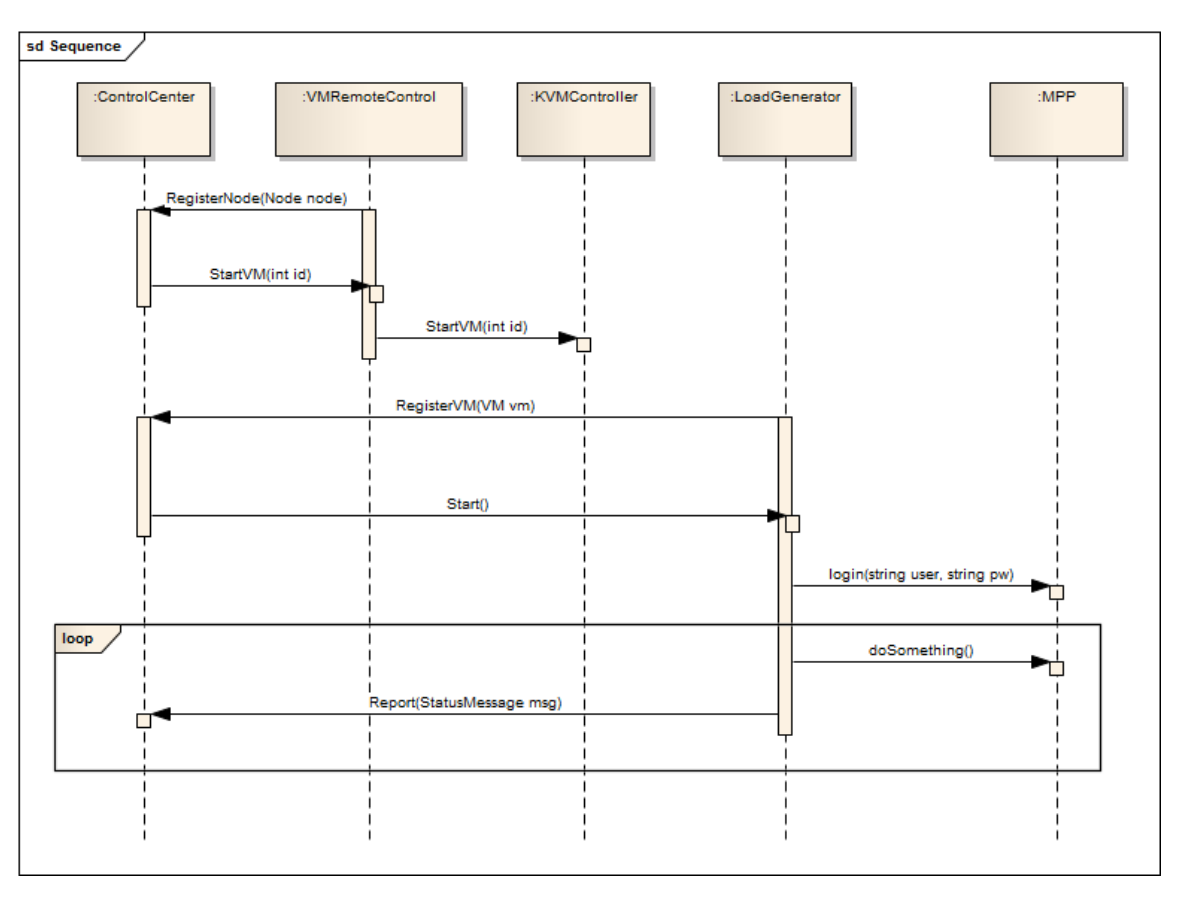

#### Abbildung 25: Interaktion aller Komponenten

## 6.4.4 Startbefehl per Multicast

Für den Startbefehl wird UDP verwendet. Dies hat den Vorteil, dass Multicast eingesetzt werden kann. Somit muss der Startbefehl nur einmal gesendet werden.

## 6.4.5 Kommunikation untereinander

Beim Captive Load Generator sind sehr viele Computer (auch virtuelle) involviert, welche miteinander kommunizieren und sich somit kennen müssen. Der Konfigurationsaufwand soll trotzdem möglichst klein gehalten werden. Um dieses Kriterium zu erfüllen, ist die Architektur so ausgelegt, dass nur eine IP im ganzen System bekannt sein muss. Diese IP ist die vom Control-Center. So muss lediglich die LoadGenerator Applikation auf den VMs mit der richtigen IP als Parameter ausgeführt werden. Bevorzugterweise kann ein domain name verwendet werden:

debian:/root# mono LoadGenerator.exe captive.bigo.li

# 6.5 Logische Architektur

Für die logische Architektur wird ein geschichtetes System eingesetzt. Der Vorteil dieses Systems ist, dass einzelne Schichten ausgetauscht bzw. ersetzt werden können, ohne die anderen Schichten zu beeinflussen. Zusätzlich wird durch diesen Architekturansatz die Kopplung der einzelnen Pakete stark reduziert.

Des Weiteren wird stark gegen Interfaces programmiert, welche in der Common-Schicht definiert sind. Dadurch können die Komponenten hinter den Interfaces ausgetauscht werden, ohne dass andere Komponenten beeinflusst werden.

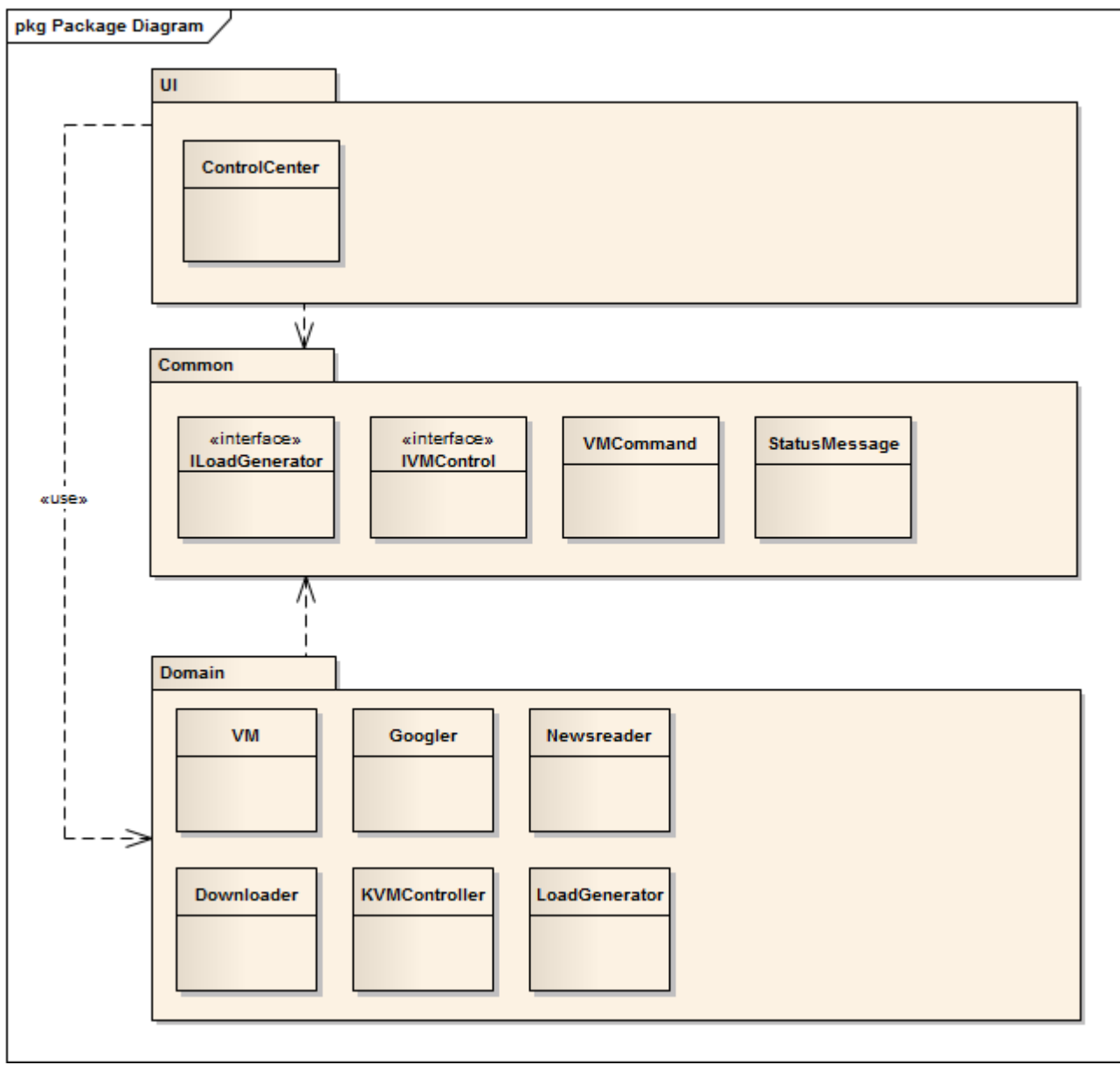

Abbildung 26: Logische Architektur

# 7 KVM – Kernel based Virtual Machine

Durch die Analyse wurde KVM zur Virtualisation gewählt. In diesem Kapitel wird auf die verwendeten Funktionen von KVM eingegangen. Leider ist die Dokumentation nicht ganz vollständig. Auch sind nicht alle Fragen im FAQ auf der offiziellen Seite beantwortet.

## 7.1 Images

KVM unterstützt diverse Formate für Images. Neben dem "raw" Format wird das "qcow2" Format in diesem Projekt eingesetzt. Es ist ein copy-on-write Format. Wie es der Name sagt, werden Daten kopiert, bevor sie geschrieben werden. Dies macht unter Verwendung eines Base-Images Sinn: aus einem read-only Base-Image werden die Daten beim Ändern in das qcow2 Image kopiert und geändert. So können von einem Base-Image mehrere qcow2-Images erstellt werden. In den qcow2 Dateien werden lediglich die Differenzen gespeichert. Solche qcow2-Images werden auch Overlay-Images genannt. Da das Base-Image readonly gemounted wird, gibt es keine Concurrency Probleme, wenn mehrere Overlay-Images vom selben Base-Image gestartet werden.

kvm-img create -f qcow2 base.img 8G

Erstellt ein Image, welches bis zu 8GB gross werden kann. Die volle Grösse wird nicht zu Beginn alloziert, sondern wächst automatisch.

kvm-img create -b base.img -f qcow2 overlay.img

Im overlay.img Image werden nun nur die Differenzen zum base.img Image gespeichert. Wenn Änderungen vom Overlay in das Base Image übernommen werden sollen, kann dies über folgenden Befehl getan werden:

kvm-img commit -f qcow2 overlay.img

KVM bietet noch diverse weitere Möglichkeiten, welche durch dieses Projekt aber nicht zum Einsatz kommen und deswegen nicht weiter erläutert werden.

## 7.2 Virtuelle Maschinen starten

KVM fiel bereits zu Beginn durch seine Einfachheit auf. Das erste Mal eine VM zu starten, um die Grundinstallation auszuführen, kann bereits durch sehr wenige Parameter getan werden:

kvm -hda image.img -cdrom DebianInstaller.iso -boot d

Lediglich das Festplatten-Image der VM und von einer Installations-CD wird benötigt. Der Parameter –boot d lässt die VM automatisch von der Installations-CD booten.

Für die einzelnen VMs, welche die LoadGenerators beherbergen, werden ein paar Parameter mehr benötigt:

kvm -hda image qcow2 -net nic,macaddr=<MAC> -net tap -m 51

Damit wird dem virtuellen Networkinterface eine MAC Adresse zugewiesen. Mit –m kann der VM eine bestimmte Menge an RAM zugewiesen werden.

# 8 Szenarien

Ein Szenario definiert die Surftypen und wie viele von denen für einen Testlauf benötigt werden. Das Control-Center verwaltet die Szenarien und bietet dem Benutzer eine Maske, um diese bearbeiten zu können.

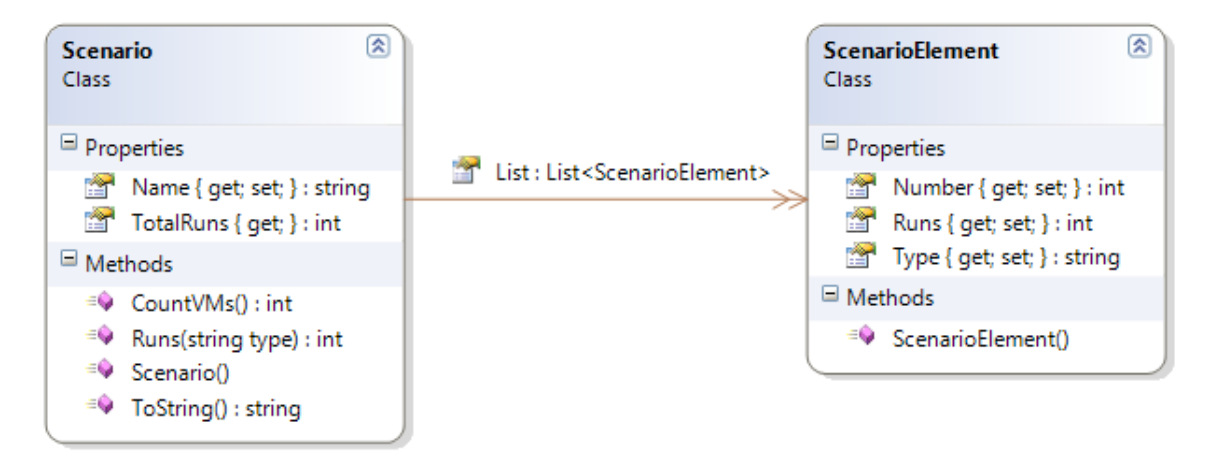

## Abbildung 27: Scenario Klassendiagramm

Grundsätzlich hat ein Szenario ein Name und dazu eine Liste von Typen, welche darin vorkommen. Zu jedem Typen kann die Anzahl und wie viele Runs pro Typ gemacht werden, definiert werden.

## 8.1.1 Serialisierung

Die Szenarien werden beim Benutzer im Eigenen Dateien Ordner in der Datei Scenarios.xml abgelegt. Das XML weisst dazu folgende Struktur auf:

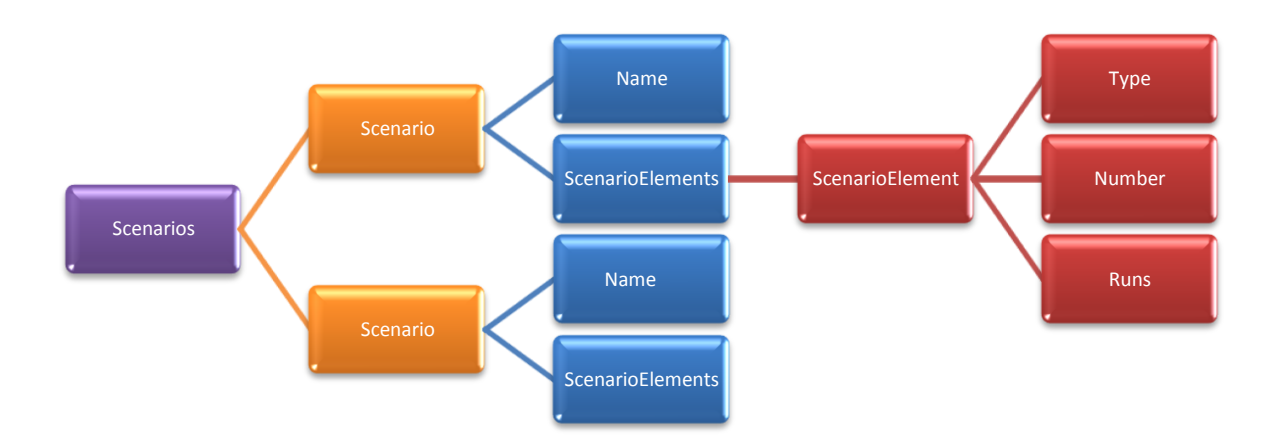

Abbildung 28: XML Struktur der gespeicherten Szenarien

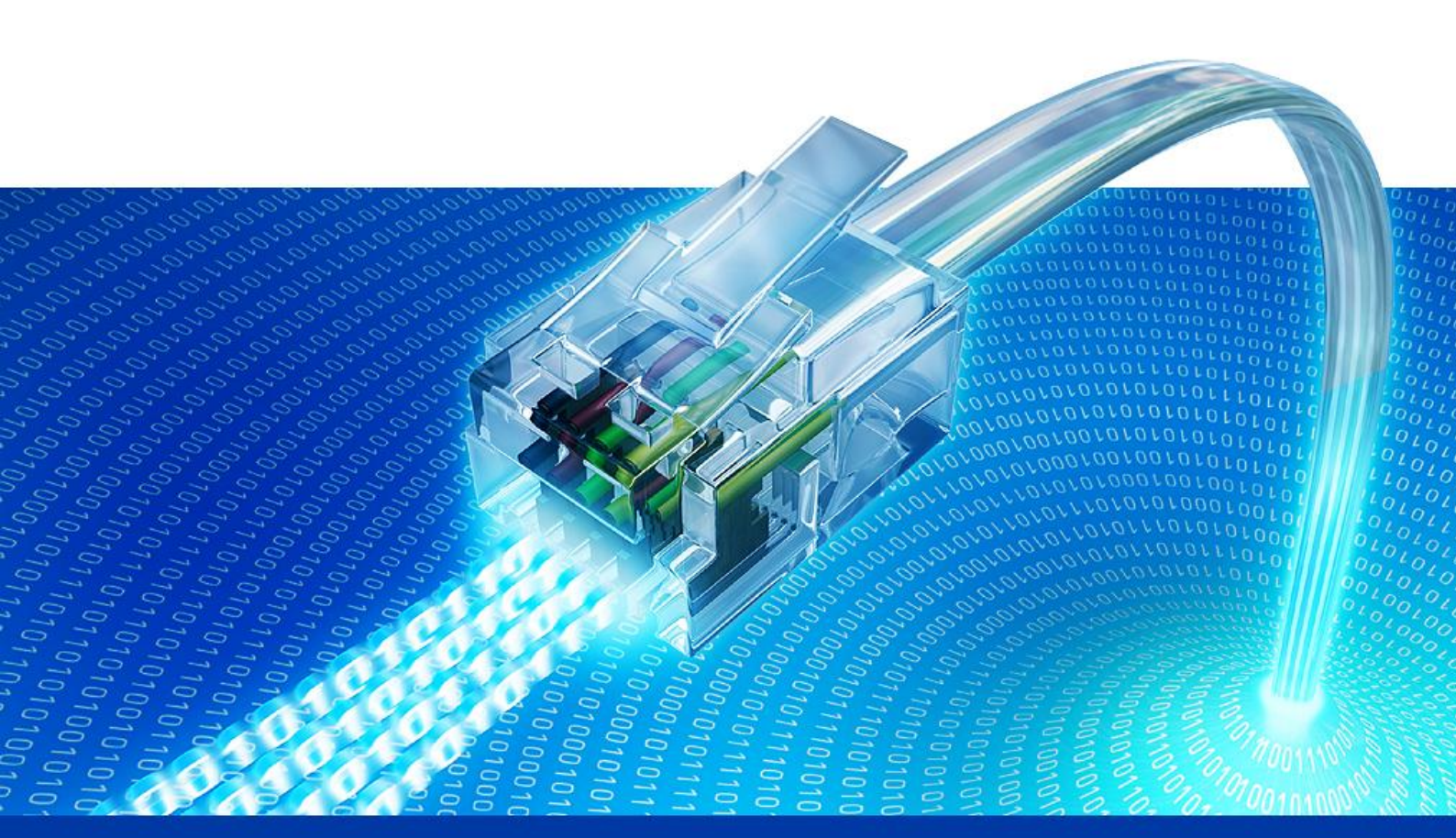

# 10. Installation

Captive Portal Load Generator

Semesterarbeit HS 2009

Technische Hochschule Rapperswil

# 1 Installation / Konfiguration

Die Applikation Captive Portal Load Generator besteht aus drei verschiedenen Komponenten, welche individuell installiert und konfiguriert werden müssen. In diesem Kapitel werden diese Komponenten beschrieben. Wo möglich können die Komponente über ein Bash-Script installiert werden.

Komponenten:

## Control Center

GUI zur Steuerung der ganzen Applikation. Wird nur einmal benötigt.

## VMRemoteControl

Applikation, welche dem Control-Center die lokale Hardware zur Verfügung stellt. Diese Komponente wird in der Form eines vorinstallierten Debian Images ausgeliefert.

## LoadGenerator

Der LoadGenerator wird innerhalb mehreren Images gestartet. Diese Komponente wird ebenfalls als vorkonfiguriertes Image ausgeliefert, in welcher die Applikation integriert ist.

## 1.1 Control-Center

Das Control-Center ist vorzugsweise auf einem Windows XP oder höher Betriebssystem zu installieren. Trotzdem ist es möglich, diese Anwendung auf Linux oder MacOSX zu verwenden. Es kann allerdings zu kleineren Darstellungsproblemen kommen. Falls die Zeit noch reicht während dem Semester, werden diese Probleme noch behoben.

Damit das Control-Center gestartet werden kann, muss auf Windows die .NET 2.0 Runtime vorinstalliert sein. Ab Service Pack 2 (Windows XP) ist die Runtime bereits installiert. Anschliessend kann das Control-Center.zip Archiv auf der Abgabe-CD an ein beliebigen Ort entpackt und die sich darin befindende Control-Center.exe Datei ausgeführt werden.

## 1.2 VMRemoteControl

Zur Anwendung VMRemoteControl gehört ein vorkonfiguriertes Linux (Debian oder Ubuntu). Die komplette Konfiguration wurde in einem Shellscript geschrieben, damit Änderungen einfach vorgenommen werden können. Das Shellscript ist im Anhang zu finden. Im Rahmen dieser Arbeit wird die Umsetzung der Virtualisierung für KVM implementiert (KVMController.dll). Deswegen kann die Applikation nur auf einem Linux Rechner mit einem Kernel >= 2.6.20 eingesetzt werden.

## 1.2.1 Benötigte APT Packages

Folgende Pakete müssen über APT installiert sein:

## bridge-utils uml-utilities kvm mono-runtime libmono-corlib2.0-cil libmono-winforms2.0-cil libmono-system-runtime2.0-cil sudo

Zusätzlich zu der Anwendung VMRemoteControl.exe wird die DLL Captive.Common.DLL benötigt. Sie beinhaltet unter anderem die Schnittstellen der verschiedenen Services und dient damit als Basis, damit alle Komponenten die Schnittstellen kennen.

## 1.2.2 Netzwerkkonfiguration

Damit die VMs auf dem Betriebssystem eine IP vom DHCP bekommen, wird eine Bridge konfiguriert. Für jede VM welche gestartet wird, wird ein tap interface erstellt. Dazu ist das Skript /home/captive/kvm-ifup zuständig. Es wird beim Start jeder VM einmal ausgeführt. Beim Beenden wird das kvm-ifdown Script ausgeführt, welches das tap device wieder löscht.

## 1.2.3 Benötigte Assemblies

Folgende Assemblies werden benötigt:

## Captive.Common.dll

Alle Komponenten benötigen diese DLL. Sie beinhaltet unter anderem die Definition der gemeinsam benötigten Schnittstellen und Datentypen.

## Captive.Virtualisation.KVMController.dll

Implementation der Schnittstelle IVMControl für KVM. Wenn eine andere Lösung zur Virtualisation gewünscht ist, kann diese DLL ersetzt werden. VMRemoteControl sucht sich automatisch eine DLL im Startup-Pfad und lädt die erste, welche eine Klasse beinhaltet, die das IVMControl Interface implementiert. Die Auswahl der DLL/Klasse wird auf der Konsole ausgegeben.

## VMRemoteControl.exe

Dies ist die Anwendung, welche gestartet werden muss. Sie bietet den Service VMRemoteControlService an, welcher vom Control-Center konsumiert wird. Über Multicast kann der Service zurückgesetzt werden.

## 1.2.4 Installationsscript

Das install.sh Script führt alle nötigen Schritte zur Installation aus.

## **1.3 Base-Image LoadGenerators**

Das Base-Image (base.img) muss auf jeder Node im Verzeichnis /home/captive vorliegen. Das Image ist so konfiguriert, dass wenn die Netzwerkschnittstelle bereit ist, automatisch die LoadGenerator Anwendung gestartet wird (ifup Script). Diese meldet sich beim Control-Center an und wartet auf Anweisungen.

Mit folgendem Befehl kann das Base-Image für die Konfiguration gestartet werden:

kvm -hda /home/captive/base.img -m 51

## 1.3.1 Benötigte APT Packages

Folgende Pakete müssen über APT installiert sein:

```
bridge-utils uml-utilities kvm mono-runtime libmono-corlib2.0-cil
libmono-winforms2.0-cil libmono-system-runtime2.0-cil sudo
```

## 1.3.2 Benötigte Assemblies

Folgende Assemblies müssen im Image vorhanden sein:

Captive.Common.dll

Alle Komponenten benötigen diese DLL. Sie beinhaltet unter anderem die Definition der gemeinsam benötigten Schnittstellen und Datentypen.

- Captive.LoadGenerator.Googler.dll
- Captive.LoadGenerator.NewsReader.dll
- Captive.LoadGenerator.Downloader.dll
- Captive.LoadGenerator.MPPHammer.dll
- Keywords.txt
   Suchwörter f
  ür den Googler.
- Sites.txt
   Beinhaltet links zu Newsseiten, welche vom News-Reader verwendet werden

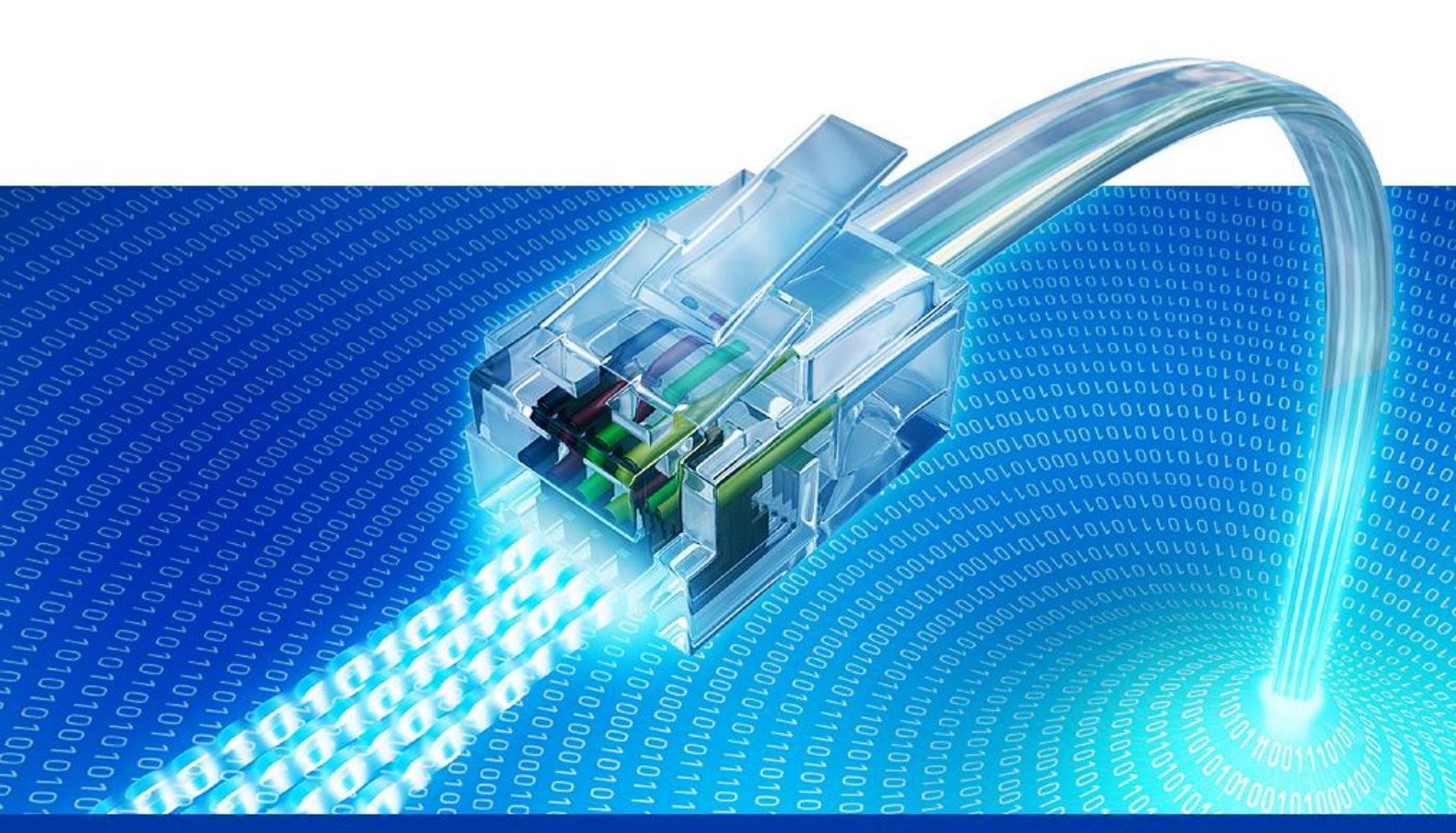

# 11. API

Captive Portal Load Generator

Semesterarbeit HS 2009

Technische Hochschule Rapperswil

# 1 Load Generator API

Die Architektur ist so ausgelegt, dass Erweiterungen möglichst einfach implementiert und in das vorhandene System eingebunden werden können. Um neue Surfertypen hinzuzufügen, muss eine neue Klasse erstellt werden, welche das Interface ILoadGenerator implementiert.

Die Klasse muss als DLL im Verzeichnis vom Control-Center und ebenfalls im VM-Image, im selben Ordner wie die LoadGenerator Anwendung vorliegen. Das Control-Center erkennt alle Klassen, welche das Interface implementieren automatisch und zeigt diese im GUI an.

Die LoadGenerator Anwendung bekommt nach der Registrierung der VM beim Control-Center einen Typen zugewiesen. Dieser wird in den DLLs per Reflection gesucht und instantiiert. Somit ist es nicht nötig, die LoadGenerator Anwendung neu zu kompilieren, wenn neue Typen hinzugefügt werden.

## 1.1 Schnittstelle

Die Schnittstelle besteht aus vier read-only Properties, einer Methode und einem Event:

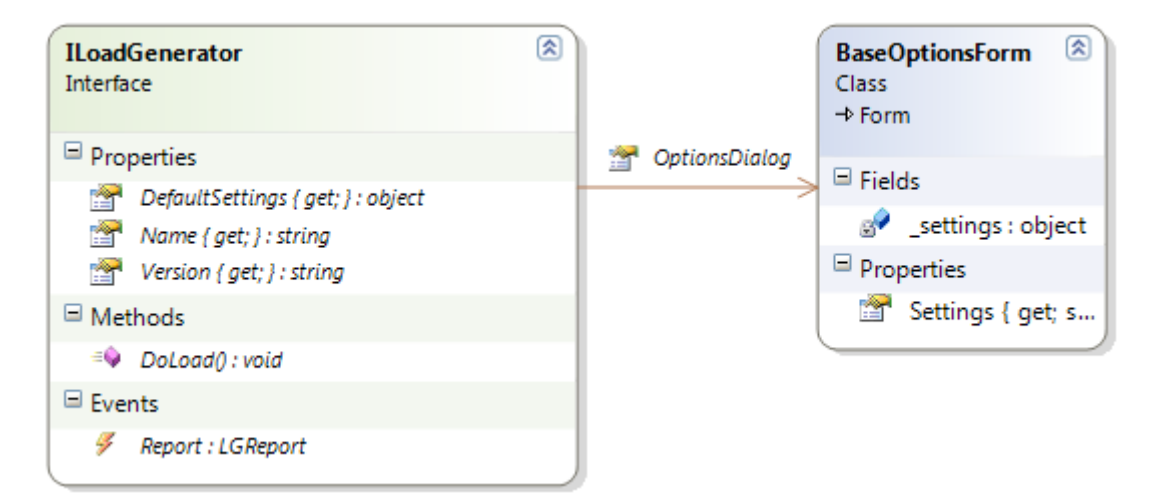

## Abbildung 29: ILoadGenerator Schnittstelle - Wird von allen Surfers implementiert

DefaultSettings

Gibt ein Objekt zurück, welches die Standardeinstellungen beinhaltet. Jeder LoadGenerator Implementation hat eine eigene Settings Klasse, welche als object im Konstruktor übergeben wird.

- Name Der Name des Surfertypen. Er muss derselbe sein, wie die Klasse.
- Version
   Versionsnummer
- DoLoad()

Wenn die LoadGenerator Anwendung das Startsignal vom Control-Center empfängt, führt es diese Methode aus. Sie erzeugt die Last gegen das MPP. Report

Wenn eine Nachricht an das Control-Center geschickt werden soll, kann dieses Event gefeuert werden. Die LoadGenerator Anwendung fängt dieses ab und ist für die Weiterleitung über das Netzwerk zum Control-Center verantwortlich.

OptionsDialog

Gibt ein Objekt vom Typ BaseOptionsForm zurück. Diese Klasse ist abgeleitet von der Framework Klasse Form. Dieses Property wird vom Control-Center verwendet, um einen Dialog mit den Einstellmöglichkeiten anzuzeigen. Die ILoadGenerator Implementierung gibt eine Instanz einer von BaseOptionsForm abgeleiteten Klasse zurück. Dies ist eine Formularklasse, welche alle Einstellmöglichkeiten bereitstellt. Die BaseOptionsForm Klasse dient lediglich als Schnittstelle.

## 1.2 Contracts

Wenn eine neue Klasse implementiert wird, welche das ILoadGenerator Interface implementiert, müssen folgende Contracts eingehalten werden, um einen reibungslosen Ablauf zu garantieren:

DoLoad()

Im Konstruktor werden die Anzahl Runs definiert. Diese Methode muss genau so viele Runs durchführen und am Ende von jedem Run das Report Event mit dem Ergebnis aufrufen. Falls Fehler bei der Übertragung der Nachricht entstehen, wird dies durch die LoadGenerator Applikation entsprechend geloggt.

## Name

Die Implementation des dynamischen Ladens von Klassen, welche das Interface ILoadGenerator implementieren, setzt voraus, dass dieses Property gleich wie der Name der Klasse ist.

## Report

Dieser Event muss immer überprüft werden, ob er null ist, bevor er aufgerufen wird.

# 2 Implementation

## 2.1 HTTP Request / Parsing von HTML Seiten

Ziel ist es, die Surfer möglichst echtheitsgetrau zu realisieren. Bei den Surfern die eine Website besuchen ist dies problematisch da kein Web Browser zur Verfügung steht, welcher den HTML Code parst und alle verlinkten Ressourcen herunterlädt.

Mittels den WebRequests, welche vom .NET-Framework zur Verfügung gestellt werden, wird ein Http Request auf die gewünschte Seite hergestellt. Durch diesen Request konnte der ganze HTML Quellcode von der Seite geholt werden und als String gespeichert werden. Mittels Regex wurde dieser String nach Verweisen geparst und die Resultate in eine Liste gespeichert. Diese Liste wurde dann gefiltert um die Ressourcen einer Seite herauszukriegen um diese herunterzuladen. Als Ressourcen wurden Javascript-, CSS- und Bild – Dateien ausgewählt. Zudem braucht es noch Funktionen, um diese Verweise korrekt umzuwandeln. Das heisst, Relative Pfade mussten in Absolute Pfade umgewandelt werden. Da der Schwerpunkt von diesem Projekt nicht beim HTML Parsing liegt, wurde absichtlich darauf verzichtet, Ressourcen z.B. aus einer CSS Datei zu parsen.

Diese Funktionen können für jeden Surfer gebraucht werden welcher Websites besucht, und daher entstand die Web-Klasse welche die Funktionen zur Verfügung stellt.

| Web<br>Class | 9                                                                                                    | * |
|--------------|----------------------------------------------------------------------------------------------------|---|
| Field        | ds                                                                                                    |   |
|              | ABSOLUTE_PATH_PATTERN : string<br>DOMAIN_STRIP_PATTERN : string<br>LINKS_FROM_WEBSITE_PATTERN : string<br>RELATIVE_PATH_PATTERN : string                                                                                                    |   |
| 🗏 Prop       | perties                                                                                                    |   |
| <b>*</b>     | SyncedQueue { get; set; } : Queue                                                                                                    |   |
| ⊟ Met        | hods                                                                                                    |   |
|              | DownloadFile(string url) : void<br>DownloadFromUrl(string websiteLink, int maxThreads) : void<br>GetHtml(string url) : string<br>GetHtmlLinks(string html) : List <string><br/>LinksToDownload(string domain) : List<string><br/>ListToQueue(List<string> list) : Queue<br/>RandomLineFromFile(string file) : string<br/>RelativePathToAbsolute(string domain, List<string> scriptList) : void<br/>ThreadFunction(object threadobj) : void</string></string></string></string> |   |
|              | VisitLinks(string[] tags, string[] websiteLinks, int maxThreads, int minWaitingTime, int maxWaitingTime) : void<br>WaitForAll(ManualResetEvent[] events) : bool<br>WebsiteLinksToVisit(string websiteUrl, int maxLinksToVisit) : string[]                                                                                                    |   |

#### Abbildung 30: Die wichtigsten Methoden der Web-Klasse

Diese Klasse biete Statische Methoden, welche die Surfer bei Gebrauch benutzen können, um den ganzen Inhalt einer Url herunterzuladen. Die Anzahl der Threads, welche asynchron die einzelnen Ressourcen herunterladen ist variabel und je nach Wunsch einstellbar.

# 2.2 Umsetzung der Surfers

## 2.2.1 Googler

Mit der vorhandenen Web-Klasse ist ein Hauptproblem gelöst, um den Googler zu Implementieren. Hauptsächlich geht es nur noch um den sequentiellen Ablauf.. Zuerst wird aus einer Textdatei mit Suchwörtern zufällig eines ausgewählt. Mit diesem Suchwort wird ein Webrequest ausgeführt, um Suchresultate zu erhalten. Der HTML Code der Suchresultate wird mithilfe der Webklasse in ein Domain Object Model umgewandelt. In diesem Baum können anschliessend problemlos die Links entnommen werden.

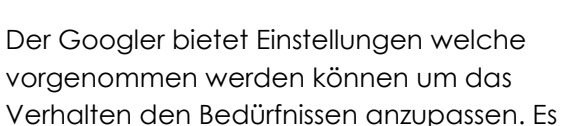

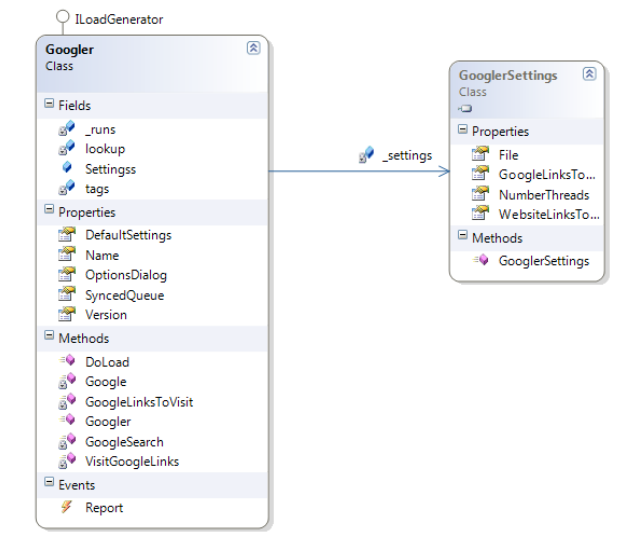

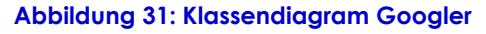

können die Anzahl Suchvorgänge, die Anzahl überprüfter Suchresultate und deren tiefen frei konfiguriert werden. Die Liste der Wörter, nach denen gesucht wird, muss in Form einer Textdatei vorliegen.

Für die Webrequests kann die Anzahl verwendeter Threads konfiguriert werden.

## 2.2.2 NewsReader

Der NewsReader hat grosse Ähnlichkeiten mit dem Googler. Er macht ebenfalls Gebrauch von der Web Hilfsklasse. Der grundlegende Unterschied zum Googler ist, dass sich der NewsReader bei jedem Seitenaufruf neu in das MPP einloggt. Der NewsReader bietet auch Einstellungen, welche das Verhalten des Surfers ändert. Es kann eingestellt werden, wie viele Newssites besucht und wie viele News gelesen werden sollen. Die verwendeten Newsseiten liegen wie die Wörter für den Googler in Form einer Textdatei vor.

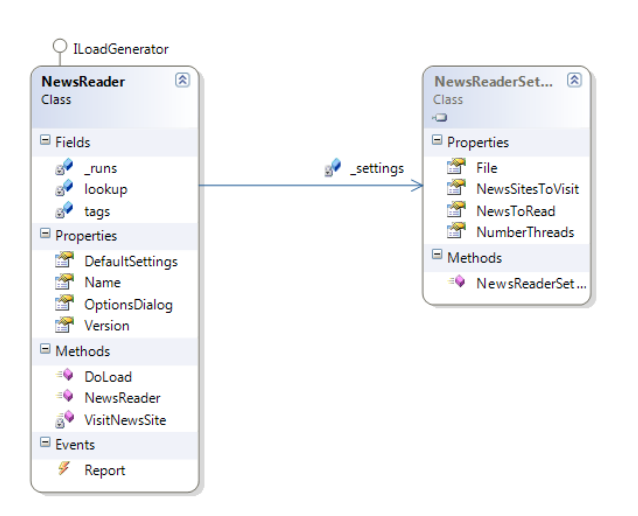

Abbildung 32: Klassendiagramm NewsReader

## 2.2.3 Downloader

Der Downloader ladet eine Ressource herunter, welche ihm durch die Optionen mittels einer URI mitgeteilt wird. Pro Run wird eine Datei heruntergeladen.

| O ILoadGenerator                                                                                                    |   |                             |
|----------------------------------------------------------------------------------------------------|---|-----------------------------|
| Downloader<br>Class                                                                                                    | 8 | DownloaderSettings<br>Class |
| □ Fields                                                                                                    |   | settings Properties         |
| 🔗 _runs : int                                                                                                    |   | Link { get; set; } : string |
| Properties                                                                                                    |   | □ Methods                   |
| <ul> <li>DefaultSettings { get; }: object</li> <li>Name { get; }: string</li> <li>OptionsDialog { get; }: BaseOptionsForm</li> <li>Version { get; }: string</li> </ul> |   | =♥ DownloaderSettings()     |
| Methods                                                                                                    |   |                             |
| <ul> <li>DoLoad() : void</li> <li>Downloader(int runs, object settings)</li> <li>DownloadIt() : void</li> </ul>                                                        |   |                             |
| Events                                                                                                    |   |                             |
| Report : LGReport                                                                                                    |   |                             |

#### Abbildung 33: Klassendiagramm Downloader

## 2.2.4 MPPHammer

Beim MPPHammer geht es darum, ohne sich beim MPP einzuloggen, Webrequests abzuschicken. Dabei wird er vom MPP jedesmal auf die Landing Page umgeleitet. Die Seiten, welche er anfordert, werden in einer Textdatei gespeichert.

| ○ ILoadGenerator                                                                                                    |          |                                |
|----------------------------------------------------------------------------------------------------|----------|--------------------------------|
| MPPHammer 🛞                                                                                                    |          | MPPHammerSettings (R)<br>Class |
| □ Fields                                                                                                    | settings | Properties                     |
| 🔗 _runs : int                                                                                                    |          | File { get; set; } : string    |
| Properties                                                                                                    |          | Methods                        |
| <ul> <li>DefaultSettings { get; }: object</li> <li>Name { get; }: string</li> <li>OptionsDialog { get; }: BaseOptionsForm</li> <li>Version { get; }: string</li> </ul> |          | ■ MPPHammerSettings()          |
| Methods                                                                                                    |          |                                |
| <ul> <li>DoLoad() : void</li> <li>Hammer() : void</li> <li>MPPHammer(int runs, object settings)</li> </ul>                                                             |          |                                |
| Events                                                                                                    |          |                                |
| Report : LGReport                                                                                                    | ļ        |                                |

#### Abbildung 34: Klassendiagramm MPPHammer

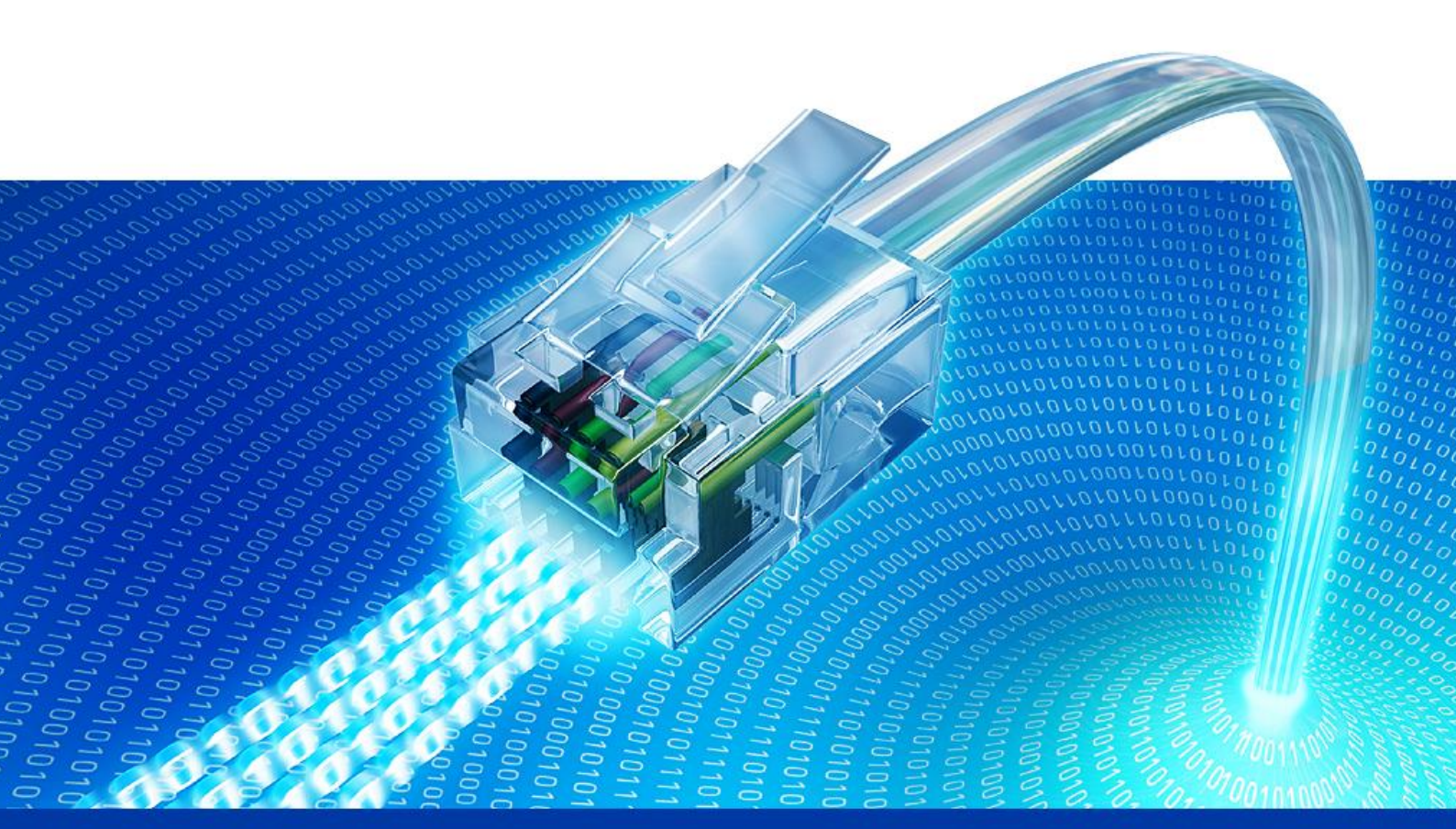

# 12. Testdokumentation

Captive Portal Load Generator Semesterarbeit HS 2009 Technische Hochschule Rapperswil

# 1 Unit Tests

Da das Domain-Modell nicht allzu gross ist, waren nicht sehr viele Unit Tests nötigt. Es wurde viel Architektur-Code sowie Web-Klassen geschrieben, welche schwierig mit Unit-Tests zu testen sind. Denn dazu müssten diverse Elemente wie zum Beispiel das MPP oder ein Webserver "gemockt" werden. Da dies zu viel Aufwand für den erhaltenen Nutzen sind und die 14 Wochen dafür einfach nicht ausgereicht hätten, wurde auf dies verzichtet. Stattdessen werden diese Klassen beim Systemtest getestet.

In der Visual Studio Solution ist ein UnitTest-Projekt zu finden, welches folgende UnitTests beinhaltet. Diese liefen bei der Abgabe alle 100% erfolgreich durch.

| Test         | Beschreibung                                                                                                   |  |
|--------------|----------------------------------------------------------------------------------------------------|--|
| MacTest      | Überprüft ob der MAC-Adressen Generator richtige MAC Adressen generiert ab einem bestimmten Offset.            |  |
| NextNodeTest | Überprüft ob die Loadbalancing Strategie, für<br>die Verteilung der VMs auf die Nodes richtig<br>funktioniert. |  |

# 2 Systemtest

Der Systemtest des Prototypen wurde in der Woche 12 im Praktikumsraum durchgeführt.

# 2.1 Durchlauf 1

Beim ersten Durchlauf musste spontan auf Ubuntu auf den Nodes gewechselt werden, da Debian auf dem neuen Rechner nicht lief. Bei der Entwicklung wurde ausschliesslich Debian Lenny eingesetzt, welches zwar ähnlich aber nicht ganz dasselbe ist. Die VMRemoteControl Applikation funktionierte nicht auf Anhieb, weswegen der Test abgebrochen wurde. Folgende Punkte mussten verbessert werden:

|                                                                 | Lösung                                                                                                    |
|-----------------------------------------------------------------|----------------------------------------------------------------------------------------------------|
| lfup/ifdown Script von KVM hat<br>auf Ubuntu einen anderen Pfad | Die Scripte werden in das Verzeichnis<br>/home/captive reingenommen und beim<br>Starten der virtuellen Maschinen explizit<br>angegeben.         |
| WinForms2.0 Library fehlte                                      | Aufgrund eines Fehler im Installationsscript fehlte<br>nach der Installation das package libmono-<br>WinForms2.0-cil. => wird hinzugefügt       |
| sudoers                                                         | Die sudoers Datei schaut einwenig anders auf<br>Ubuntu als auf Debian aus. Das<br>Installationsscript muss dementsprechend<br>angepasst werden. |
| KVM verteilte IPs, obwohl die                                   | Dieses Problem war auf den Fehler mit den                                                                                                    |

IPs vom MPP DHCP erwartet wurden

# 2.2 Durchlauf 2

Nachdem die Installation Reibungslos funktionierte, wurden folgende Use Cases getestet:

| Use Case                     | Beschreibung                                                                                                    | Status |
|------------------------------|----------------------------------------------------------------------------------------------------|--------|
| Szenarios verwalten          | Im Control-Center können Szenarien unter<br>verschiedenen Namen gespeichert werden,<br>damit sie beim nächsten Mal<br>wiederverwendbar sind. | ОК     |
| Szenarios<br>starten/stoppen | Nach der Konfiguration des Szenarios wird es<br>gestartet. Dabei werden die konfigurierten<br>Clients auf die Computer verteilt.             | OK     |

Grundsätzlich lief der Test relativ gut. Die Architektur funktionierte auch mit 24 Computer (beim Entwickeln wurden nur 5 Nodes eingesetzt) und skalierte gut. Der Prototyp zeigt, dass es möglich ist, tausende Clients zu simulieren.

Obwohl der Prototyp funktionierte, traten Probleme auf, welche weiter verfolgt werden müssen:

| Problem                                 | Beschreibung                                                                                                    |  |
|-----------------------------------------|----------------------------------------------------------------------------------------------------|--|
| Timeouts                                | Die Surfers wurden mit relativ kleinen Timeouts<br>implementiert. Die sind in der Höhe von einer<br>Sekunde bis ca. 5 Sekunden. Diese Werte sind<br>deutlich zu klein, da das MPP mit vielen Clients,<br>die gleichzeitig kommen doch seine Zeit<br>benötigt, um zu antworten.                                                                                                    |  |
| Gleichzeitiges Starten aller<br>Clients | Den Anforderungen entsprechend wurde das<br>Starten eines Szenarios so implementiert, dass<br>alle Surfers per Multicast signalisiert werden zu<br>starten, damit der Start aller Clients möglichst<br>zeitgleich stattfindet. Im praktischen Test hat<br>dies gezeigt, dass das MPP bei 1600 Clients auf<br>einmal extrem ausgelastet wird und plötzlich<br>eine Zeit lang nicht mehr antwortet.<br>Ein Lösungsvorschlag für dieses Problem wäre,<br>per Multicast in der Startnachricht eine Range<br>mitzugeben, in welcher jeder Surfer eine<br>Zufallszahl zieht und diese Zeit vor dem Start<br>abwartet. |  |
| Konfigurationsmöglichkeiten             | Eigenschaften wie der verwendete Login beim                                                                                                    |  |

|                                             | MPP von den Surfers sind Hardcoded und somit<br>nicht konfigurierbar. Für den produktiven Einsatz<br>müsste diese Einstellung konfigurierbar gemacht<br>werden.                                                                                                    |
|---------------------------------------------|----------------------------------------------------------------------------------------------------|
| Login auf der MPP Seite                     | Die MPP Landingpage muss von den Surfers<br>geparsed werden, damit das Formular zum<br>einloggen ausgefüllt werden kann. Eine gewisse<br>Toleranz lässt der verwendete Regex zu,<br>allerdings wenn die Seite zu sehr abgeändert<br>wird, werden die Felder nicht mehr erkannt.                                                        |
| AGB Checkbox                                | Bei dem MPP, welches wir für die Entwicklung<br>verwendeten, war keine Checkbox auf der<br>Landingpage, um die AGB's zu akzeptieren.<br>Deshalb wurde bis zum Test diese Checkbox<br>nicht beachtet. Dies wurde aber vor Ort noch<br>verbessert.                                                                                       |
| Wie ausloggen wenn nie<br>eingeloggt wurde? | Wenn eine VM eingeloggt ist, weil bereits eine<br>Session offen ist, konnte nicht mehr ausgeloggt<br>werden. Der Surfer kennt dazu die Landingpage<br>nicht, denn diese kennt er nur durch den<br>Redirect, wenn er eine Seite besuchen will und<br>noch nicht eingeloggt ist.<br>Eine Lösung wäre direkt das Gateway<br>"anzusurfen". |

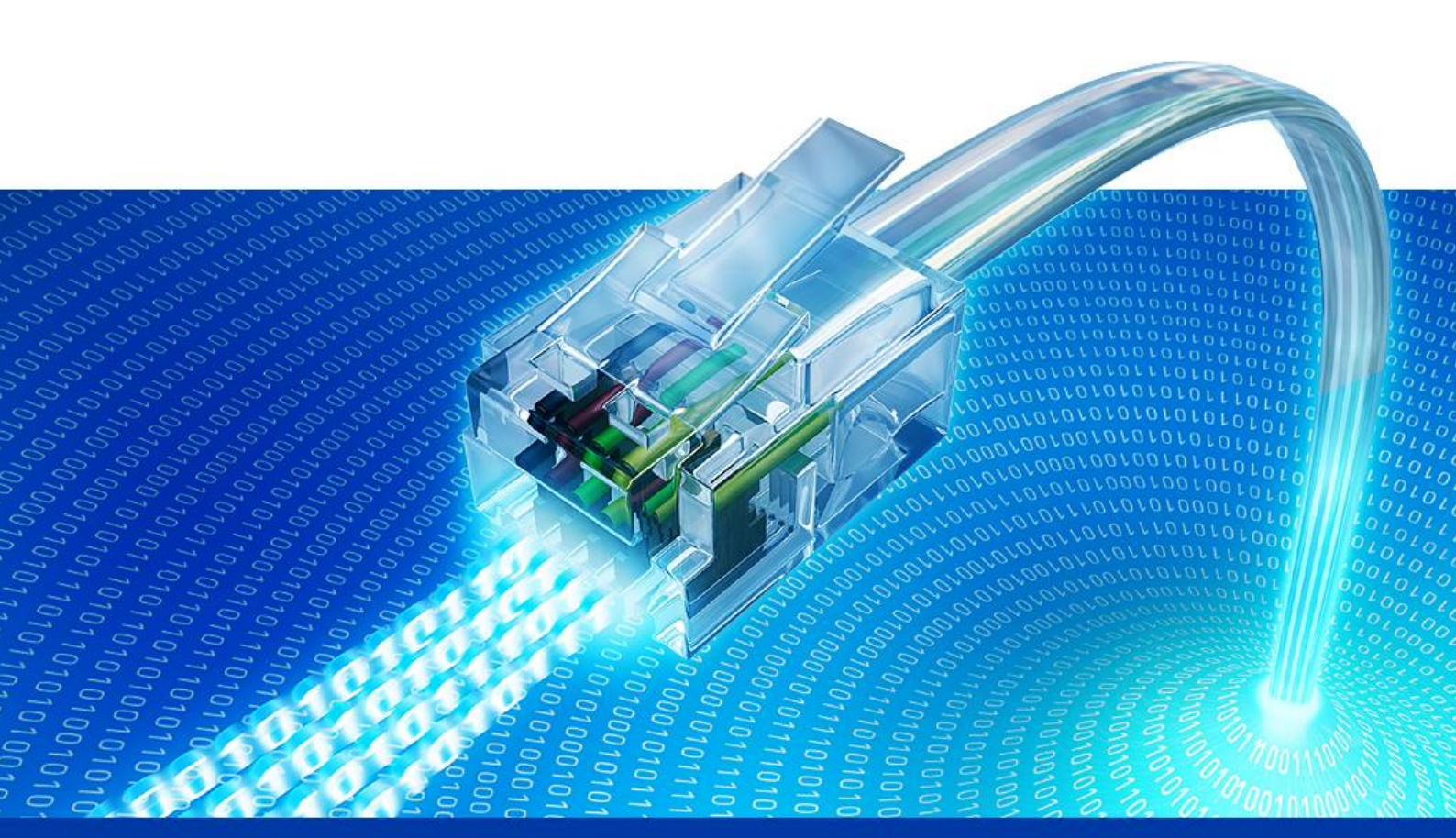

# 13. Anhang

Captive Portal Load Generator

Semesterarbeit HS 2009

Technische Hochschule Rapperswil

# 1 Installation VNUML unter Linux

Die Anleitung zeigt die Installation der Standard VNUML Umgebung. Ziel ist es, dass die Beispiele im example Ordner von VNUML lauffähig sind.

## 1.1 Grundinstallation

echo "deb http://jungla.dit.upm.es/~vnuml/debian binary/" >>
/etc/apt/sources.list

VNUML Source apt bekannt machen

apt-get update

Packagelist aktualisieren

```
apt-get install vnuml
```

VNUML installieren

```
apt-get install vlan xterm bridge-utils screen
```

Diese zusätzlichen Packete werden benötigt

## **1.2 Installation des Kernels**

apt-get install linux-um

Installiert den aktuellen VNUML Kernel nach /usr/share/vnuml/kernels/

```
cd /usr/share/vnuml/kernels
ln -s <kernelname> ./linux
```

Die Examples benötigen diese symbolische Verknüpfung, um korrekt zu funkionieren.

## 1.3 Installation des Dateisystems

curl, wget, head, grep, bunzip2, mktemp, mount, /usr/bin/time, md5sum, perl

Diese Befehle müssen verfügbar sein, um das Dateisystem zu installieren.

```
wget http://jungla.dit.upm.es/~vnuml/download/scripts/root-fs-
installer
```

Perl Script herunterladen

perl root-fs-installer 0.5.0

Dateisystem automatisch herunterladen und installieren

```
cd /usr/share/vnuml/filesystems
ln -s <name> ./root_fs_tutorial
```

Symbolische Verknüpfung, damit die Beispiele funktionieren

# 1.4 Beispiel einer Ausführung

vnumlparser.pl -t /usr/share/vnuml/examples/simple.xml -v

Beispielsszenario starten.

vnumlparser.pl -x seg\_name@/usr/share/vnuml/examples/simple.xml

Pro VM Eintrag in der XML Datei können <exec> Tags definiert werden. Diese enthalten als Attribute den Befehl und den Benutzer, welcher den Befehl ausführt. Durch den Aufruf des Parsers mit dem –x Parameter, werden diese Befehle ausgeführt

(dabei muss das Szenario bereits mit –t gestartet worden sein).

```
<exec seq="seq_name" type="verbatim">
    nohup /usr/bin/hello </dev/null >/dev/null 2>&1 &
    </exec>
```

vnumlparser.pl -d /usr/share/vnuml/examples/simple.xml

Beendet das Szenario. Es werden alle VMs heruntergefahren.

## 2 Linux Kernel kompilieren

**ACHTUNG:** Wenn der Kernel mit VMWare verwendet wird, sollten IDE Festplatten verwendet werden. Der Treiber für die SCSI Festplatten hatte bei unseren Versuchen nie funktioniert.

## 2.1 Konfiguration

wget http://www.kernel.org/pub/linux/kernel/v2.6/linux-2.6.31.1.tar.bz2

Kernel herunterladen

```
tar -xvjf linux-2.6.31.1.tar.bz2
```

Kernel entpacken

cd linux-2.6.31.1

In den Ordner des entpackten Kernel wechseln

#### make menuconfig

Wenn der make Befehl abgeschlossen ist, wird ein Menu angezeigt, in dem der Kernel konfiguriert werden kann.

#### make

Nachdem im Menu der Kernel konfiguriert wurde, kann er mit dem Befehl make kompiliert werden.

cp arch/x86/boot/bzImage /boot/vmlinuz-tutorial

Anschliessend den kompilierten Kernel in den /boot Ordner kopieren.

# 2.2 Kernel im Bootmanager (LILO) eintragen

#### vi /etc/lilo.conf

Ganz am Ende kann nun ein neuer Eintrag erstellt werden:

```
Image=/boot/vmlinuz-tutorial
label=KernelTutorial
read-only
```

Anschliessend müssen die Änderungen übernommen werden:

lilo

Beim booten muss nun die Shift Taste gedrückt werden, damit nicht automatisch vom alten Kernel gebootet wird. Im Menu von Lilo kann nun "Kernel Tutorial" ausgewählt werden.

# 3 Installation von Xen unter Linux

ACHTUNG: Damit Xen funktioniert, muss der GRUB Bootloader installiert sein.

## 3.1 Basis Installation

## apt-get update

Packagelist aktualisieren

#### apt-get install xen-hypervisor-3.2-1-i386

Der Hypervisor ist der "core" von Xen. Dies wird am Aanfgang durch den Bootloader gebootet, um im System die Möglichkeit zu bekommen, die Virtuellen Maschinen zu starten und verwalten.

apt-get install xen-tools

Zusätzliche Tools um die Xen VMs zu verwalten.

```
apt-get install linux-image-2.6.26-2-xen-686
```

Installiert den Xen Kernel um Xen-Hypervisor zu booten.

shutdown -r now

Systemreboot, beim Booten den neu installierten Kernel auswählen

#### xend start

Xen Daemon aufstarten.

## 3.2 Konfiguration einer Virtuellen Maschine mittels xen-tools

```
nano /etc/xen-tools/xen-tools.conf
```

Konfigurationsdatei um Basiseinstellungen vorzunehmen.

```
dir = /home/xen
install-method = debootstrap
size = 4GB
memory = 36MB
swap = 65MB
noswap = 1 //um swapping auszustellen
fs = ext3
dist = lenny
image = sparse
gateway = 192.168.1.1
netmask = 255.255.255.0
broadcast = 192.168.1.255
mirror = http://ftp.ch.ebian.org/debian/
```

Werte, welche im Konfigurrrationsfile angepasst werden sollten.

xm-create-image --hostname=virtualMaschine -ip 192.168.1.99

Alle benötigten Files für die Virtuelle Maschine durch die xen-tools werden erzeugt.

```
xm create virtualMaschine.cfg
```

Virtuelle Maschine wird gestartet

xm list

Übersicht über die Virtuellen Maschinen auf dem Hostsystem

```
xm console virtualMaschine
```

In die Konsole der gewünschten Virtuellen Maschine wechseln.

## 3.3 NAT-Konfiguration

nano /etc/xen/xend-config.sxp

Konfigurationsdatei von Xen öffnen

```
(network-script network-nat)
(vif-script vif-nat)
```

Diese Konfigurationen auskommentieren und die default Dummy Konfiguarationen löschen. Diese enthalten "dummy" in ihrem Namen.

# 3.4 GRUB-Bootloader Eintrag (Optional)

```
title Xen 3.2-1-i386 / Debian GNU/Linux, kernel 2.6.26-2-xen-686
root (hd0,2)
kernel /boot/xen-3.2-1-i386.gz
module /boot/vmlinuz-2.6.26-2-xen-686 root=/dev/sda3 ro console=tty0
module /boot/initrd.img-2.6.26-2-xen-686
```

Einträge für GRUB in /boot/grub/menu.lst

# 4 KVM-Installation

Die Anleitung zeigt die Installation von KVM. Ziel ist es zu zeigen, wie ein Base-Image erstellt wird, wie Klone erzeugt werden und dass die Klone per DHCP eine IP bekommen.

# 4.1 Basis Installation

## apt-get install kvm

Damit wird die KVM Umgebung installiert.

```
kvm-img create -f qcow2 image.img 8G
```

Mit diesem Befehl wird das Dateisystem für eine Virtuelle Machine erstellt.

```
kvm -hda image.img -m 51 -cdrom DebianInstaller.iso -boot d
```

Hier wird eine Virtuelle Maschine gestartet mit dem vorher erstellten Dateisystem gemounted als hda. Als zweites Laufwerk wird ein CDROM gemounted mit dem DebianInstaller.iso. Die Option –boot d lässt die VM direkt von dem CDROM booten.

kvm -hda image.img -m 51

Mit diesem Befehlt wird die erstellte virtuelle Maschine gestartet, auf welchem zuvor das Debian installiert wurde.

# 4.2 Netzwerkeinrichtung

Damit die virtuellen Maschinen Zugriff auf das Netzwerk haben, muss auf dem Host-System eine Bridge eingerichtet werden.

```
apt-get install uml-utilities bridge-utils
nano /etc/network/interfaces
```

Die interfaces Datei muss wie folgt aussehen:

```
iface eth0 inet manual
auto br0
iface br0 inet dhcp
bridge_ports eth0
bridge_stp off
bridge_fd 0
bridge_maxwait 0
```

Damit wird bei einem Neustart vom System automatisch die Bridge br0 angelegt.

#### shutdown -r now

Systemneustart um die Änderungen zu übernehmen

#### nano /etc/kvm/kvm-ifup

Das Skript, welches automatisch aufgerufen wird von KVM, wenn die Netzwerkparameter übergeben werden.

```
#!bin/sh
set -x
switch=br0
if [ -n ``$1" ];then
   /usr/bin/sudo /usr/sbin/tunctl -u `whoami` -t $1
   /usr/bin/sudo /sbin/ip link set $1 up
   sleep 0.5s
   /usr/bin/sudo /usr/sbin/brctl addif $switch $1
   exit 0
else
   echo ``Error: no interface specified"
   exit 1
fi
```

Mit diesem Skript werden dynamisch Tap-Devices angelegt.

## 4.3 Klone erstellen und starten

kvm-img create -b image.img -f qcow2 clone1.qcow2

Klon "clone1" von image.img erstellen.

```
kvm -hda clone1.qcow2 -net nic,macaddr=DE:AD:BE:EF:12:34 -net tap -m
51
```

Der Klon wird gestartet und der Netzzugang wird automatisch erstellt.

# 5 Installationsscripts

## 5.1 Node

Dieses Script erledigt die Grundkonfiguration einer Linux Debian Installation, damit die VMRemoteControl Applikation verwendet werden kann:

```
#!/bin/sh
if [[ $EUID -ne 0 ]]; then
 echo "This script must be run as root" 1>&2
 exit 1
fi
apt-get update
apt-get install -y bridge-utils uml-utilities kvm mono-runtime libmono-corlib2.0-cil libmono-
winforms2.0-cil libmono-system-runtime2.0-cil sudo
useradd --create-home captive
mkdir /home/captive/bin
mkdir /home/captive/vms
mkdir /home/captive/vms/log
cd /home/captive/bin
wget ymyr.net/sa/get.sh
chmod + x get.sh
./get.sh
echo "finished BASIC SETUP\n"
echo -n > /etc/network/interfaces
echo "#" >> /etc/network/interfaces
echo "auto lo" >> /etc/network/interfaces
```

echo "iface lo inet loopback" >> /etc/network/interfaces echo "allow-hotplug eth0" >> /etc/network/interfaces echo "iface eth0 inet manual" >> /etc/network/interfaces echo "auto br0" >> /etc/network/interfaces echo "iface br0 inet dhcp" >> /etc/network/interfaces echo " bridge ports eth0" >> /etc/network/interfaces echo " bridge stp off" >> /etc/network/interfaces echo " bridge fd 0" >> /etc/network/interfaces echo " bridge maxwait 0" >> /etc/network/interfaces /etc/init.d/networking restart echo "Restarted Networking, finished BRIDGE SETUP\n" echo "#### echo -n > /home/captive/kvm-ifup echo "#!/bin/sh" >> /home/captive/kvm-ifup echo "switch=br0" >> /home/captive/kvm-ifup echo "if [ -n \"\\$1\" ];then" >> /home/captive/kvm-ifup echo " /usr/bin/sudo /usr/sbin/tunctl -u \`whoami\` -t \\$1" >> /home/captive/kvm-ifup echo " /usr/bin/sudo /sbin/ip link set \\$1 up" >> /home/captive/kvm-ifup sleep 0.5s" >> /home/captive/kvm-ifup echo " echo " /usr/bin/sudo /usr/sbin/brctl addif \\$switch \\$1" >> /home/captive/kvm-ifup echo " exit 0" >> /home/captive/kvm-ifup echo "else" >> /home/captive/kvm-ifup echo " exit 1" >> /home/captive/kvm-ifup echo "fi" >> /home/captive/kvm-ifup chmod +x /home/captive/kvm-ifup echo "finished KVM IFUP SCRIPT\n" echo -n > /home/captive/kvm-ifdown echo "#!/bin/sh" >> /home/captive/kvm-ifdown echo "if [ -n \"\\$1\" ];then" >> /home/captive/kvm-ifdown

```
/usr/bin/sudo /usr/sbin/tunctl -d \$1" >> /home/captive/kvm-ifdown
echo "
              sleep 0.5s" >> /home/captive/kvm-ifdown
echo "
              exit 0" >> /home/captive/kvm-ifdown
echo "
echo "else" >> /home/captive/kvm-ifdown
              exit 1" >> /home/captive/kvm-ifdown
echo "
echo "fi" >> /home/captive/kvm-ifdown
chmod +x /home/captive/kvm-ifdown
echo "finished KVM IFDOWN SCRIPT\n"
             echo
              ALL=(ALL) ALL" >> /etc/sudoers
echo "root
            ALL=(ALL) /usr/sbin/tunctl /usr/sbin/brctl /sbin/ip" >> /etc/sudoers
echo "captive
echo "finished SUDOERS SCRIPT\n"
```

## 5.2 Base Image – Load Generator

Dieses Script erledigt die Grundkonfiguration des VM-Images:

# 6 get.sh

```
#!/bin/sh
cd /home/captive/bin
mono MPPLogin.exe
rm CapacityBar.dll
rm Captive.Common.dll
rm Captive.LoadGenerator.DemoSurfer.dll
rm Captive.LoadGenerator.DemoSurfer2.dll
rm Captive.LoadGenerator.Googler.dll
rm Captive.LoadGenerator.NewsReader.dll
rm Captive.LoadGenerator.Downloader.dll
rm Captive.LoadGenerator.WebSiteTrasher.dll
rm Captive.Virtualisation.KVMController.dll
rm Captive.LoadGenerator.MPPHammer.dll
rm controlcenter.exe
rm loadgenerator.exe
rm vmremotecontrol.exe
rm sites.txt
rm keywords.txt
echo "DELETED ALL FILES"
wget ymyr.net/sa/debug/CapacityBar.dll
wget ymyr.net/sa/debug/Captive.Common.dll
wget ymyr.net/sa/debug/Captive.LoadGenerator.DemoSurfer.dll
wget ymyr.net/sa/debug/Captive.LoadGenerator.DemoSurfer2.dll
```

wget ymyr.net/sa/debug/Captive.LoadGenerator.Googler.dll
wget ymyr.net/sa/debug/Captive.LoadGenerator.NewsReader.dll
wget ymyr.net/sa/debug/Captive.LoadGenerator.Downloader.dll
wget ymyr.net/sa/debug/Captive.LoadGenerator.MPPHammer.dll
wget ymyr.net/sa/debug/Captive.Virtualisation.KVMController.dll
wget ymyr.net/sa/debug/Controlcenter.exe
wget ymyr.net/sa/debug/loadgenerator.exe
wget ymyr.net/sa/debug/vmremotecontrol.exe
wget ymyr.net/sa/debug/sites.txt
wget ymyr.net/sa/debug/keywords.txt
echo "DOWNLOADED ALL FILES"
rm \*.dll.\*

rm \*.exe.\*

rm \*.txt.\*

# 7 Quickstarterguide

# 7.1 Übersicht

Das Control Center besteht aus einer Hauptsicht, welche alle Funktionen bereitstellt.

| Gontrol-Center                    |                   |                                                                                |          |  |
|-----------------------------------|-------------------|--------------------------------------------------------------------------------|----------|--|
| Szenario settings Connected Nodes |                   |                                                                                |          |  |
| Name: Test1                       | save X            | □ 10.0.0.212 (2 Cores; 2611 MB; 50 VMs)<br>10.0.0.203 - 10%                    | <b>^</b> |  |
| Туре                              | Number Runs       |                                                                                |          |  |
| Demo Surfer                       |                   | ·····③ 10.0.135 - 10%<br>·····③ 10.0.161 - 10%<br>·····③ 10.0.123 - 10%        | =        |  |
| Downloader                        |                   | 10.0.0.128 - 10%     10.0.0.136 - 10%     10.0.0.136 - 10%     10.0.0.95 - 10% |          |  |
| Googler I                         |                   | 0.0.0.31 - 10%<br>0.0.0.80 - 10%                                               |          |  |
| NewsReader                        |                   |                                                                                |          |  |
| Web Site Trasher                  |                   |                                                                                |          |  |
| Control                           |                   | ·····•••••••••••••••••••••••••••••••••                                         |          |  |
| Start VMs Start Runs              | Stop VMs          |                                                                                |          |  |
|                                   |                   |                                                                                |          |  |
| Statistics                        |                   |                                                                                | <b>T</b> |  |
| VMs running: 80 / 81              |                   | Nodes:                                                                         | 5        |  |
| Completed runs: 86                |                   | RAM:                                                                           | 14.89 GB |  |
|                                   |                   | Node I                                                                         | Manager  |  |
|                                   |                   |                                                                                |          |  |
|                                   |                   |                                                                                |          |  |
| Used<br>81 VMs                    | Started<br>80 VMs | Runs Completed Free<br>10 % 211 VMs                                            |          |  |

#### Abbildung 35: Control-Center GUI

## 7.1.1 Szenario Settings

In den Szenario Settings hat man die Möglichkeit, Szenarios zu erstellen. Diese kann man speichern, editieren und löschen.

- Type: Vorhandene Surfertypen
- Number: Anzahl Instanzen dieses Surfers
- Runs: Anzahl Durchläufe pro Instanz

## 7.1.2 Connected Nodes

Dies ist eine Übersicht, welche einen Überblick erschafft, über die vorhandenen Nodes und Ressourcen.

Jede Node zeigt in einer Baumansicht an, wie viele Virtuelle Maschinen gestartet sind. Mit einem Doppelklick auf die virtuelle Maschine erhält man weitere Informationen. Diese Infos enthalten den Surfer Typ, Anzahl erfolgreicher Durchläufe oder fehlgeschlagene Durchläufe.

## 7.1.3 Node Manager

Mithilfe des Node Managers werden die wartenden Nodes aktiviert. Diese sind in einer Auswahlliste zu sehen und können nach Belieben ausgewählt werden. Die ausgewählten Nodes werden in der Connected Nodes Übersicht angezeigt.

## 7.1.4 Control

Im Control steuert man die Szenarien und bietet noch ein Einstellungsmenü, indem man z.B. den eigenen SSH-Client einstellen kann.

Im Control sind die Hauptfunktionen des CLG zu finden. Zusätzlich hat das Control Center noch Einstellungen wie z.B. den eigenen SSH-Client einzustellen.

## 7.1.5 Statistics

Eine kurze Zusammenfassung der ganzen Prozedur.

## 7.1.6 Capacity Bar

Eine Übersicht über den aktuellen Stand des Szenarios. Was gerade passiert und wie die Ressourcen eingeteilt sind.

## 7.2 Quickstart

- Auf den gewünschten Nodes das VMRemoteControl starten mittels "mono /home/captive/bin/vmremotecontrol.exe

root@pinl258028: ~ root@pinl258028:"# mono /home/captive/bin/vmremotecontrol.exe waiting for multicast register request... D

## Abbildung 36: Konsolenausgabe von VMRemoteControl.exe

- Control Center starten
- Im Control Center auf Node Manager klicken

| Node | s: 1         |
|------|--------------|
| RAM  | : 1.00 GB    |
|      | Node Manager |
|      |              |

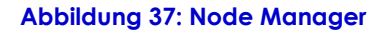

- Im neuen Fenster auf Start klicken

| Node Manager |       |
|--------------|-------|
|              | Start |
|              |       |

#### Abbildung 38: Nodes triggern

- Aus der Liste die gewünschten Nodes auswählen und OK klicken

| - Node Mana | ger                            |      |
|-------------|--------------------------------|------|
| 192.168.1.  | 2 ( 2 Cores; 1024 MB; 19 VMs ) | Stop |
|             |                                |      |
|             |                                |      |
|             |                                |      |
|             |                                | ок   |

Abbildung 39: Registrierte Nodes werden aufgelistet

- Dem Szenario einen Namen geben

| - Control-Center  |            |  |   |        |
|-------------------|------------|--|---|--------|
| Szenario settings |            |  | ] |        |
| Name:             | Szenario 1 |  | - | save 🗙 |
|                   |            |  |   |        |

Abbildung 40: Szenarioname
Surfer nach Gebrauch und vorhandenen Ressourcen verteilen

| Gontrol-Center    |                          |
|-------------------|--------------------------|
| Szenario settings |                          |
| Name: Szenario 1  | <ul> <li>save</li> </ul> |
| Туре              | Number Runs              |
| DemoSurfer        | 2 🖨 3 🌩                  |
| DemoSurfer2       | 2 🚖 2 🚖                  |
| Downloader        | 3 🔹 1 🚔                  |
| Googler           | 4 🖨 3 🖨                  |
| MPPHammer         | 4 🖨 10 🚔                 |
| NewsReader        | 2 🖨 3 🚔                  |
| WebSiteTrasher    | 1 🔤 5 🌩                  |
|                   |                          |

#### Abbildung 41: Einstellungen des Szenarios

| Used   | Started | Runs Completed | Free    |
|--------|---------|----------------|---------|
| 81 VMs | 80 VMs  |                | 211 VMs |

#### Abbildung 42: Zeigt die Kapazität und Fortschritt an

- Szenario speichern
- Auf "Start VMs" klicken und warten bis der orange Balken sich füllt
- Wenn der blaue Balken vom Orangenen überdeckt wird, sind alle VMs gestartet. Über den Knopf "Start Runs" kann das Szenario gestartet werden. Wenn eine Anzahl Runs definiert wurde füllt sich der orangene Balken.
- Szenario beendet

### 7.3 Weitere Funktionen

-

Jeder der Einzelnen Surfer hat eigene Einstellungen, welche über den Settings Knopf im GUI zu erreichen sind.

|         | · · · |       |
|---------|-------|-------|
| Googler | 0     | ÷ 0 ÷ |

### 7.3.1 Downloader

| Downloade | er Options 🛛 🛃                |
|-----------|-------------------------------|
| Link:     | http://www.ymyr.net/sa/get.sh |
|           | ОК                            |

#### Abbildung 43: Settings Dialog Downloader

Der Downloader hat einzig eine Option. Es wird lediglich die URL zur Datei, welche zu herunterladen ist, eingefügt.

#### 7.3.2 Googler

| Googler Options         |    |  |
|-------------------------|----|--|
| Threads:                | 15 |  |
| Google links to visit:  | 5  |  |
| Website links to visit: | 3  |  |
| ОК                      |    |  |

#### Abbildung 44: Settings Dialog Googler

Threads: Anzahl Threads welche zum Downloaden der Ressourcen gebraucht werden

Google Links: Wie viele Suchresultate besucht werden je Suche

Website Links: Wie tief auf der besuchten Website, aus der Suche, gesucht wird.

#### 7.3.3 NewsReader

| NewsReader Option    | s 🗾 |  |
|----------------------|-----|--|
| Threads:             | 15  |  |
| News sites to visit: | 2   |  |
| News to read:        | 3   |  |
| ОК                   |     |  |

#### Abbildung 45: Settings Dialog NewsReader

Threads: Anzahl Threads welche zum Downloaden der Ressourcen gebraucht werden

News Links:Wie viele News Seiten besucht werden sollenNews Reading:Wie viele News auf der besuchten Seite besucht werdensollen

#### 7.3.4 WebsiteTrasher

| WebSiteTrasher Options   | <b>X</b> |
|--------------------------|----------|
| Link: http://pboos.ch/bf | zip      |
| Requests: 50             |          |
| ОК                       |          |

#### Abbildung 46: Settings Dialog WebSiteTrasher

Link: URL zur Datei, welche zu herunterladen ist, eingefügt Requests: Wie oft die zu herunterladende Datei asynchron heruntergeladen wird

### 7.3.5 Control Center Settings

| 🖳 Settings         |                                       | ×   |
|--------------------|---------------------------------------|-----|
| Multicast Address: | 224.2.2.2                             |     |
| SSH Client:        | C:\Program files\PuTTY\Putty.exe      | ]   |
| Arguments:         | %IP                                   | ]   |
|                    | %IP - IP Address                      |     |
| Log Directory:     | C:\Users\ymyr\AppData\Roaming\Captive |     |
|                    | OK Cancel                             | .H. |

Abbildung 47: Control-Center Settings

SSH Client: Pfad zum SSH Client Programm Log Directory: Pfad für Logdatei

Zusätzlich zu diesen Einstellungen gibt es noch die Autostart Checkbox. Beim Aktivieren dieser Checkbox starten die Runs automatisch nachdem die VMs bereit sing.

| Control     |            |          |
|-------------|------------|----------|
| Start VMs   | Start Runs | Stop VMs |
| ✓ autostart |            |          |

### 7.3.6 Capacity Bar

| Used<br>81 VMs | Started<br>80 VMs | Runs Completed | Free<br>211 VMs |  |
|----------------|-------------------|----------------|-----------------|--|

### Abbildung 48: Capacity Bar

| Grau:           | Zeigt die maximal möglichen Ressourcen an Virtuellen Maschinen     |
|-----------------|--------------------------------------------------------------------|
| Blau:           | Zeigt die Anzahl der gebrauchten virtuellen Maschinen für das      |
| Szenario        |                                                                    |
| Orange:<br>sind | Zeigt an wie viele Virtuelle Maschinen bereit zum starten der Runs |
| Geld:           | Zeigt den Fortschritt der Runs                                     |

# 8 Sitzungsprotokolle

### 8.1 Woche 2

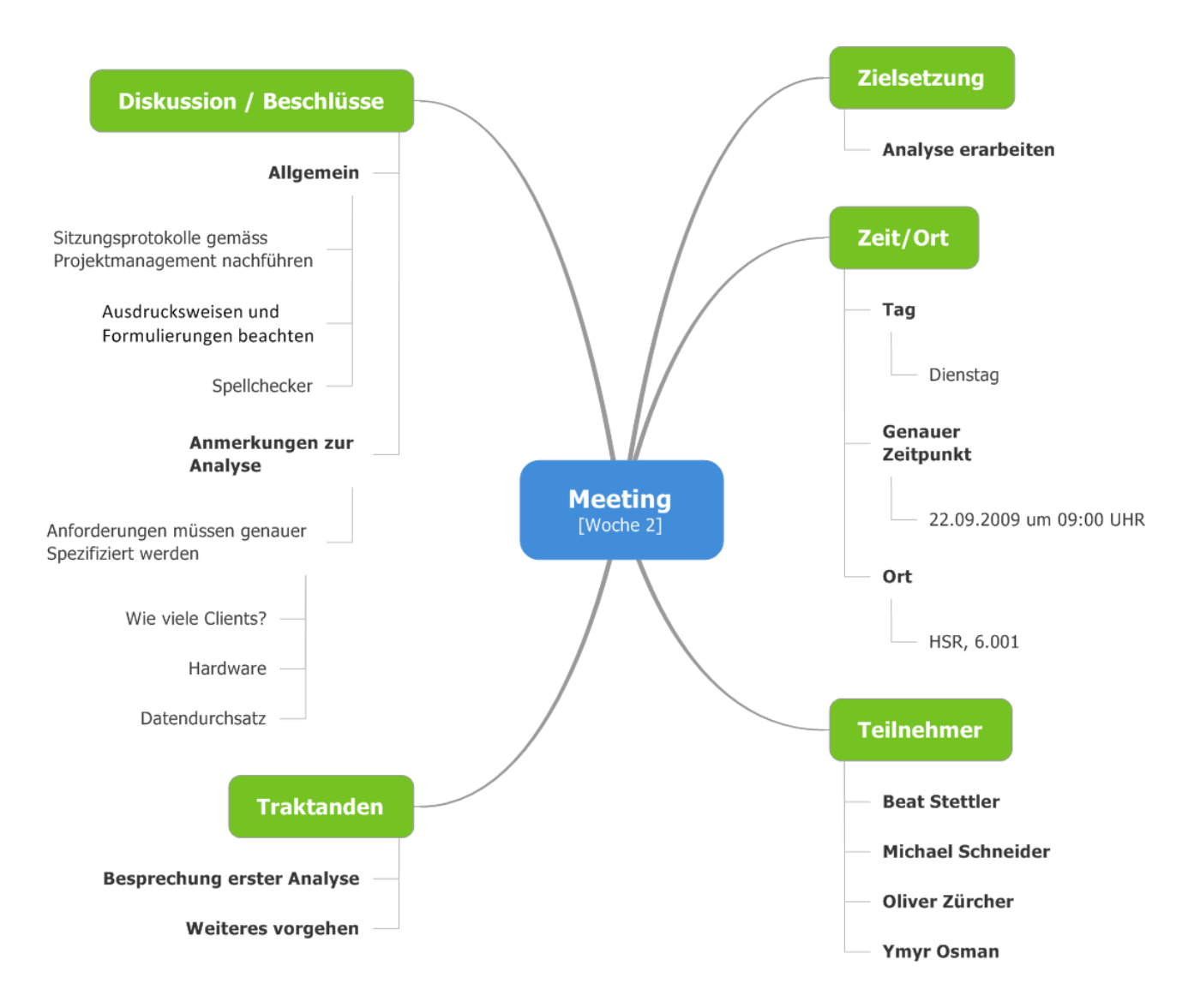

### 8.2 Woche 3

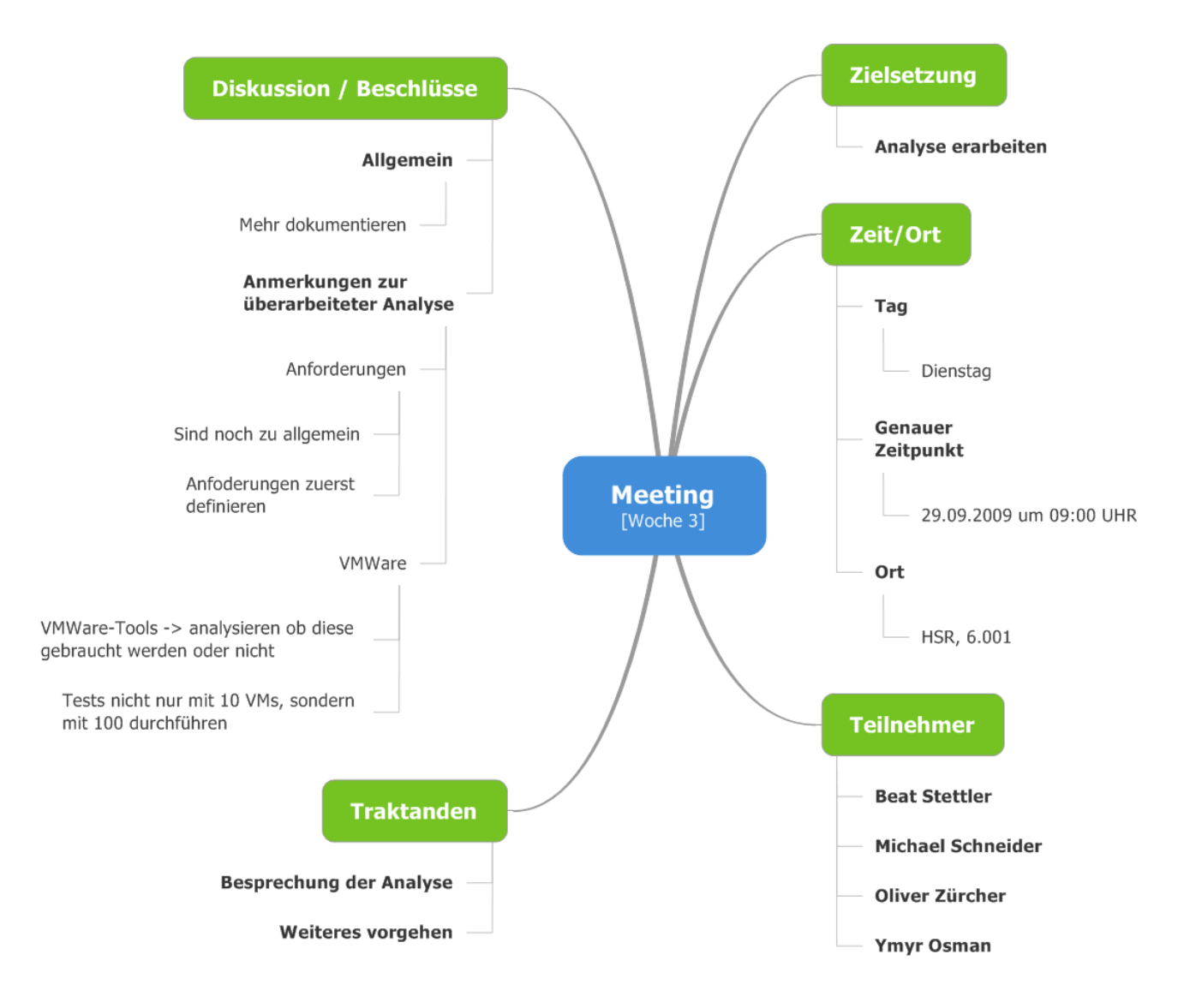

# 8.3 Woche 4

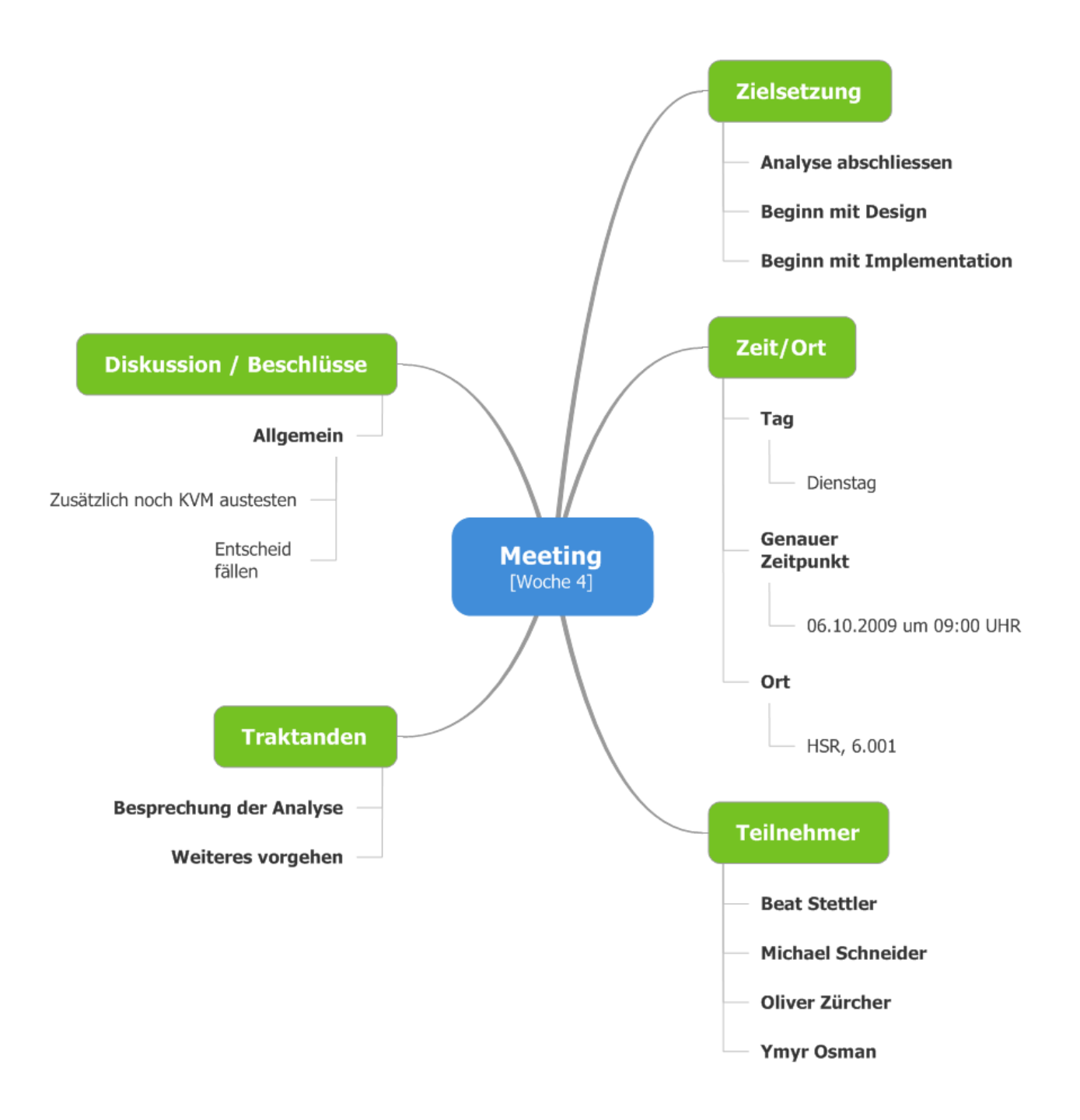

# 8.4 Woche 5

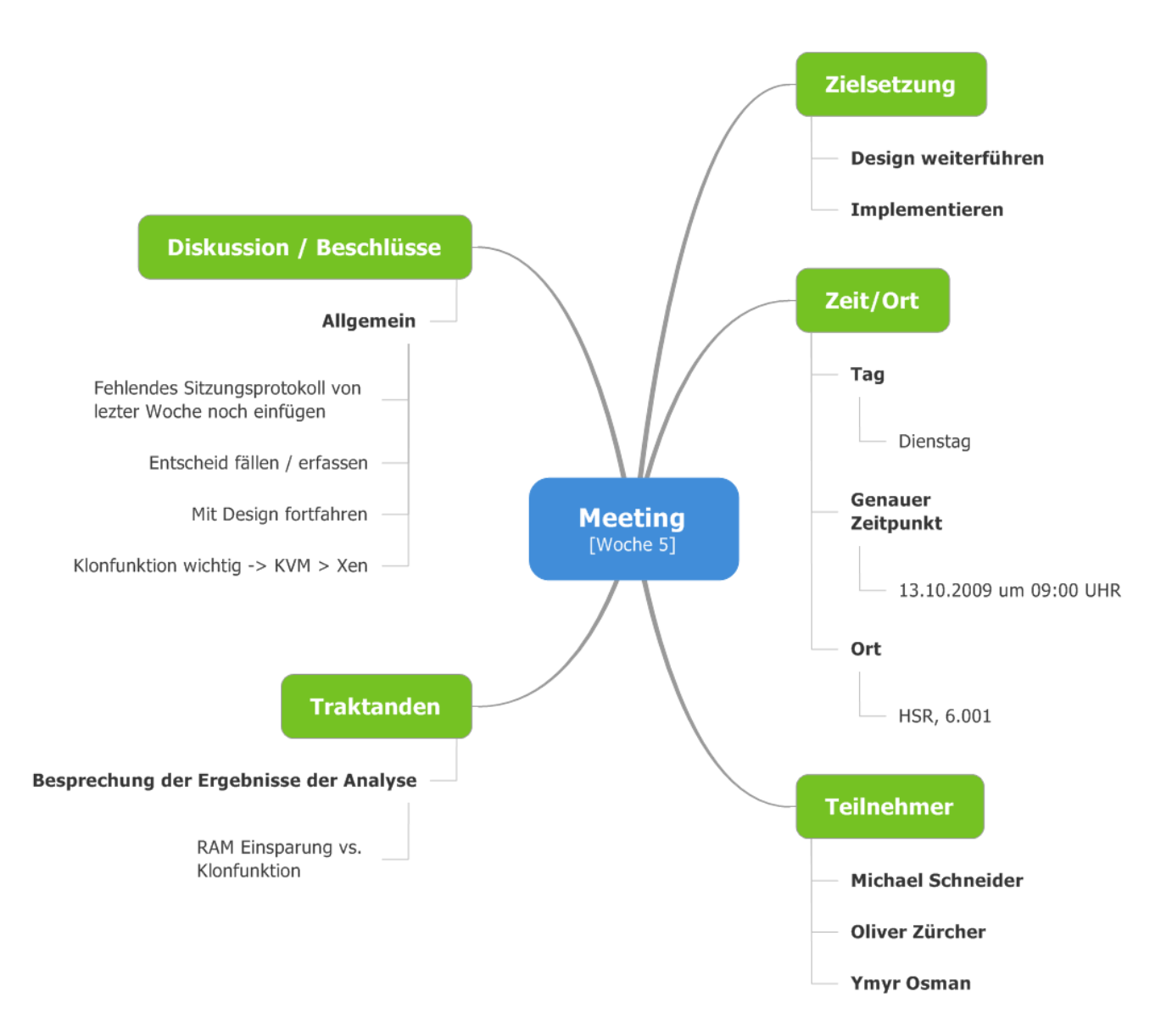

### 8.5 Woche 7 (MS Demo)

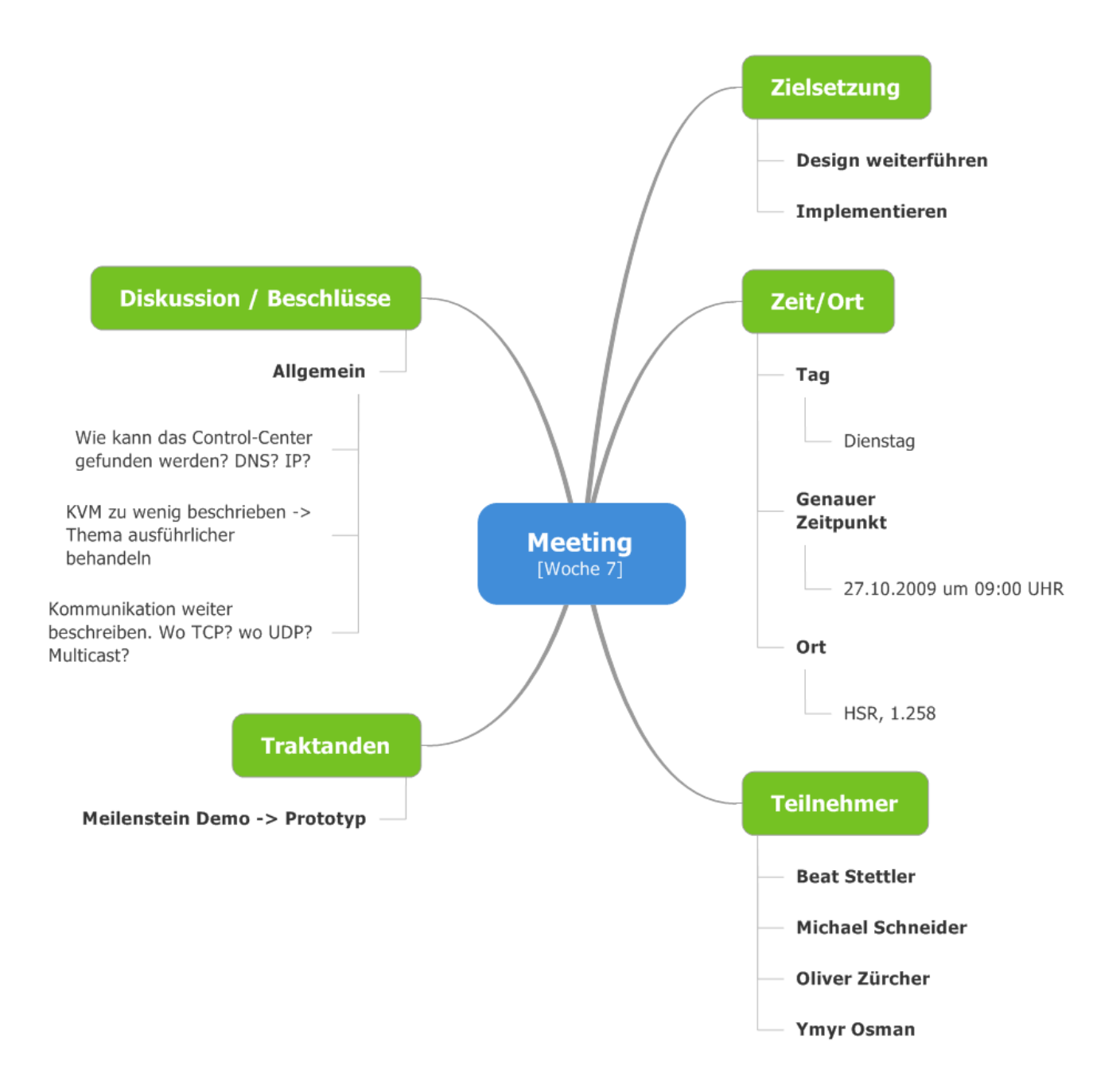

### 8.6 Woche 8

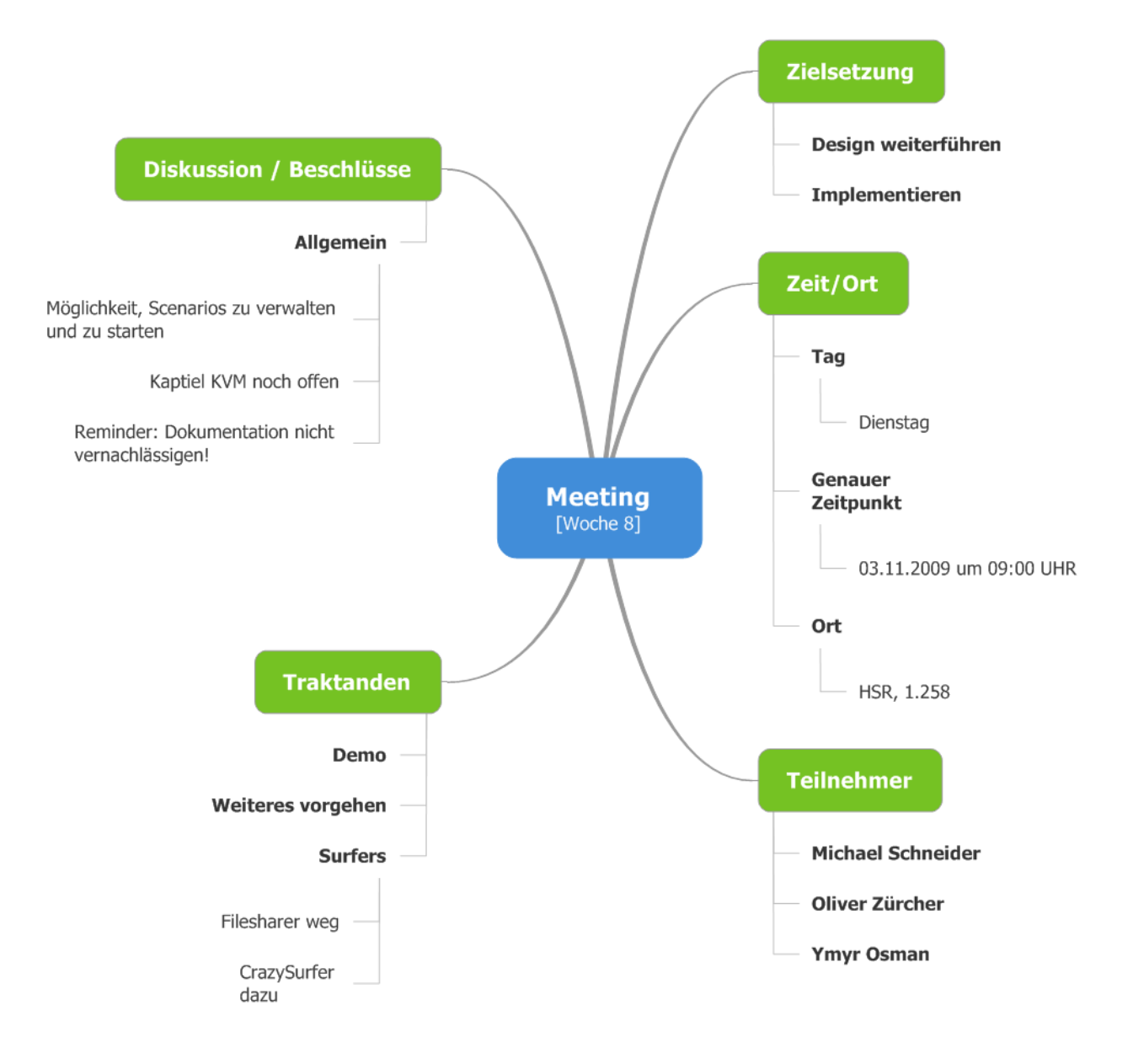

### 8.7 Woche 9

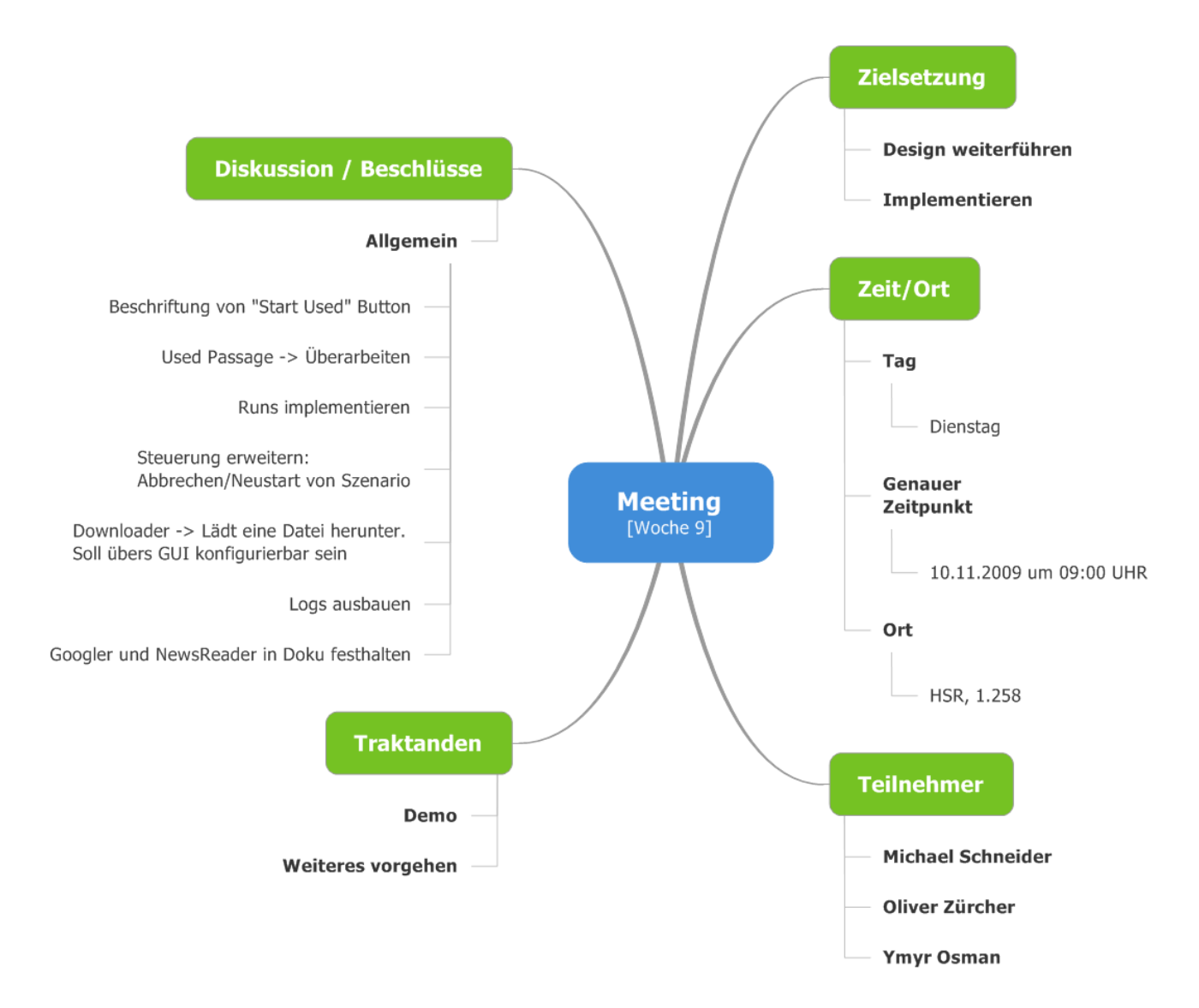

# 8.8 Woche 10

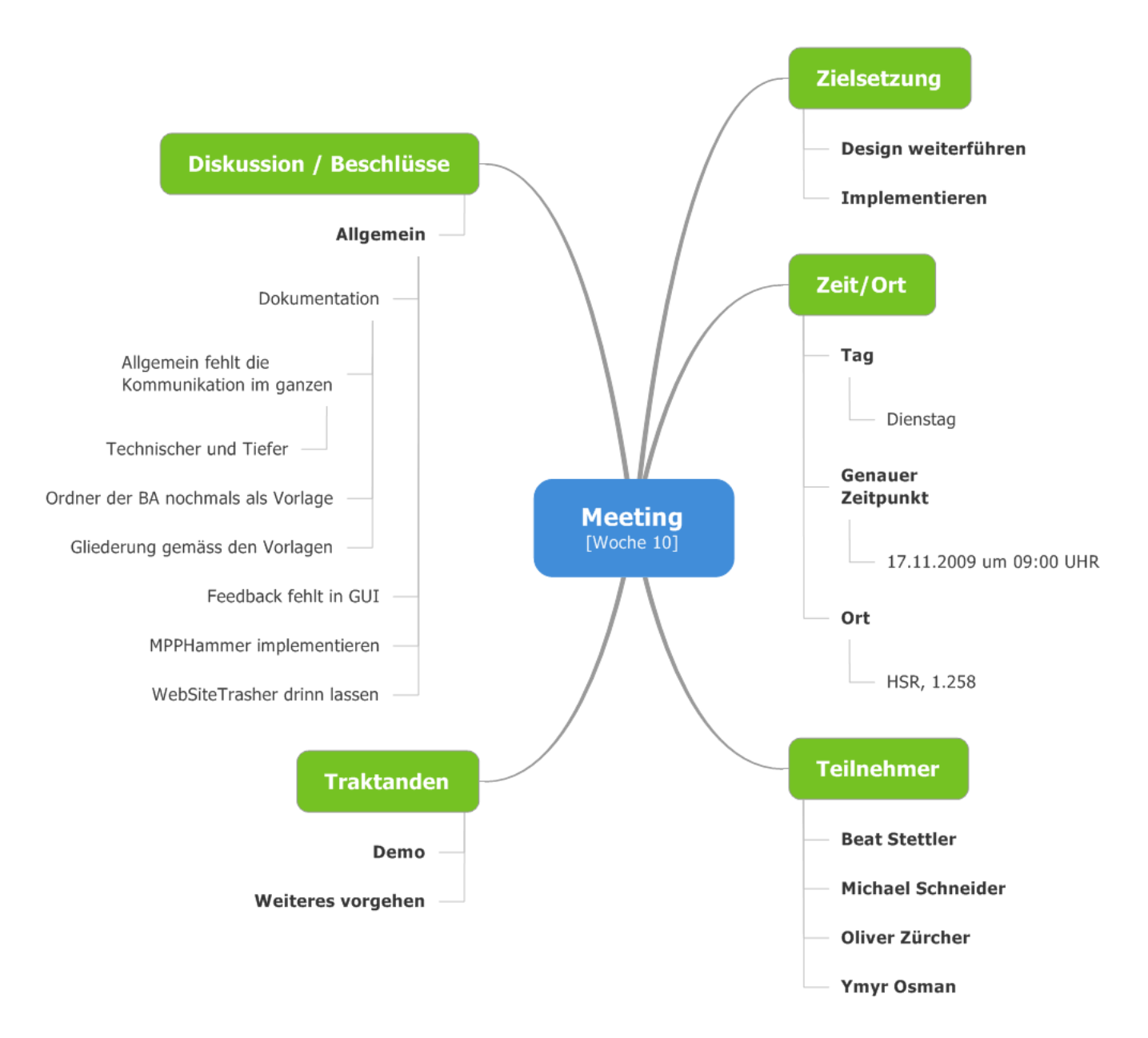

# 8.9 Woche 11

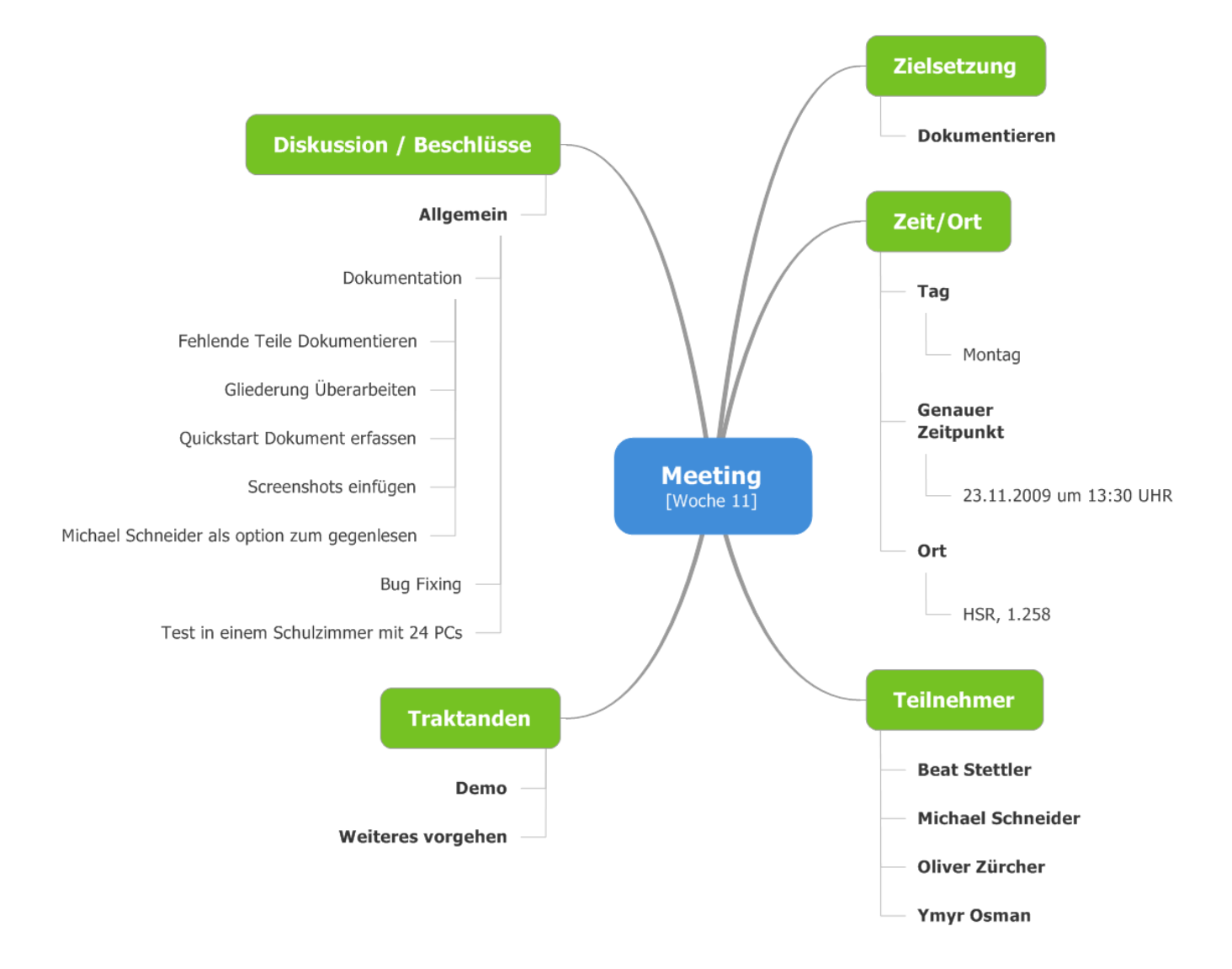

# 8.10 Woche 12

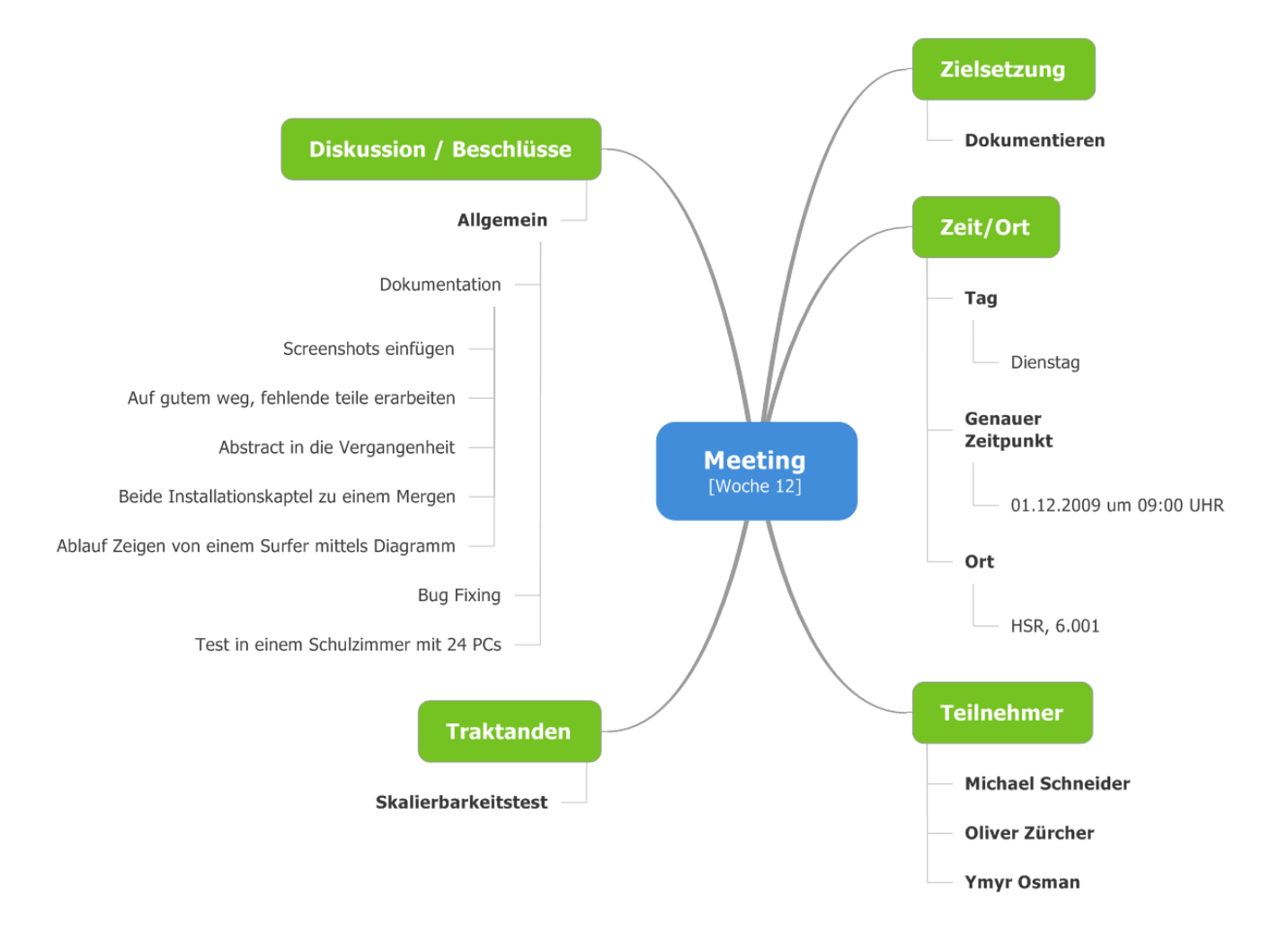

# 8.11 Woche 13

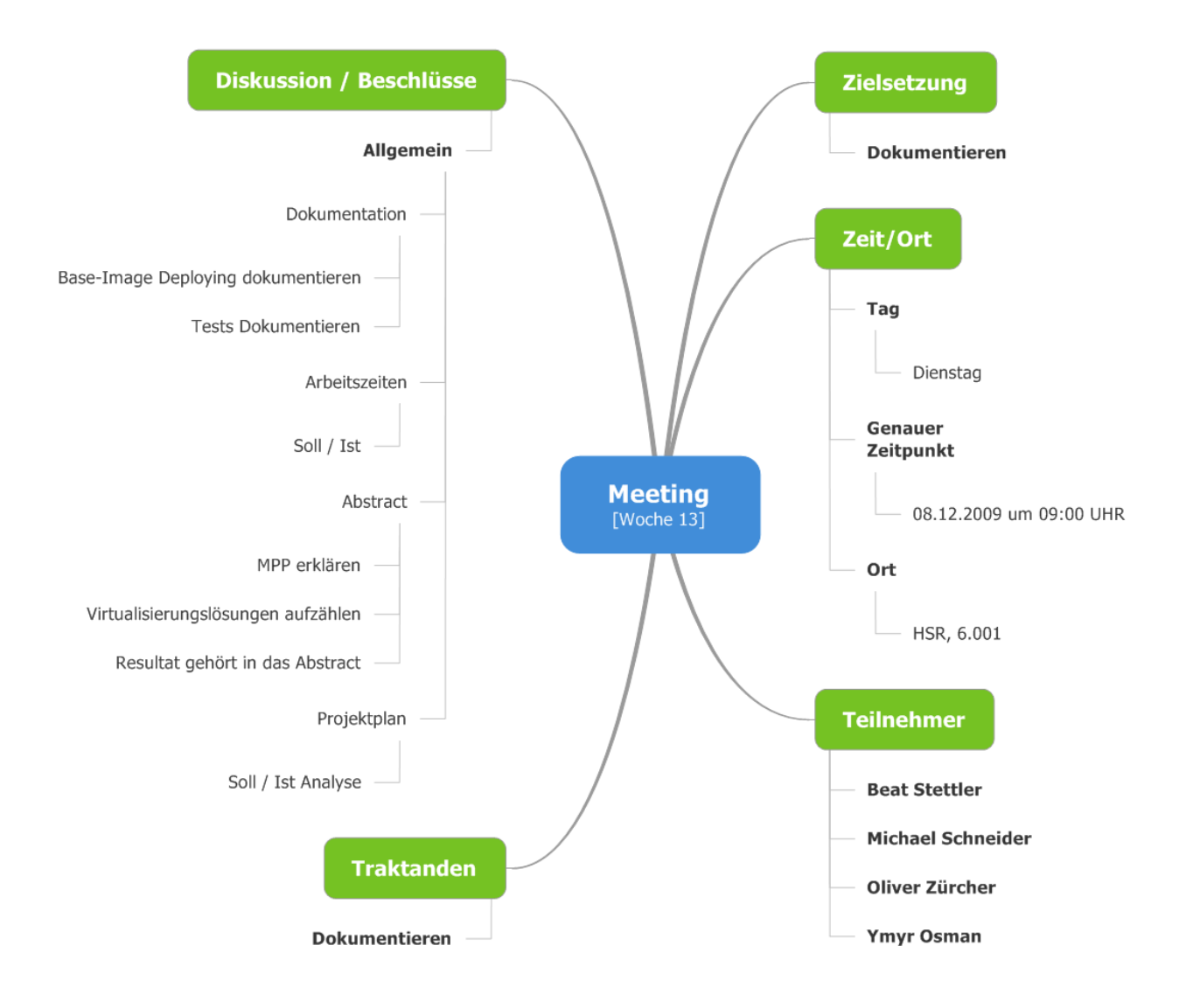

# 8.12 Woche 14

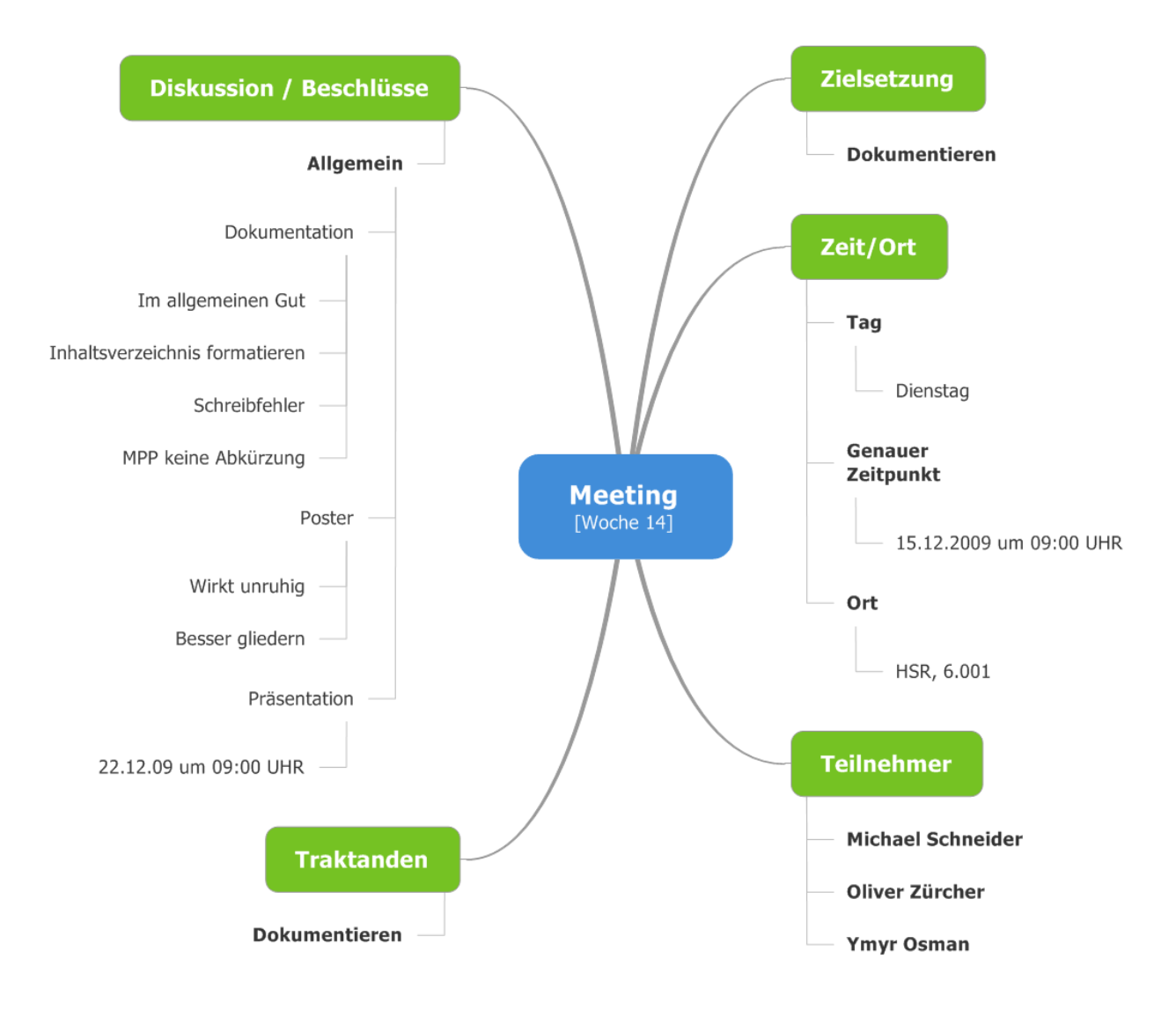

# 9 Abbildungsverzeichnis

| Abbildung 1: Control-Center GUI                                                   | 13   |
|-----------------------------------------------------------------------------------|------|
| Abbildung 2: Zeitmessung sqrt()                                                   | 17   |
| Abbildung 3: Memory Test                                                          | 17   |
| Abbildung 4: Control-Center GUI                                                   | 19   |
| Abbildung 5: Remote Service Interface                                             | 20   |
| Abbildung 6: Zeitplan                                                             | 34   |
| Abbildung 7: Zeitauswertung pro Iteration                                         | 43   |
| Abbildung 8: Zeitauswertung pro Disziplin                                         | 44   |
| Abbildung 9: Zeitauswertung pro Semesterwoche                                     | 44   |
| Abbildung 10: Codeauswertung von Visual Studio                                    | 45   |
| Abbildung 11: Use Cases                                                           | 50   |
| Abbildung 12: Zeitmessung sqrt()                                                  | 60   |
| Abbildung 13: Memory Test                                                         | 60   |
| Abbildung 14: 1. Visio Skizze von dem Control-Center GUI                          | 65   |
| Abbildung 15: 2. Visio Skizze von dem Control-Center GUI                          | 66   |
| Abbildung 16: 3. Visio Skizze von dem Control-Center GUI                          | 67   |
| Abbildung 17: Finale Skizze von dem Control-Center GUI                            | 68   |
| Abbildung 18: Beispiel einer Kommunikation eines Clients mit dem MPP              | 69   |
| Abbildung 19: Architekturübersicht                                                | 70   |
| Abbildung 20: Deployment Diagramm                                                 | 72   |
| Abbildung 21: Register Service Remote Interface                                   | 72   |
| Abbildung 22: Beziehungen Control-Center - VMManager - ILoadGenerator             | 73   |
| Abbildung 23: Status Remote Interface                                             | 73   |
| Abbildung 24: Interface zur Steuerung der VMs auf der Node                        | 73   |
| Abbildung 25: Interaktion aller Komponenten                                       | 75   |
| Abbildung 26: Logische Architektur                                                | 76   |
| Abbildung 27: Scenario Klassendiagramm                                            | 78   |
| Abbildung 28: XML Struktur der gespeicherten Szenarien                            | 79   |
| Abbildung 29: ILoadGenerator Schnittstelle - Wird von allen Surfers implementiert | 85   |
| Abbildung 30: Die wichtigsten Methoden der Web-Klasse                             | 87   |
| Abbildung 32: Klassendiagramm NewsReader                                          | 88   |
| Abbildung 31: Klassendiagram Googler                                              | 88   |
| Abbildung 33: Klassendiagramm Downloader                                          | 89   |
| Abbildung 34: Klassendiagramm MPPHammer                                           | 89   |
| Abbildung 35: Control-Center GUI                                                  | .106 |
| Abbildung 36: Konsolenausgabe von VMRemoteControl.exe                             | .107 |
| Abbildung 37: Node Manager                                                        | .107 |
| Abbildung 38: Nodes triggern                                                      | .108 |
| Abbildung 39: Registrierte Nodes werden aufgelistet                               | .108 |
| Abbildung 40: Szenarioname                                                        | .108 |
| Abbildung 41: Einstellungen des Szenarios                                         | .109 |
| Abbildung 42: Zeigt die Kapazität und Fortschritt an                              | .109 |
| Abbildung 43: Settings Dialog Downloader                                          | .110 |
| Abbildung 44: Settings Dialog Googler                                             | .110 |
| Abbildung 45: Settings Dialog NewsReader                                          | .110 |
| Abbildung 46: Settings Dialog WebSiteTrasher                                      | .111 |

| Abbildung 47: Control-Center Settings | 111 |
|---------------------------------------|-----|
| Abbildung 48: Capacity Bar            | 112 |

### 10 Sourcecode Performance Messung

```
using System;
using System.Collections.Generic;
using System.Ling;
using System.Text;
using System.Threading;
using System.Diagnostics;
namespace stress
{
      class Program
      {
           /// <summary>
           /// Zur Synchronisation für die Threads, welche auf die Konsole etwas ausgeben
            /// </summary>
           private static readonly object locker = new object();
           /// <summary>
            /// Einstiegsmethode
            /// </summary>
           /// <param name="args">Programmargumente</param>
            static void Main(string[] args)
            {
                  int spinSqrt = 10000000;
                  Thread t1 = new Thread(new ParameterizedThreadStart(SpinSqrt));
                  t1.IsBackground = true;
                  t1.Name = "SqrtSpinning Thread 1";
                  Thread t2 = new Thread(new ParameterizedThreadStart(SpinSqrt));
                  t2.IsBackground = true;
                  t2.Name = "SqrtSpinning Thread 2";
                  t1.Start((object)spinSqrt);
```

```
127 / 129
```

```
t2.Start((object)spinSqrt);
                  t1.Join();
                  t2.Join();
                  SpinMemory(1024 * 1024 * 5);
                  SpinMemory(1024 * 1024 * 20);
                  Console.WriteLine("\nstress test finished.");
                  Console.ReadLine();
            }
            /// <summary>
            /// Zieht die Wurzel von 1 bis n (n muss Int sein)
            /// </summary>
            /// <param name="o">Obere Grenze, muss in int gecasted werden können</param>
            private static void SpinSqrt(object o)
            {
                  int n = (int)o;
                  Stopwatch watch = new Stopwatch();
                  Thread.Sleep(1);
                  watch.Start();
                  for(int i = 1; i < n; ++i)</pre>
                       Math.Sqrt(n);
                  watch.Stop();
                  lock (locker)
                        Console.WriteLine(Thread.CurrentThread.Name + ": sqrt() 1..." + n + " " +
watch.ElapsedMilliseconds + "ms");
                  }
            }
            /// <summary>
           /// Kopiert numberOfBytes Bytes 10mal in ein Buffer. Die Durchschnitts-
```

```
128 / 129
```

```
/// geschwindigkeit wird in MB/s auf der Konsole ausgegeben.
            /// </summary>
            /// <param name="numberOfBytes">Anzahl Bytes</param>
           private static void SpinMemory(Int32 numberOfBytes)
            {
                  byte[] arr1 = new byte[numberOfBytes];
                  byte[] arr2 = new byte[numberOfBytes];
                  Stopwatch watch = new Stopwatch();
                  List<double> results = new List<double>();
                  for (int i = 0; i < numberOfBytes; ++i)</pre>
                        arr1[i] = 0;
                  for (int i = 0; i < 10; ++i)</pre>
                        watch.Reset();
                        Thread.Sleep(1);
                        watch.Start();
                        arr1.CopyTo(arr2, 0);
                        watch.Stop();
                        double speed = (double)((double)numberOfBytes / 1024.0) /
(double) (watch.ElapsedMilliseconds);
                        results.Add(speed);
                  }
                  Console.WriteLine(string.Format("avg speed writing {0:F2} MB blocks: {1:F2} MB/s",
                        (double) numberOfBytes / 1024.0 / 1024.0 ,
                        results.Average()));
      }
```

}